CESSIONE DI QUOTE DI S.R.L., QUESTIONI GIURIDICHE E PROCEDURA TELEMATICA DI REGISTRAZIONE E DI CONTESTUALE PAGAMENTO DELLE IMPOSTE RELATIVA AGLI ATTI DI CUI ALL'ART. 36, COMMA 1-BIS, D.L. N. 112/2008

**Relatore: Rag. Giuseppe Scolaro** 

### **OPEN Dot Com**

Società dei Dottori Commercialisti

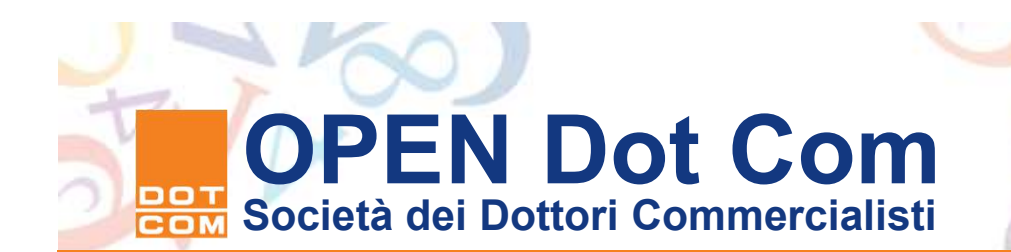

### Agenda

- ≻La formazione del documento informatico
- ➤La registrazione telematica del documento informatico
- La procedura di iscrizione dell'atto di trasferimento presso il Registro delle Imprese.
- CESSIONE QUOTE Dotcom la soluzione guidata per gestire il trasferimento delle partecipazioni.

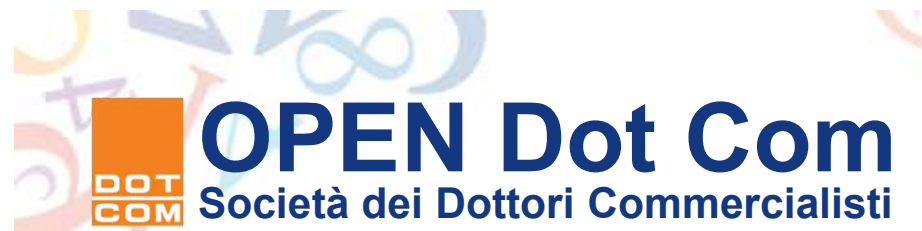

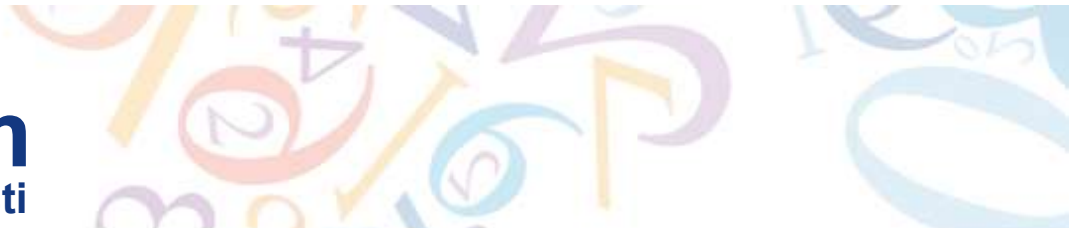

La formazione del documento informatico - 1

- L'atto di trasferimento deve risultare da un documento informatico <u>non modificabile</u>, sottoscritto con firma digitale dalle parti.
- ➢Con il provvedimento direttoriale del 1° aprile 2009 è stata prevista la sottoscrizione digitale del professionista, al fine di rendere possibile con questa sottoscrizione l'addebito delle somme sul c/c a lui intestato.
- L'atto così formato deve essere sottoposto a validazione temporale al fine di attribuire la data certa allo stesso e garantirne la validità nel tempo, ancorché i certificati di sottoscrizione siano scaduti, sospesi o revocati.

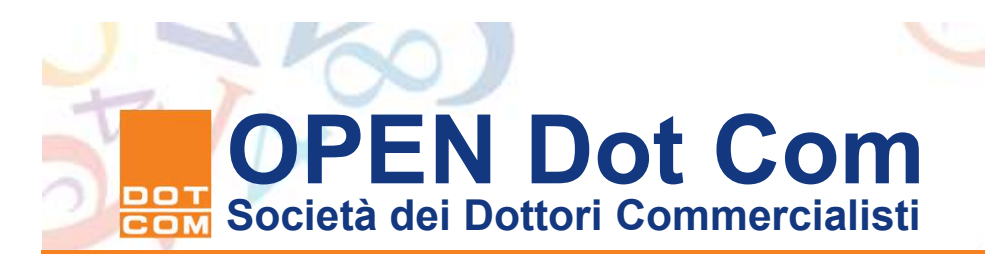

La formazione del documento informatico - 2

- La formazione del documento informatico si può quindi suddividere in quattro fasi:
  - 1. Predisposizione dell'atto di trasferimento con programma di videoscrittura
  - 2. Conversione del file in formato non modificabile (PDF/A)
  - 3. Apposizione della firma digitale da parte dei contraenti e da parte del professionista
  - 4. Apposizione della marca temporale

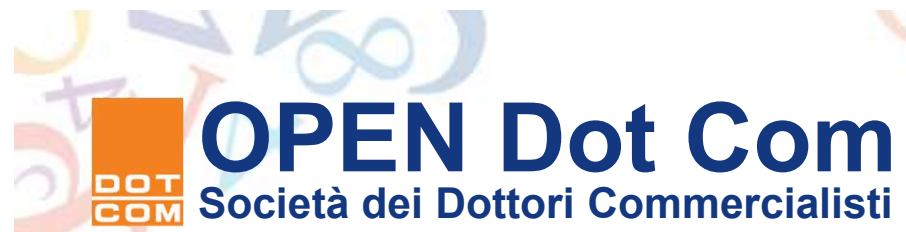

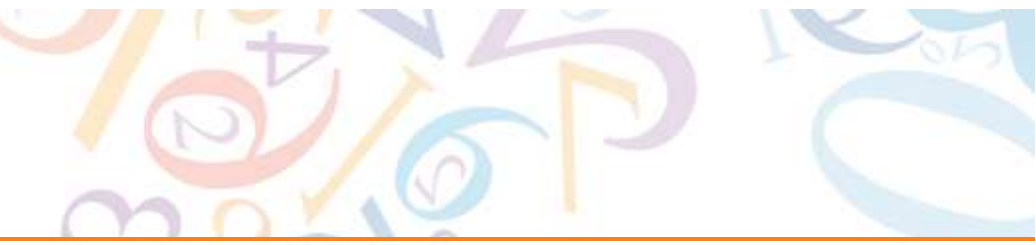

#### II formato standard PDF/A

In base alle disposizioni previste dal D.P.C.M. 10 dicembre 2008 pubblicato sulla G.U. n. 304 del 31 dicembre 2008, tutti gli atti da iscrivere nel Registro delle imprese sino alla definizione di altro standard devono essere predisposti in formato pdf/A. Tale formato, peraltro, era già stato definito obbligatorio nelle note della Circolare 5/IR, nonché nella successiva Circolare di Unioncamere del settembre 2008. Il formato dello standard richiesto è il ISO 19005-1.2005; lo standard 32000-2007 richiamato dalla Circolare Unioncamere non è stato recepito dal D.P.C.M.

Attualmente, in commercio esistono applicazioni copyleft freeware (OpenOffice 4.1.2 o successive) e applicazioni copyright licensed (Acrobat 9.1 o successive), che consentono di predisporre il file dell'atto in formato pdf/A secondo lo standard ISO 19005-1 2005. Per i possessori di applicazioni Microsoft, la casa di Redmond ha rilasciato un aggiornamento che consente di generare il pdf/A direttamente dal programma "Word". Tuttavia, tale strumento non garantisce la compatibilità con lo standard ISO 19005-1.2005. Pertanto si raccomanda l'utilizzo di stampanti postscript compatibili, i cui driver sono generalmente forniti dalle software house fornitrici del gestionale di studio (vedi driver Amyuni – Pdf Creator 4.50). Si ricorda che gli utilizzatori di prodotti Microsoft possono utilizzare sulla stessa postazione anche l'applicazione OpenOffice, compatibile (per la versione 3.4.1) con i file gestiti con versioni di Office da '97 a XP; la versione OpenOffice 3.1 garantisce la compatibilità con la versione Office 2003.

# OPEN Dot Com Società dei Dottori Commercialisti

#### La procedura di conversione con Openoffice - 1

| Nuovo                                       |                                                                                                    | Opzioni PDF                       |                    |
|---------------------------------------------|----------------------------------------------------------------------------------------------------|-----------------------------------|--------------------|
| Docymenti recenti                           | ▼  11 ▼  6 C Σ   転業事 目   提 提 使 ( ▲ * Ž * 魚 * )<br>- 1                                                                                     | Collegamenti                      | Sicurezza          |
| Procedure guidate                           | <u> </u>                                                                                                    | Generale Visualizzazione iniziale | Interfaccia utente |
| Salva Ctrl+S                                |                                                                                                    |                                   | 1                  |
| Salva con nome Ctrl+Maiusc+S<br>Salva tutto |                                                                                                    | C Tube                            |                    |
| Ricarica                                    |                                                                                                    |                                   |                    |
| Versioni                                    | ATTO DI COMPRAVENDITA DI QUOTE DI PARTECIPAZIONE DI                                                                                       | N <u>P</u> agine                  |                    |
| Esporta nel formato PDF                     |                                                                                                    | - Selezione                       |                    |
| nvia •                                      |                                                                                                    | Immagini                          |                    |
| Firme digital                               | Tra                                                                                                    | C Compressione senza perdite      |                    |
| Anteprima nel browser web                   | , la smietà àlfa Sis averte serle in Trrim va Giusenne e àrtanin Carlein. 37 indire focale n                                              | Compressione JPEG                 |                    |
| Anteprima di stampa                         | 111111111111 in persona del suo lecale racoresentante Bianchi Mario, nato a Torino il giorno                                              | Qualità                           | 90% 🔶              |
| itampa Otrl+P<br>impostazione stampante     | 19/10/1940, residente a Rivoli (TO) in via Rosta n. 35, codice fiscale BNCMRA40R19L219K,                                                  | Riduci visoluzione immagine       | 300 DPL            |
| Esci Ctrl+Q                                 | denominata anche "parte cedente";                                                                                                    | Casavala                          | 1                  |
|                                             |                                                                                                    |                                   |                    |
|                                             | - la società Beta <u>S.s.</u> , avente sede in Torino, via Giuseppe e Antonio <u>Catle</u> n. 37, codice fiscale                          |                                   |                    |
|                                             | n 222222222, in persona del suo legale rappresentante Verdi Luigi, nato a Torino il giorno                                                | PDF con <u>t</u> ag               |                    |
|                                             | 3U/1U/1942, residente a Bardonecchia (IO) in Via Torino n. 127, codice fiscale                                                            | 🗖 <u>C</u> rea formato PDF        |                    |
|                                             | VRLLOV42LJUL219R, denominata anche "parte acquirente",                                                                                    | Invia formato                     | FDF 🔹              |
|                                             | premesso crie                                                                                                    | Esperte complibui                 |                    |
|                                             | - il capitale suciale della "Ginega". SOCIETA A<br>RESPONSABILITÀ' IlMITATA" con sede a Toriro in Via Treviso n. 11 canitale sociale di € |                                   |                    |
|                                             | 10.400.00 (diecimilaquattrocento/00) interamente versato, codice fiscale e iscrizione Registro                                            | L Esporta a <u>n</u> notazioni    |                    |
|                                             | Imprese di Torino n. 33333333333, intestato, come anche risulta dalla visura effettuata in data                                           | Esporta pagine vuote inserite au  | tomaticamente      |
|                                             | odierna presso il Registro delle Imprese di Torino come segue:                                                                            |                                   |                    |
|                                             | = Rossi Marco titolare di una quota di nominal €. 1.040,00;                                                                               |                                   | 1 20 20 110 20     |
|                                             | = Alfa <u>S.s.</u> , titolare di una quota di nominali €. 3.120,00;                                                                       | Esporta                           | Annulla <u>?</u>   |

. .

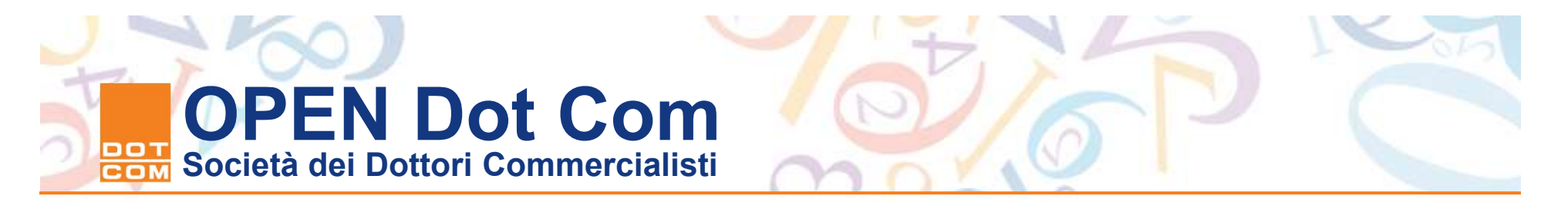

La procedura di conversione con Openoffice - 2

• Il file pdf/A deve essere salvato nella cartella locale del PC.

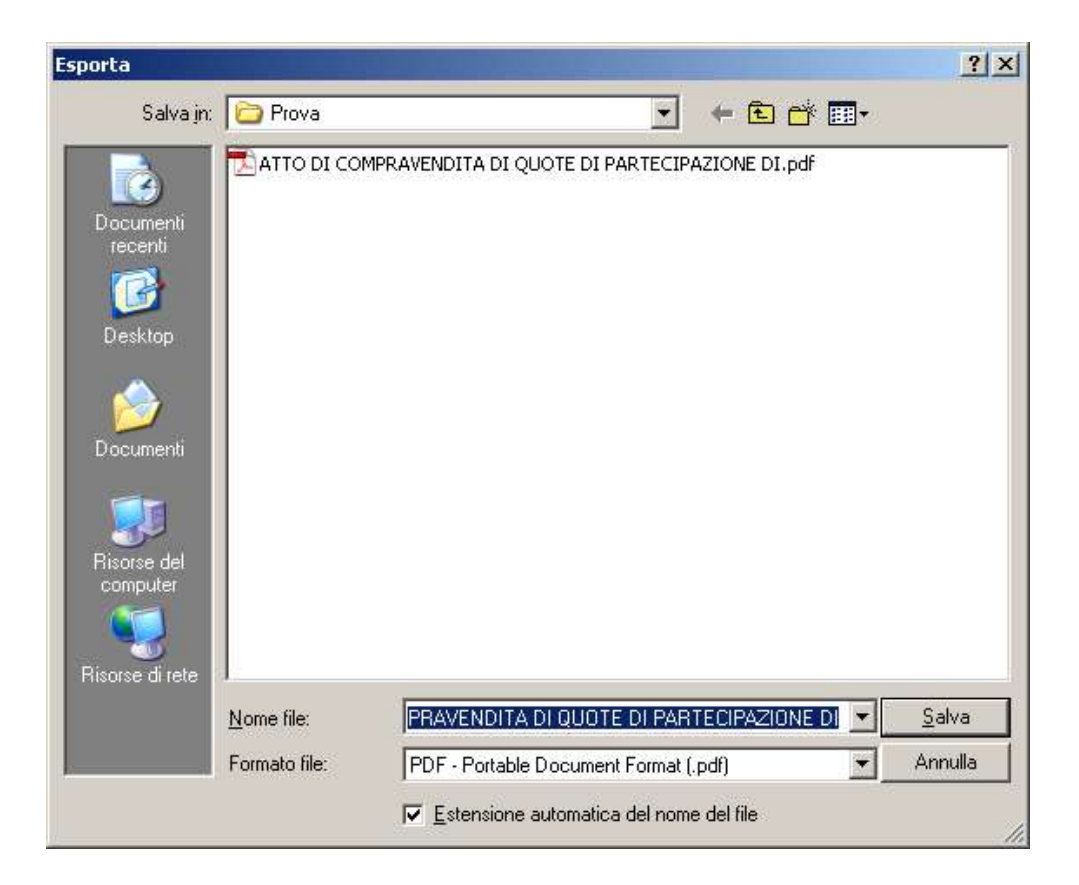

. . . . . .

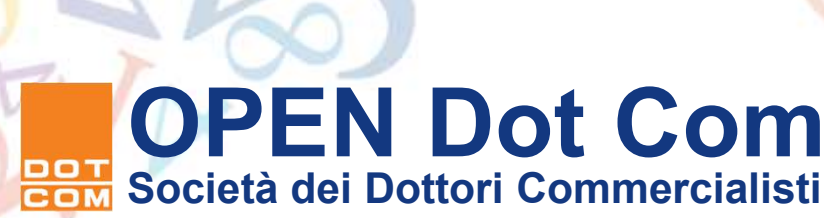

- E' consigliabile prima di procedere alle operazioni di
- sottoscrizione digitale e di validazione temporale
- eseguire un controllo del formato non modificabile
- PDF/A attraverso lo strumento di verifica presente
- sul sito:
- <u>https://webtelemaco.infocamere.it/newt/public.htm</u>
- selezionando la sezione Strumenti della pagina web
- in sui sono presenti i software messi a disposizione
- da INFOCAMERE: l'accesso richiede l'autenticazione.
- Selezionate il file precedentemente salvato nella
- cartella tramite il bottone "Scegli file" e poi
- selezionate il comando verifica file.

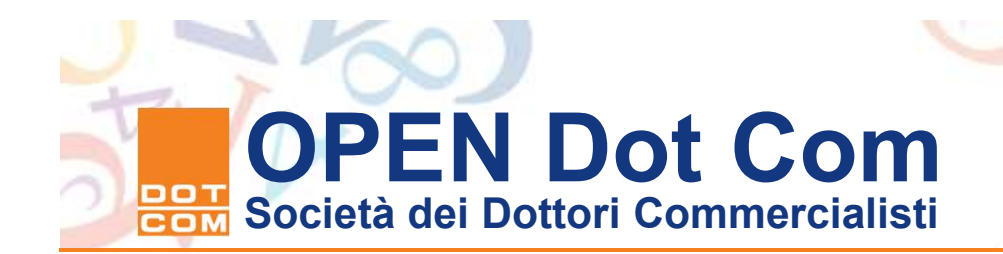

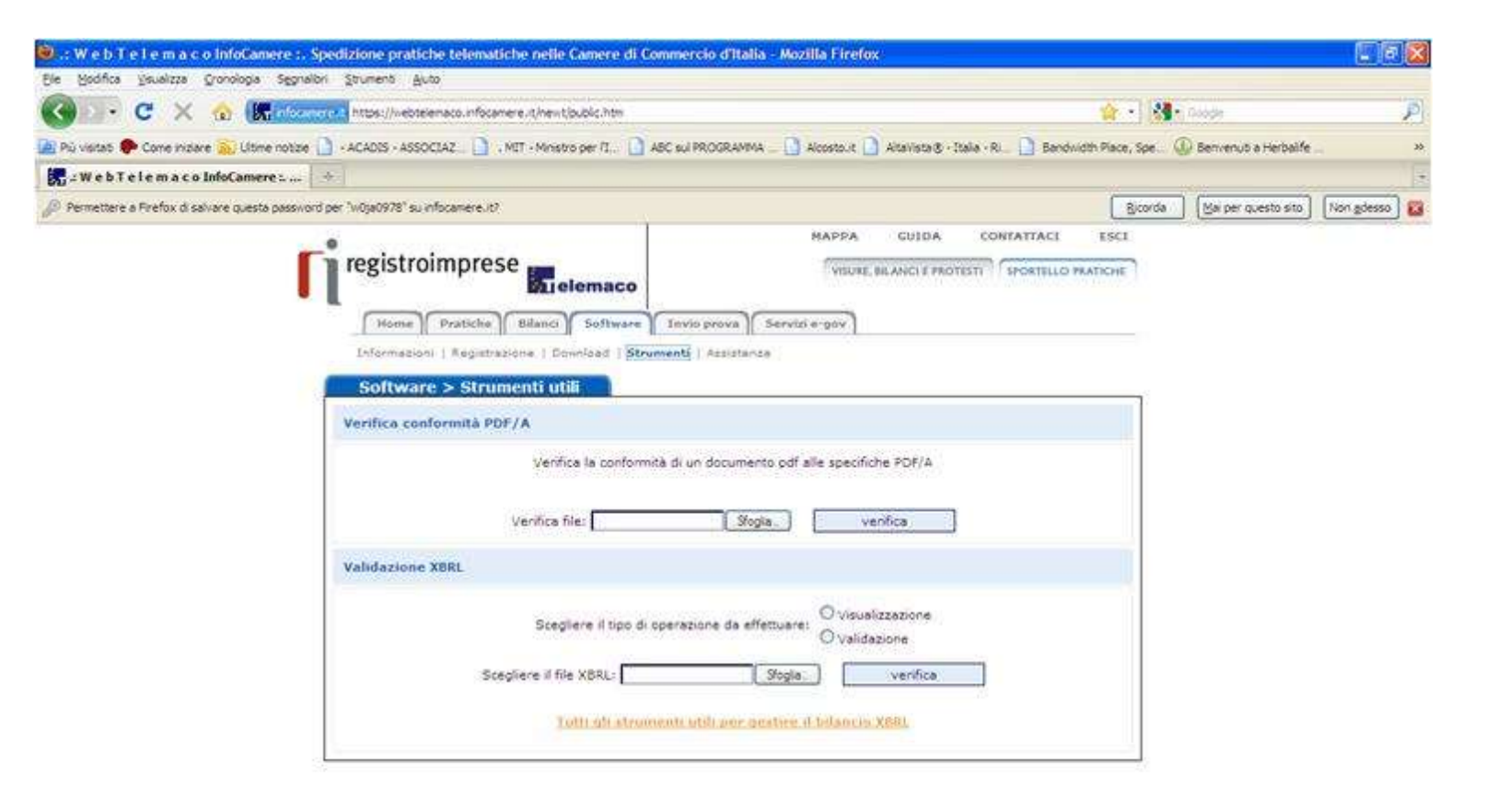

Copyright & InfoCathere S. C. p. A. - Tutti Lidenti riservati - 2.0/Ar 02313811007 - Camere & Commercio & Dalla

. . . . .

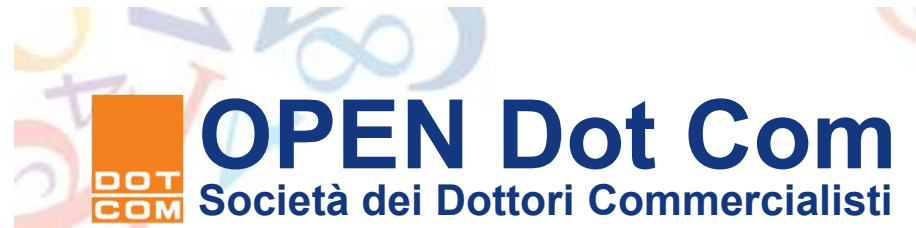

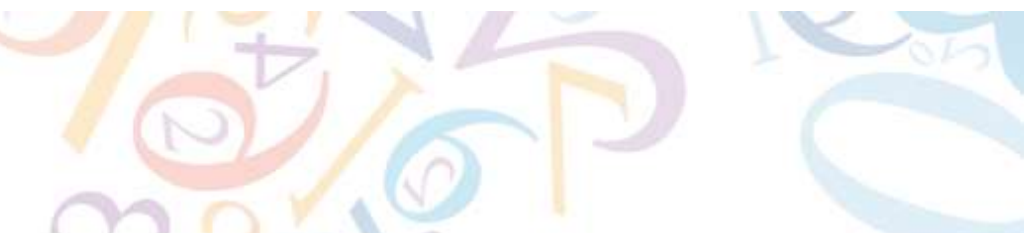

- Se l'esito è positivo otterrete la videata di conferma
- qui mostrata.

Controllo PDF/A

https://webtelemaco.infocamere.it/ptel/pdfa

Controllo conformità PDF/A PDF/A-1b validation successful ATTO\_DI\_COMPRAVENDITA\_DI\_QUOTE\_DI\_PARTECIPAZIONE\_DI.pdf Title: <No Entry> Author: Giuseppe Scolaro Pages: 3 - 707.0x873.0 pt Size: 73.0 KBytes - PDF-Version: 1.4 Orgin: Writer Created with: OpenOffice.org 2.4 Last Change: No additional checks Report created: 04.06.2009 12:06 pdfaPilot-Version: 1.1.066

. . . . . . .

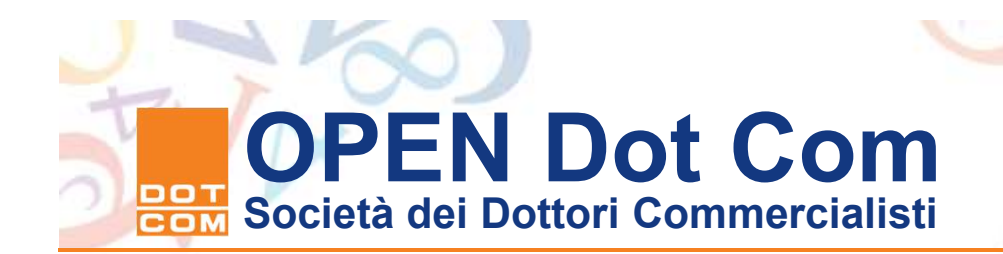

La validazione del file PDF/A è disponibile anche sul sito dell'Agenzia delle Entrate nell'area "CIVIS Presentazione documenti, ove è attivo uno strumento di validazione e controllo dello standard PDF/A

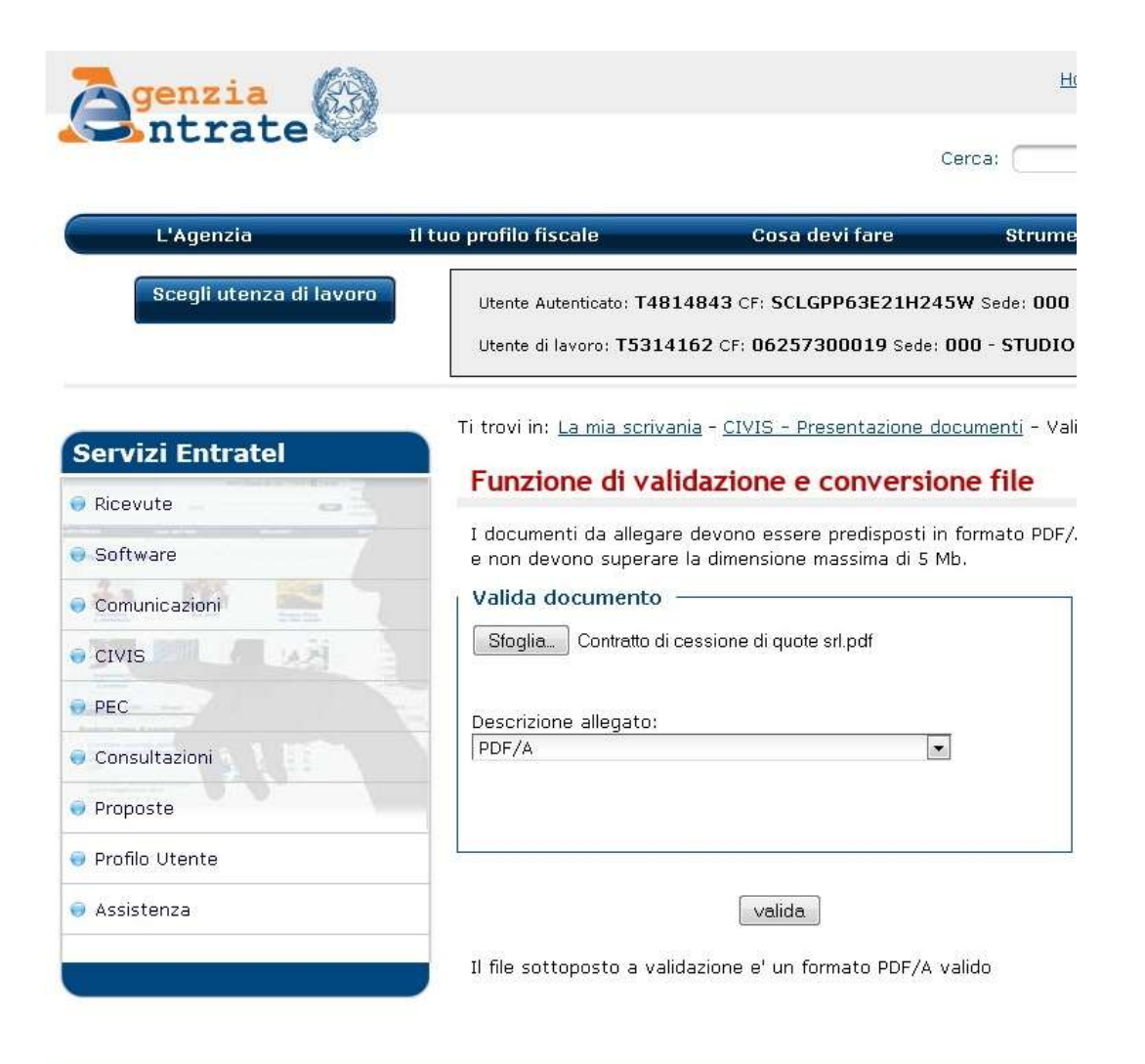

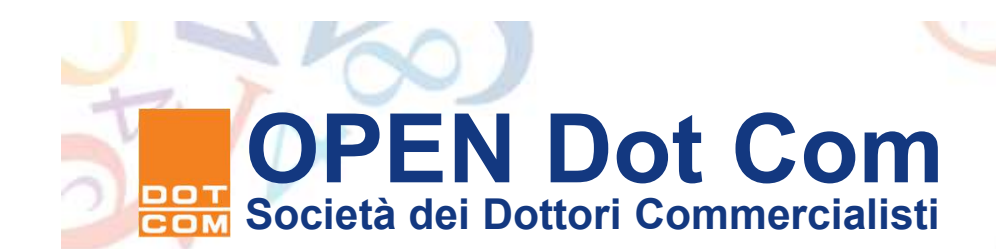

#### Errori da evitare nella predisposizione del pdf/A

- Gli errori che nella fase di applicazione a regime della
- registrazione telematica degli atti di trasferimento delle quote
- di srl sono i seguenti:
  - Mancata incorporazione dei font di carattere nel documento (modalità embdded da utilizzare nella formazione del file).
  - Presenza di link attivi all'interno del documento
  - Presenza di indirizzi di posta elettronica
  - Presenza di testi sottolineati che generano erronea interpretazione del controllo.
  - Presenza di segnalibri all'interno del file PDF/A
  - Utilizzo dello strumento di conversione 2007 Microsoft Office Add-in: Microsoft Save as PDF, in quanto non garantisce la piena compatibilità con lo strumento di controllo del sistema camerale

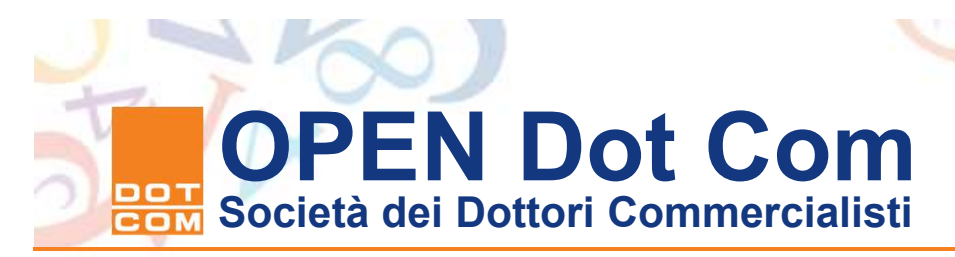

#### Le operazioni per sottoscrizione digitale

- Verificata la correttezza si procede alla
- sottoscrizione dell'atto. Tramite il programma Dike
- o altro software di firma in uso. N.B. utilizzare sempre la versione aggiornata.

Attraverso il menu file si selezione la voce Selezione per accedere alla cartella dove si trova il file da firmare.

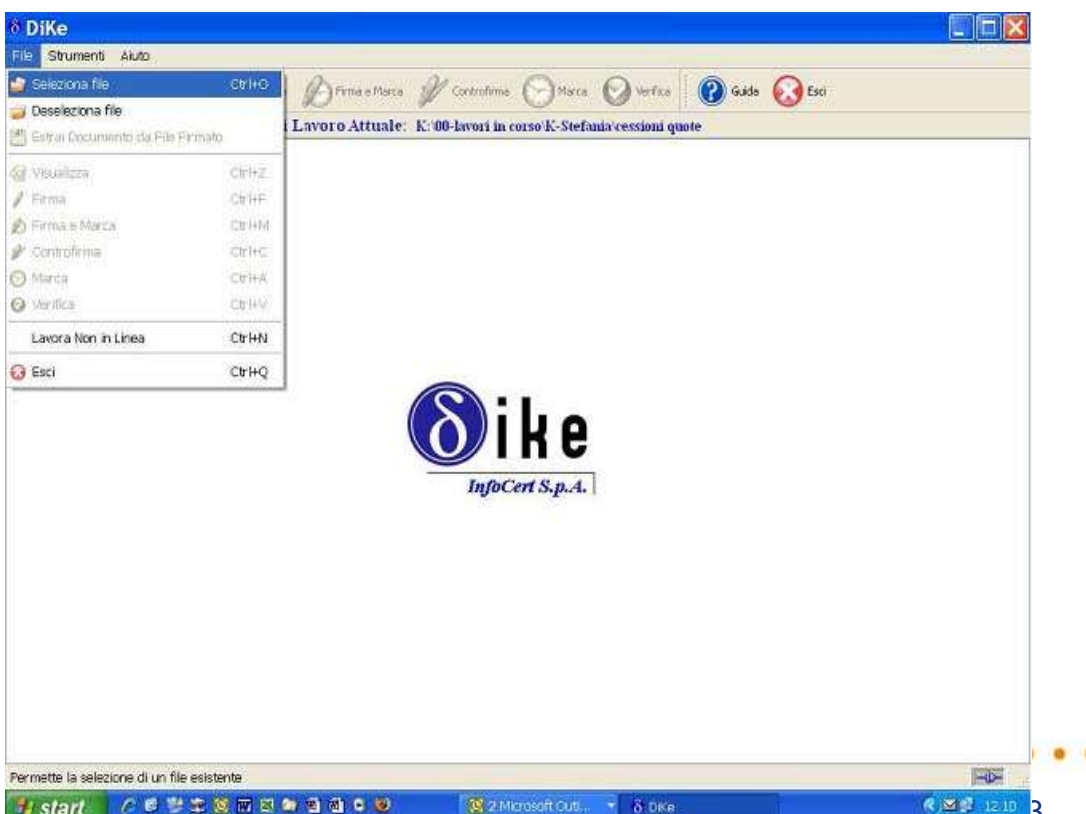

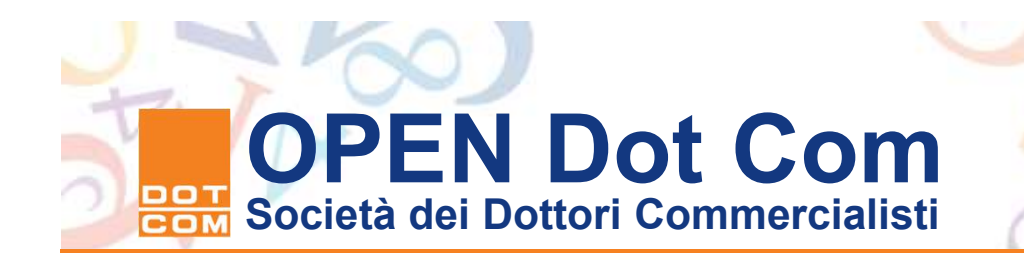

| <b>LEATOTIC</b>                              | file                   |                |          | ?                   | 3              |           |      |  |
|----------------------------------------------|------------------------|----------------|----------|---------------------|----------------|-----------|------|--|
| Cercain                                      | Cessioni qu            | ote            | - + © d+ | <b>1</b> .          | rca 🕥 Vertica  | 🕜 Guida 🌘 | Esti |  |
| Documenti<br>Mocetti<br>Desklap<br>Documenti |                        |                |          |                     | arana resson d | au 10 -   |      |  |
| isonse del<br>computer<br>Sonse di rete      | Nome He:<br>Tipo file: | cess-quote.pdf |          | • Apri<br>• Annulla | B              |           |      |  |
|                                              |                        |                |          | nyectres            | pra.           |           |      |  |
|                                              |                        |                |          |                     |                |           |      |  |
|                                              |                        |                |          |                     |                |           |      |  |

Vi posizionate con il Mouse sul file da firmare e poi cliccate sul bottone Apri. Inserite la primo Dispositivo di firma nel Lettore o inserite la prima Business key

. . . .

## OPEN Dot Com Società dei Dottori Commercialisti

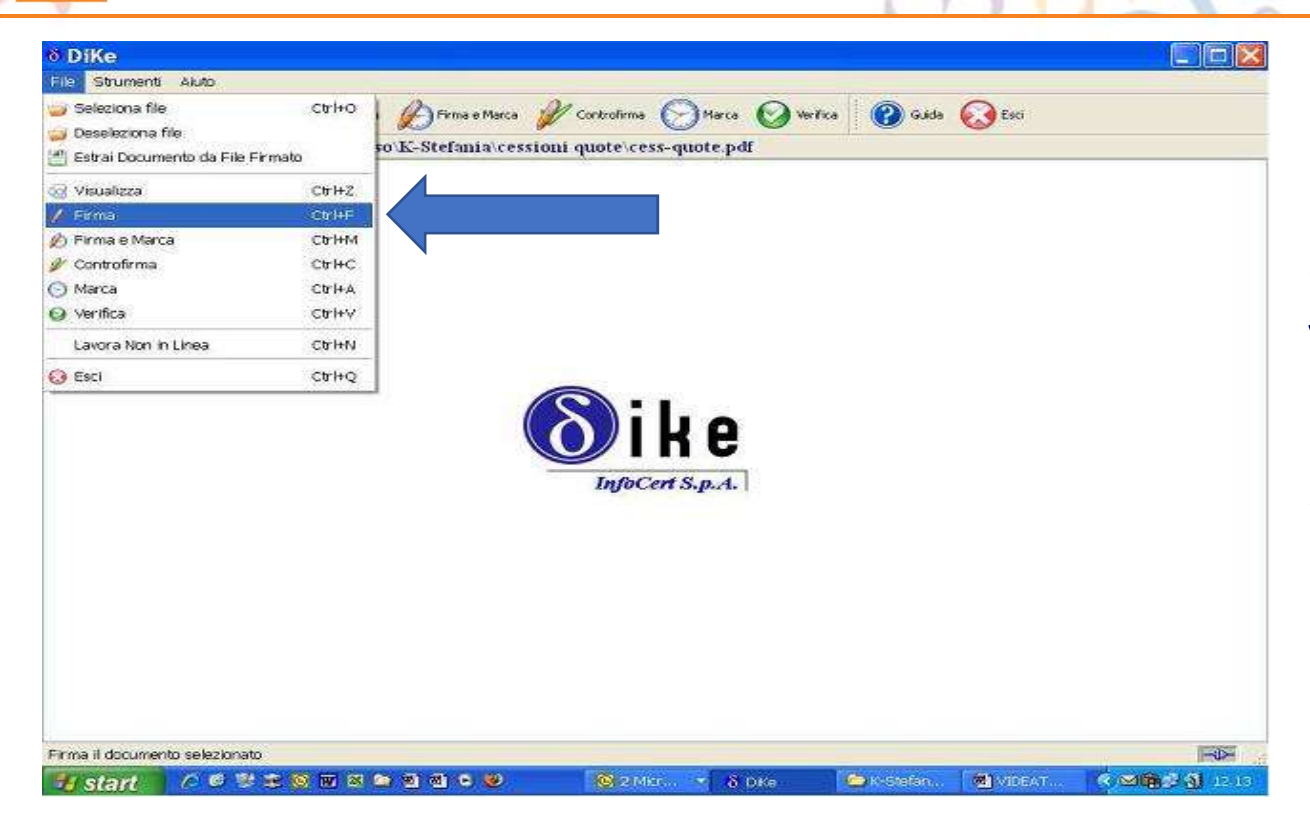

Dal menu File selezionate la voce firma o cliccate sull'icona Firma.

. . . . . . .

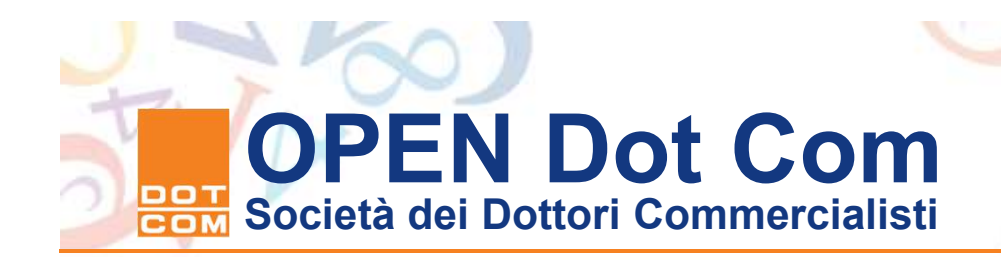

| ile Strument | r Akda                                                                                    |                                |                 |          |                         |
|--------------|-------------------------------------------------------------------------------------------|--------------------------------|-----------------|----------|-------------------------|
| 🥥 Seleziona  | i file 🛛 Visualizza 🥖 Firma 🖉 Firma e Marca                                               | 🖋 Controlirma 🕞 Marca 🙆 W      | riika 🕜 Guida ( | 🔀 Esci   |                         |
| File selezio | nato: K: \00-lavori in corso\K-Stefania\ce                                                | ssioni quote\cess-quote.pdf    | illain          |          |                         |
|              | PIN Smart   PIN:   Indietro   Cancella   7   6   9   4   5   1   2   3   0   OK   Annulla | <b>Dike</b><br>InfoCent S.p.A. |                 |          |                         |
| doCast S n A |                                                                                           |                                |                 |          | 200                     |
| and the part |                                                                                           |                                | Character       | A Summer | No. of the local sector |

Fate inserire al primo firmatario e premete sul comando ok col mouse.

. . . . . .

# OPEN Dot Com Società dei Dottori Commercialisti

| le   | selezionato: I     | 00-lavori in c                  | orso K-Stefania         | cessioni mote                      | CPSS-C    | unte ndf  |                                                                 |                     |               |
|------|--------------------|---------------------------------|-------------------------|------------------------------------|-----------|-----------|-----------------------------------------------------------------|---------------------|---------------|
| re   | slativi alla Firma |                                 | or of all of the second | account france                     |           | Inorcibia |                                                                 |                     |               |
|      | Firmatario         | Ente Certificatore              | Cod. Fiscale            | Ruolo                              | Stato     | Localitá  | Organizzazione                                                  | Unité Organizzativa | Cod. Ident.   |
| 1000 | GIULIANO SESTINE   | Certicorum Firma<br>Qualificata | SSTGLN47CL4E463U        | Ragioniere e perito<br>conmerciale | ŧŗ        |           | COLLEGIO<br>RAGIONIERI<br>COMMERCIALISTI<br>FIRENZE/BOC28390404 |                     | 2006130189396 |
|      |                    |                                 |                         | L                                  | OK        |           |                                                                 |                     |               |
|      |                    |                                 |                         | L                                  | CK        |           |                                                                 |                     |               |
|      |                    |                                 |                         | L                                  | OK        |           |                                                                 |                     |               |
|      |                    |                                 |                         |                                    | <u>ок</u> |           |                                                                 | ]                   |               |

Verificata la validità della firma apposta. Ripetere l'operazione inserendo il dispositivo di firma del/i successivo/i firmatario/i. Per procedere alla sottoscrizione degli altri firmatari potete utilizzare il comando "controfirma dal menu file

. . . . .

## OPEN Dot Com Società dei Dottori Commercialisti

| Ceeser Conservation guide                                                                                                    | elezione                                   | file                     |                            |                  |       |                   | ? 🗙             |          |          |         |      |  |
|----------------------------------------------------------------------------------------------------|--------------------------------------------|--------------------------|----------------------------|------------------|-------|-------------------|-----------------|----------|----------|---------|------|--|
| Decurrenti   Declore   Declore <th>Cerca in</th> <th>Cessioni q</th> <th>uoke</th> <th></th> <th>• ÷ 🗈</th> <th><del>d'</del> 🛛 •</th> <th>-</th> <th>rcs 🕑</th> <th>Verifica</th> <th>🕜 Guida</th> <th>Esci</th> <th></th> | Cerca in                                   | Cessioni q               | uoke                       |                  | • ÷ 🗈 | <del>d'</del> 🛛 • | -               | rcs 🕑    | Verifica | 🕜 Guida | Esci |  |
| Tipo file: All Files (`.')<br>All Files (`.')<br>Annulla<br>Annulla<br>Annulla                                                                                                    | Documenti<br>iscenti<br>Desktap<br>Desktap | Cess-quot                | e:doc<br>e:pdf<br>e:pdfp2m | -                |       |                   |                 | e.pdf    |          |         |      |  |
|                                                                                                    | Computer                                   | Nome file:<br>Tipo file: | Cess-quol<br>All Files (*  | e pdf.p7m<br>:1] |       | •                 | Apri<br>Arnulla | <b>e</b> |          |         |      |  |
|                                                                                                    |                                            |                          |                            |                  |       |                   |                 |          |          |         |      |  |

Per le successive firme da apporre occorre selezionare il file con estensione .p7m. Il professionista incaricato è l'ultimo ad apporre la firma, in quanto l'ultimo firmatario deve anche procedere alla apposizione della marca temporale.

. . . . .

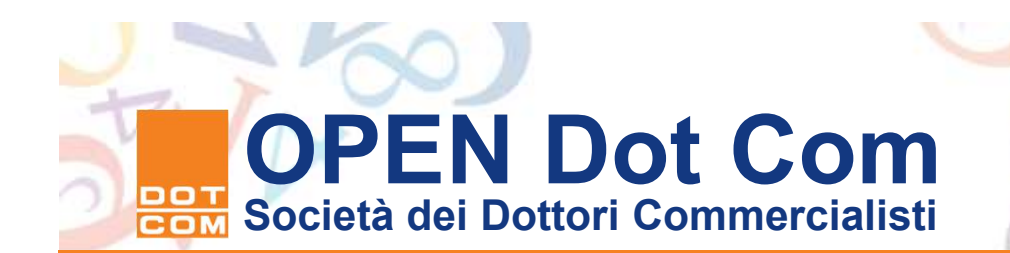

#### Le marche temporali

- ➤ Le marche temporali sono rilasciate dai certificatori iscritti nell'elenco pubblico. Il servizio di rilascio delle marche temporali è acquistabile tramite il negozio on line del certificatore o tramite suo distributore, sempre on line. Una volta acquistate le marche (si acquistano in blocchi da 100 marche) occorre inserire le credenziali di accesso al servizio (il nome utente e la password scelta in fase di acquisto) nell'apposito campo di configurazione del programma Dike per poter accedere all'archivio delle marche temporali disponibili.
- Il provvedimento direttoriale del 1° aprile 2009 impone che la marca temporale sia apposta sull'atto "coevamente" alla data di stipula.

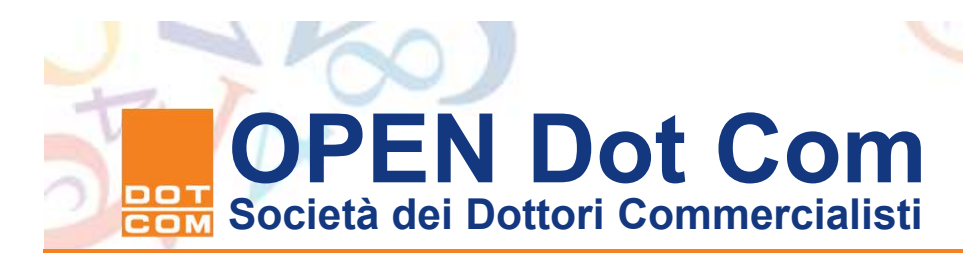

#### La configurazione di Dike 5.0.0 e successive versioni

 La versione aggiornata di Dike presenta problemi di configurazione per la validazione temporale degli atti di trasferimento. Il formato di busta impostato di default dal programma (.TSD) non è idoneo alla generazione corretta del file con estensione .tsr, che è richiesto dall'Agenzia delle Entrate.

Per configurare i parametri di marcatura temporale accedere al menu strumenti del Programma =>

Configurazioni. Posizionarsi sulla Linguetta "parametri marcatura". Selezionare le opzioni che individuano la marcatura Mime "m7m" per tutte le tre funzionalità. Presenti sotto le credenziali per l'accesso al servizio.

| Configura Directory  | Parametri Marcatura           | Aggiornamenti     | Proxy HTTP | Proxy LDAP |    |
|----------------------|-------------------------------|-------------------|------------|------------|----|
| Imposta le credenzia | ali di accesso al servizio di | Marcatura Tempora | ale        |            | -  |
| ID Utente:           |                               |                   |            |            |    |
| g.scolaro@legalmai   | l.it                          |                   |            |            |    |
| Password:            |                               |                   |            |            |    |
| •••••                |                               |                   |            |            |    |
| Configura "Firma e N | Marca"                        |                   |            |            | =1 |
| 🔘 CADES-T 🔘          | TSD 🔘 M7M                     |                   |            |            |    |
| Configura "Marca"    |                               |                   |            |            |    |
| 🔘 TSD 🧿 M7M          |                               |                   |            |            |    |
| Configura "Associa I | Marca a Documento"            |                   |            |            |    |
| 🔘 TSD 🧿 М7М          |                               |                   |            |            |    |
| File TSD             |                               |                   |            |            |    |
| omefile.p7m.ts       | sd 🔘 nomefile.tsd             |                   |            |            |    |
|                      |                               |                   |            |            |    |
|                      |                               |                   |            |            |    |
|                      |                               |                   |            |            |    |

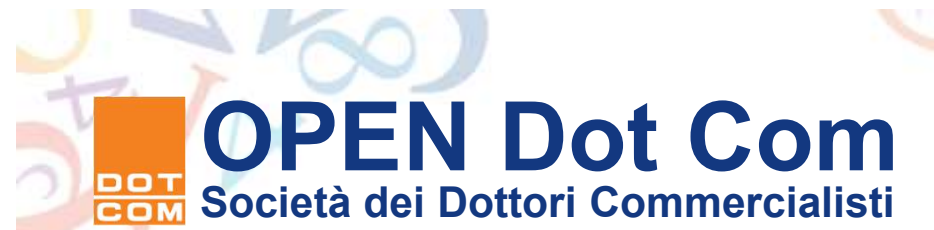

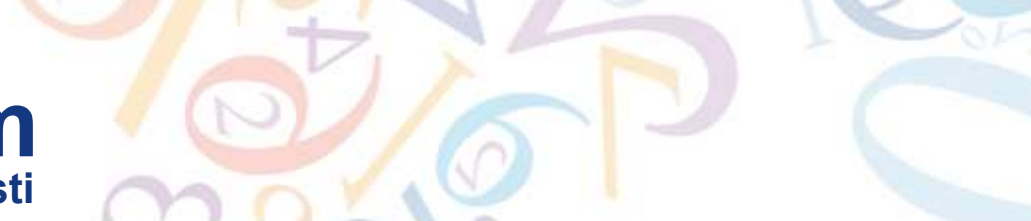

#### Verifica disponibilità marche temporali

| δ Dik    | (e - Digital Key                              |                      |                                                      |            |
|----------|-----------------------------------------------|----------------------|------------------------------------------------------|------------|
| Eile     | <u>S</u> trumenti <u>A</u> juto               |                      |                                                      |            |
|          | 👼 Configu <u>r</u> azioni<br>🜏 Scelta Lettore | Ctrl+R<br>Ctrl+L     | Pirma e Marca P Controfirma Aarca Verifica Guida Esd |            |
| Ne       | 😇 Disponibilità Marche Temporali              | Ctrl+D I             | Lavoro Attuale: G:\PROFIS3\DOCUMENT\34349\2009       |            |
| (        | 🕑 Separa Marca da documento                   | Ctrl+5               |                                                      | ~          |
| (        | Associa Marca a un documento                  | Ctrl+I               |                                                      |            |
|          | Icone Piccole                                 |                      |                                                      |            |
|          |                                               |                      | InfoCert S.n.A.                                      |            |
|          |                                               |                      |                                                      |            |
|          |                                               |                      |                                                      |            |
|          |                                               |                      |                                                      |            |
|          |                                               |                      |                                                      |            |
|          |                                               |                      |                                                      |            |
|          |                                               |                      |                                                      |            |
|          |                                               |                      |                                                      |            |
|          |                                               |                      |                                                      |            |
| <        |                                               |                      |                                                      | >          |
| Visualiz | za il numero di Marche Temporali dipor        | nibili e di quelle d | consumate Lettore SmartCard: Bit                     | 4id Key4 0 |

L'utente tramite l'apposita voce del menu strumenti può verificare il numero di marche Ancora disponibili sul servizio, al fine di poter acquistare eventuali lotti successivi. 21

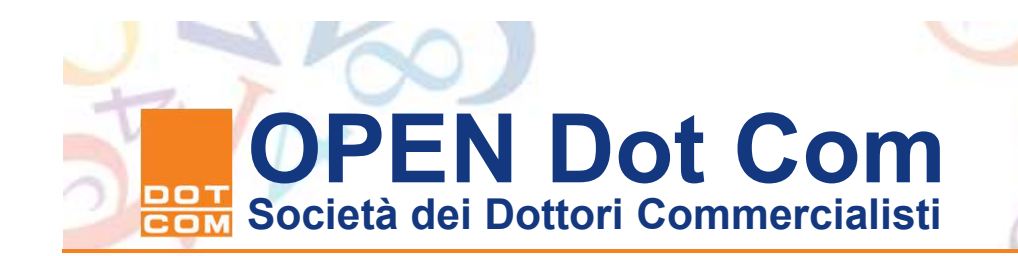

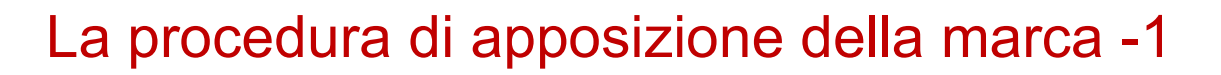

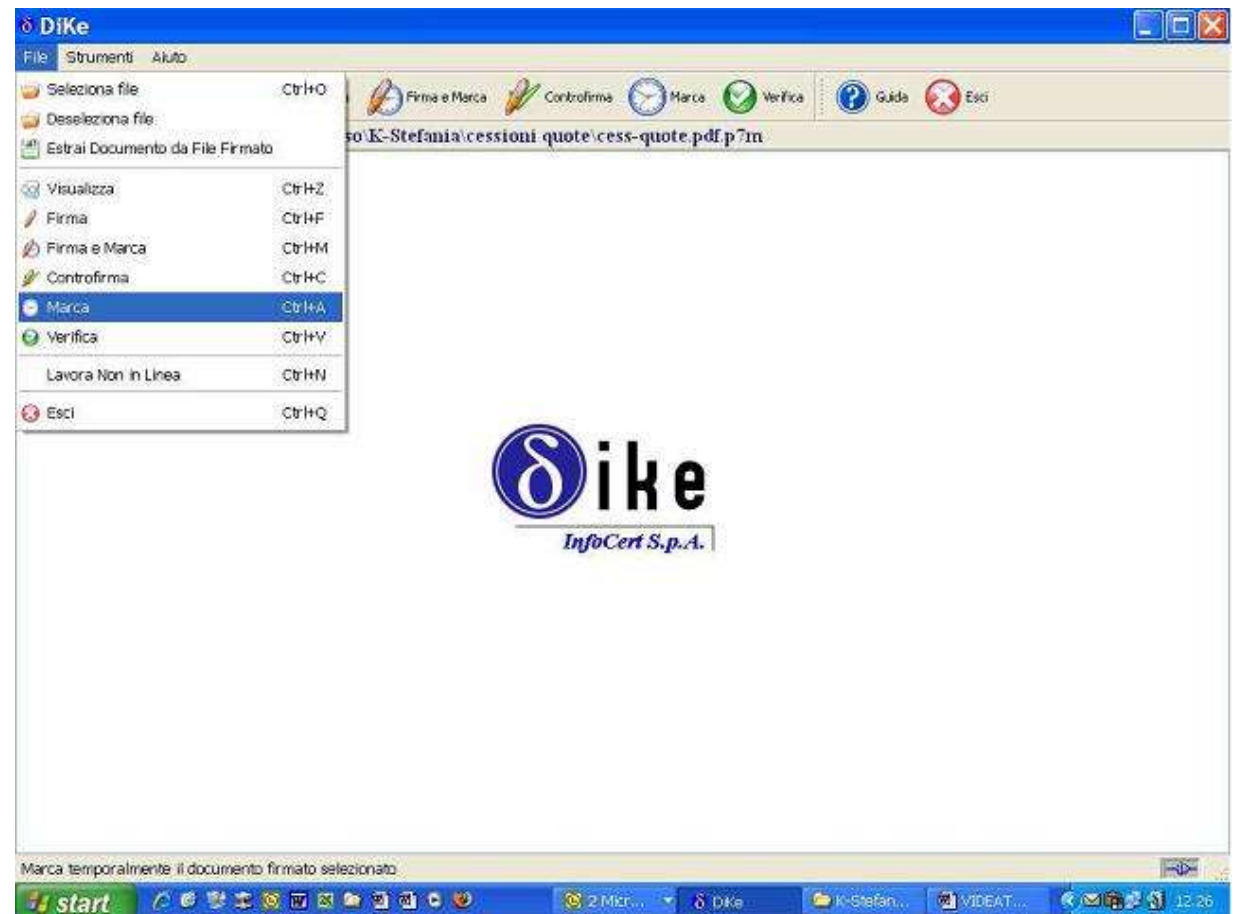

La marca può essere Apposta contestualmente Alla firma o in fase successiva. Ove il professionista ultimo Firmatario non abbia utilizzato il comando "Firma e Marca accedere al menù File e selezionare la voce "Marca" si accede alla cartella in cui è stato salvato il File firmato (estensione .p7m)

. . . . . . .

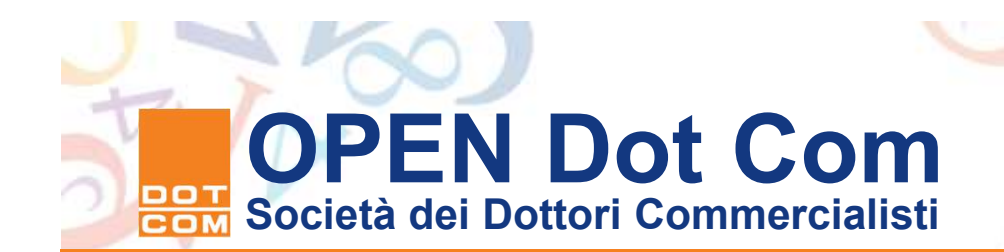

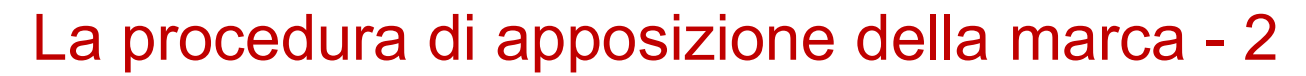

| \delta Servizio di Marcatura Temporale 🛛 🕅 🔀                                                                               |
|----------------------------------------------------------------------------------------------------|
| - Grederozial di accesso al servizio di Marcatura Temporale                                                                |
| E' necessario autenticarsi per accedere el servizio di Marcatura Temporale.<br>Digitare, di seguito, 10 Utente e Password. |
| 10 Ukerke:                                                                                                    |
| W0JMT571                                                                                                    |
| Passions                                                                                                    |
| Salva impostazioni                                                                                                    |
| NOTA-                                                                                                    |
| Non hai le credenziali di accesso al servizio? Richerdia                                                                   |
|                                                                                                    |
| Ok Annule                                                                                                    |
|                                                                                                    |
|                                                                                                    |
|                                                                                                    |

Ove non abbiate configurato precedentemente il programma vi sono richieste le credenziali per l'accesso al servizio di validazione temporale con possibilità di salvare le impostazioni di accesso.

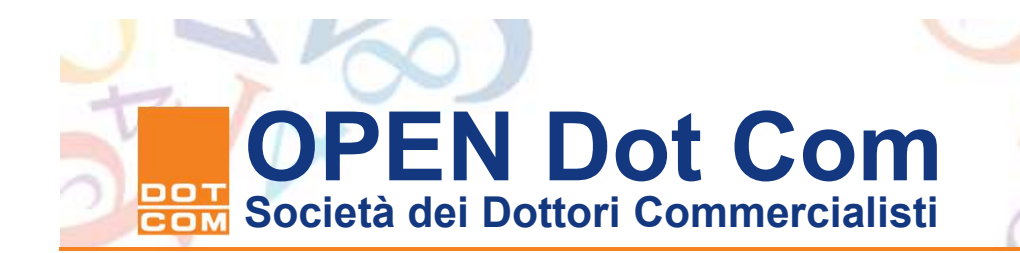

#### La procedura di apposizione della marca - 3

| le selezionato: K: 00-lavori in cor | so/K-Stefania/cessioni quote/cess-quote.pdf.p?m                                                                                                    |
|-------------------------------------|----------------------------------------------------------------------------------------------------|
|                                     | Storlia ner cartelle                                                                                                    |
|                                     | Marcatura Temporale: Seleziona la directory dove<br>memorizzare i filos marcati                                                                                                    |
|                                     | Image: K-Sonia       Image: K-Stefania       Image: K-Stefania       Image: K |
|                                     |                                                                                                    |
|                                     |                                                                                                    |

E' richiesto dal programma la cartella dove salvare il file marcato temporalmente ovvero il file con estensione .m7m Selezionate la cartella e poi cliccate con il comando OK.

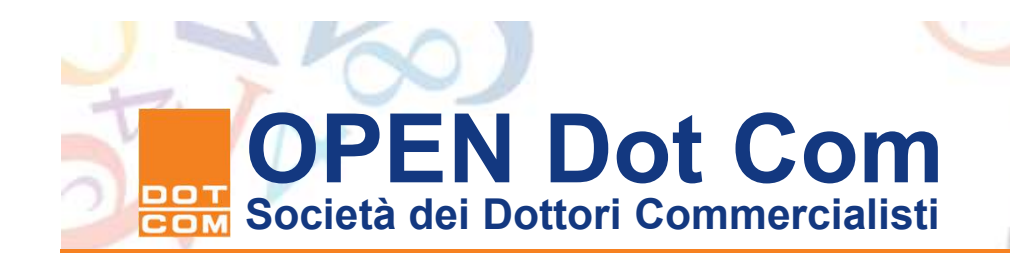

#### La procedura di apposizione della marca - 4

| le so<br>irelat | tromenti Aluto<br>Selezione file<br>elezionato: I<br>civi ale Firme<br>Firmatario | )<br>Visualiza 🥖 f<br>K: 100-lavori in c | irma 🖉 Firma e Me | . Maria                            |                  |                 |                                                                  |                     |               |
|-----------------|-----------------------------------------------------------------------------------|------------------------------------------|-------------------|------------------------------------|------------------|-----------------|------------------------------------------------------------------|---------------------|---------------|
| irelat          | Seleziona file of<br>elezionato: 1<br>IVI alla Firma<br>Firmataria                | 🕑 visualizza 🥖 f<br>K: 100-lavori in c   | irma 🖉 Firma e Ma | in Man                             | 1.00             |                 |                                                                  |                     |               |
| le s<br>irelat  | elezionato: I<br>Ivi als Fima<br>Fimatario                                        | K: 100-lavori in c                       | 10,000            | aca Control                        | irma 🌔           | Harca 🕑         | 🛛 Verlica 🕜 Guida                                                | Esti                |               |
| i relat         | Evi alla Firma<br>Firmatario                                                      |                                          | orso K-Stefania   | cessioni quote                     | cess-q           | uote.pdf.p7     | m                                                                |                     |               |
|                 | Firmatario                                                                        |                                          |                   |                                    |                  |                 |                                                                  |                     |               |
| 8               | the first study of the second                                                     | Ente Certificatore                       | Cod. Fiscale      | Ruolo                              | Stato            | Località        | Organizzazione                                                   | Unità Organizzativa | Cod. Ident.   |
|                 | ENOS GROSSI                                                                       | Certiconin Firma<br>Qualificata          | GRSNSE49M15E463T  | Dottore<br>Commercialista          | 87               |                 | ORDINE DOTTORI<br>COMMERCIALISTI<br>FIRENZE/80021970480          |                     | 2005130189185 |
| G               | ULIANO SISTEM                                                                     | Certicomn Firma<br>Qualificata           | SSTGLN47CL4E463U  | Ragioniere e perito<br>commerciale | и                |                 | COLLEGIO<br>RAGIONIERI<br>COMMERCIALISTI<br>FIRENZE/800283990484 |                     | 2006130189396 |
|                 |                                                                                   |                                          | 6 Marcatura       | Temporale<br>esecuita correttar    | mente            |                 | ×                                                                |                     |               |
|                 |                                                                                   |                                          | File salvat       | o nella directory : K              | :\00-lavo        | ri in carso\K-s | Stefania\cessioni                                                |                     |               |
| relat           | tivi alla Marcabura 1                                                             | Temporale                                | drope/cesi        | i-quote.m7m                        | _                | -               |                                                                  |                     |               |
| 1.11.2          | Firmatario                                                                        | Ente Certificatore                       |                   | L                                  | OK               |                 |                                                                  |                     |               |
| ICED            | TS01200811                                                                        | InfoCert Time Stamping                   | 0001102000 01     | 39023                              | and a            |                 |                                                                  | 1                   |               |
|                 |                                                                                   | Auchonky                                 | 11.38.91          |                                    | 22               |                 |                                                                  |                     |               |
|                 |                                                                                   |                                          |                   |                                    |                  |                 |                                                                  |                     |               |
|                 |                                                                                   |                                          |                   | 0                                  | Chiudi<br>Stampa | 2               |                                                                  |                     | 1775          |
| Cer             | тър.А.                                                                            |                                          |                   |                                    | -                |                 |                                                                  | 11010/00200-0-      |               |

La procedura di validazione si conclude con il Messaggio da cui evince l'esito dell'operazione. Il passo successivo è quello di separare la marca temporale dal file firmato Al fine di poter poi allegare l'atto informatico al modello 69 elettronico creato con la procedura dell'Agenzia delle Entrate.

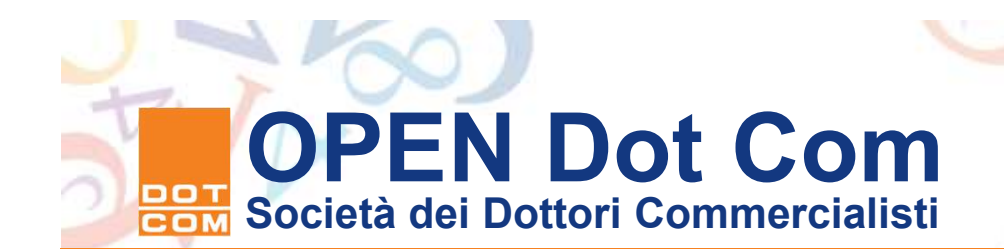

#### La separazione della marca dal file firmato - 1

| Cerca in:                                  |                        |                                      |         | - 11 C - 12                | S           | 1100000000 |      |  |
|--------------------------------------------|------------------------|--------------------------------------|---------|----------------------------|-------------|------------|------|--|
|                                            | Cess-quote             | e.m?m                                | · • • • |                            | rcs 🚫 Verti | ca 🕜 Guida | Esci |  |
| cournerdi<br>isconti<br>Desktop<br>Jesktop | B CESS-QUOT            | æpdf.m7m                             |         |                            | ₽.pdf.p7m   |            |      |  |
| omputer                                    | Nome He:<br>Tipo file: | oss-quote pdl.m?m<br>All Files (* *) |         | Apri     Arnula     Arnula | 8           |            |      |  |
|                                            |                        |                                      |         |                            |             |            |      |  |

Tramite il programma Dike dal menu File – voce Selezione, selezioniamo il file .m7m generato in precedenza.

. . . . . . .

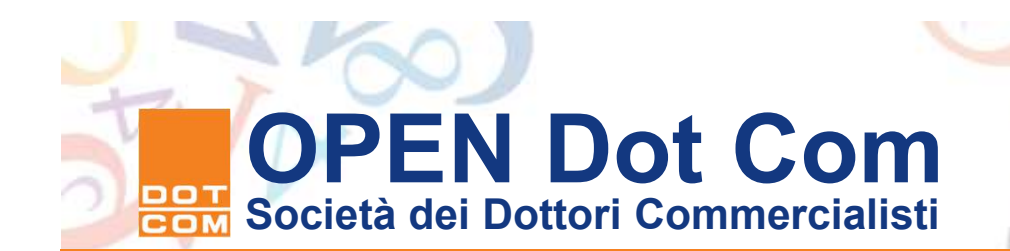

#### La separazione della marca dal file firmato - 2

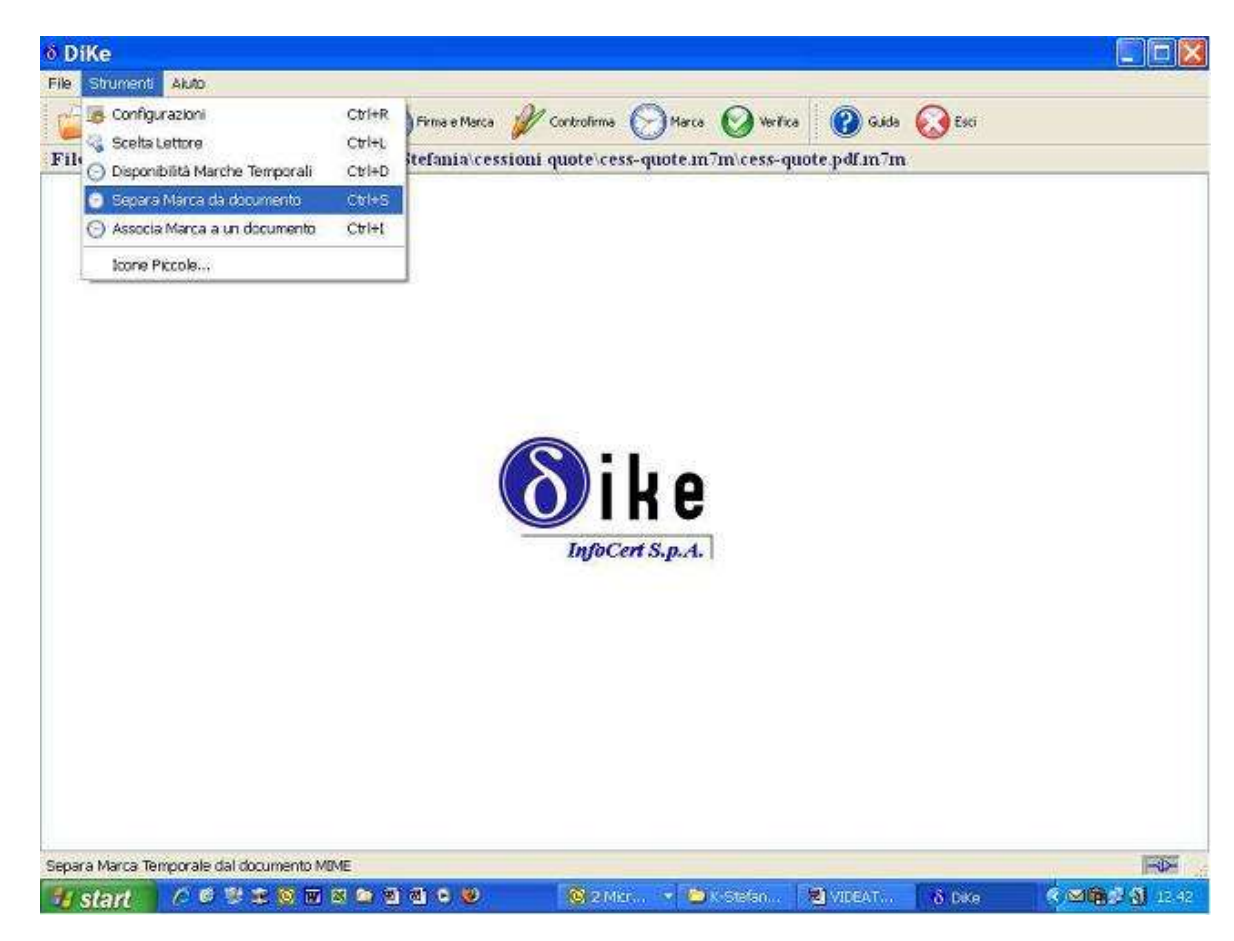

Tramite il menu "Configurazioni" occorre indicare il percorso delle cartelle in cui dovranno essere salvati i file generati dalla procedura di separazione. Configurato il percorso di salvataggio occorre procedere alla separazione della marca dal file firmato. Dal menù strumenti selezioniamo la voce "Separa Marca da Documento"

. . . . . .

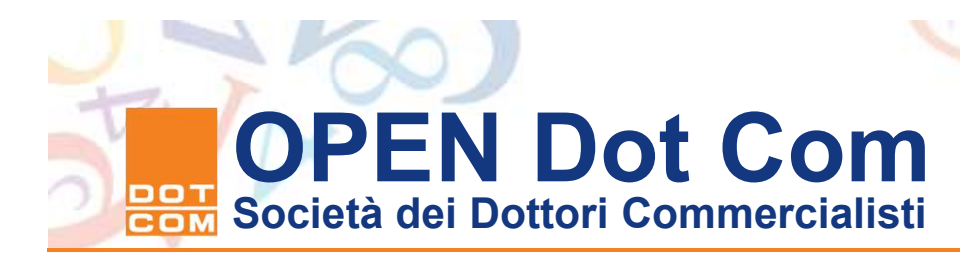

#### La separazione della marca dal file firmato - 3

| 0 DiKe         |          |             |           |                |                                                          |                                                                                     |                                                          |                                                           |                                                                   |                        |                                  |      | _ 0     |
|----------------|----------|-------------|-----------|----------------|----------------------------------------------------------|-------------------------------------------------------------------------------------|----------------------------------------------------------|-----------------------------------------------------------|-------------------------------------------------------------------|------------------------|----------------------------------|------|---------|
| File Strumen   | ng Akao  | -           |           |                |                                                          |                                                                                     |                                                          |                                                           |                                                                   |                        |                                  |      |         |
| Selezione      | a file 🚫 | Visuakzza   | 🥖 Firma   | () Firm        | a e Marca                                                | W Cork                                                                              | rolima 🌔                                                 | Marca                                                     | Ø w/                                                              | xa                     | 🕜 Guide                          | Esci |         |
| File selezio   | onato: k | 2'00-lavori | i in cors | Sepa<br>F<br>K | nia\ces<br>ra Mar<br>peracion<br>ile firmat<br>:\00-lavc | rca tem<br>ca tem<br>e eseguita o<br>ri in corsoly<br>nporale "ces<br>ri in corsoly | porale<br>correttame<br>correttame<br>(-Stefania)<br>(OK | da doc<br>nte.<br>* salvato i<br>ressioni q<br>cessioni q | umento<br>umento<br>intela directo<br>intelacess-q<br>salvata nel | guot<br>ory:<br>Note f | p/m<br>p/m<br>sctory:<br>p/m.tsr | a    |         |
|                |          |             |           |                |                                                          |                                                                                     |                                                          |                                                           |                                                                   |                        |                                  |      |         |
| InfoCert S.p.A | Á.       |             |           |                |                                                          |                                                                                     |                                                          |                                                           |                                                                   |                        |                                  |      | <br>-0- |

Ad operazione ultimata verificare la correttezza dell'operazione e il percorso di salvataggio dei due file generati dalla procedura: quello con estensione .p7m e quello con estensione .tsr Selezionare Ok per terminare la procedura. Si può quindi procedere alla gestione della registrazione telematica dell'atto.

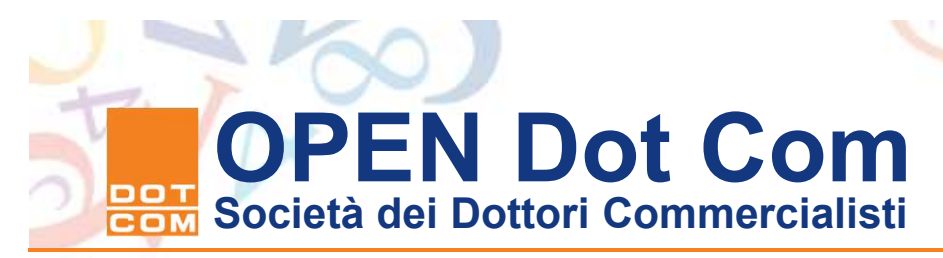

Errori da evitare nella sottoscrizione e validazione temporale del file

- La circolare 15/IR del CNDCEC si è soffermata sugli
- errori riscontrati nell'applicazione della procedura di
- registrazione telematica degli atti di trasferimento.
- In merito alla procedura di sottoscrizione e
- validazione temporale:
  - Assenza della sottoscrizione digitale del professionista incaricato;
  - Apposizione della sottoscrizione della firma digitale del professionista in fase successiva alla validazione temporale.
  - Allegazione alla richiesta di registrazione del file con estensione .m7m in luogo del file con estensione .tsr

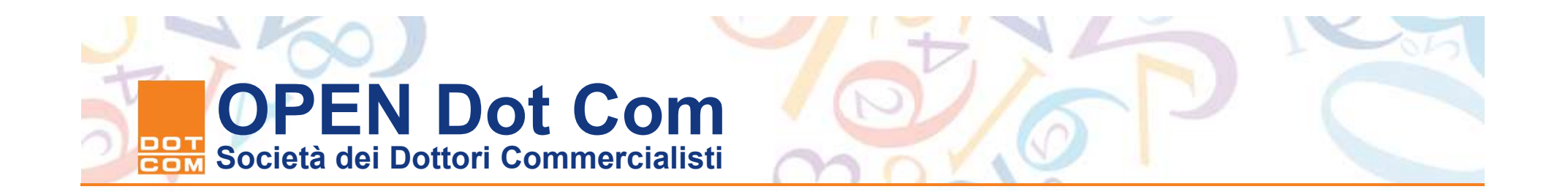

#### La registrazione telematica del documento informatico e l'assolvimento delle imposte di registro e bollo.

. . . . . .

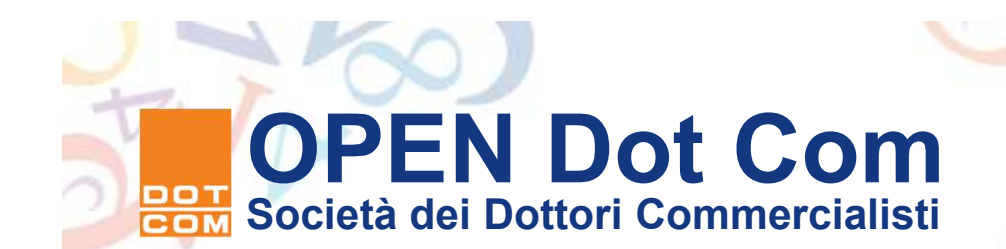

#### Il software per la registrazione degli atti di trasferimento - 1.

- Dal primo giugno 2009 è disponibile il software per la gestione della richiesta di registrazione telematica dell'atto di trasferimento delle partecipazioni di srl.
- La versione ad oggi rilasciata è la 1.7.1 del 28-06-2016, i software di compilazione e controllo sono stati ulteriormente adeguati per migliorare il funzionamento e la successiva gestione degli eventi eccezionali. L'applicazione si avvale di un modulo di controllo del file unico contenente il modello 69 telematico, la richiesta di addebito delle imposte sul conto e l'atto informatico predisposto secondo le modalità illustrate. Il modulo oggi disponibile è il 9.9.0 del 28/06/2016. Il software è stato aggiornato al fine di recepire la modifica del tasso d'interesse legale e la misura dell'imposta fissa di registro. E' anche possibile installare sul Desktop telematico la versione 1.0.1 del 28/06/2016 del software di controllo e procedere al controllo e all'autentica del file dall'interno della applicazione Desktop Telematico.
- Ai fini del pagamento dell'imposta di registro il professionista è responsabile in solido con cedente e cessionario ma, non essendo obbligato, non ha diritto a presentare domanda di rimborso in caso di errore.
- Si ricorda che in caso di invio alla registrazione respinto, non si può beneficiare dei 5 giorni per il reinvio, quindi se ci si trova oltre i 20 giorni dalla stipula occorre utilizzare il ravvedimento operoso.

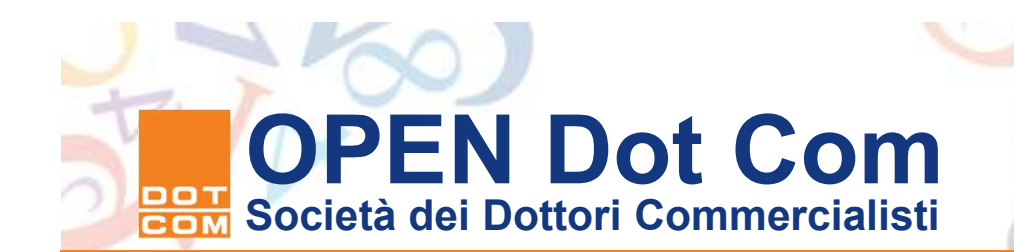

#### Il software per la registrazione degli atti di trasferimento - 2

- Per l'inoltro del file occorre avere installato sulla postazione informatica utilizzata la versione del software Entratel 5.6.1 o successive. La versione rilasciata il 19/09/2016 è la 5.6.1. (dalla versione 4.7.2 l'applicazione è in grado di produrre 2 tipi di ricevute quelle con estensione .rel e quelle con estensione .rel.p7m che sono sottoscritte con certificato digitale dall'Agenzia delle Entrate). L'INVIO DEL FILE AUTENTICATO VA EFFETTUATO COL DESKTOP TELEMATICO.
- Tutte le applicazioni rilasciate dal Servizio telematico richiedono come pre requisito l'installazione sulla postazione dell'ambiente java run-time, versione 1.7.0, il programma CQS09 necessita di questa versione di JVM per funzionare.
- La versione di Entratel rilasciata dal 27/02/2013, si differenzia dalle precedenti versioni perchè si aggancia all'ultima java disponibile sul pc dell'utente (a partire dalla JVM 1.5 update 16 e superiori, quindi JVM 6 e JVM 7). Praticamente se l'ultima versione di java disponibile è la JVM8, Entratel si installerà su questa mentre se è la JVM 7 Entratel aggancerà questa versione anche se sul pc è presente contemporaneamente la JVM 6.
- Tutti i software su indicati sono disponibili per i professionisti intermediari abilitati sul sito del servizio telematico <u>https://telematici.agenziaentrate.gov.it/</u>

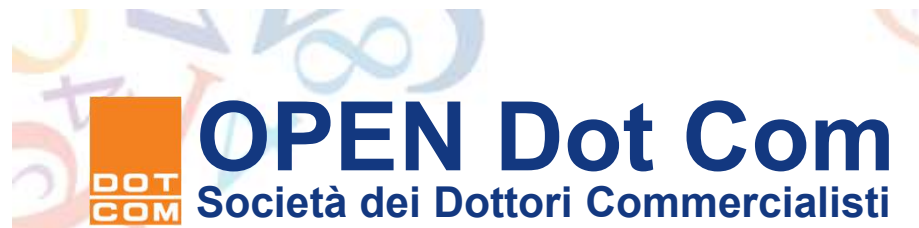

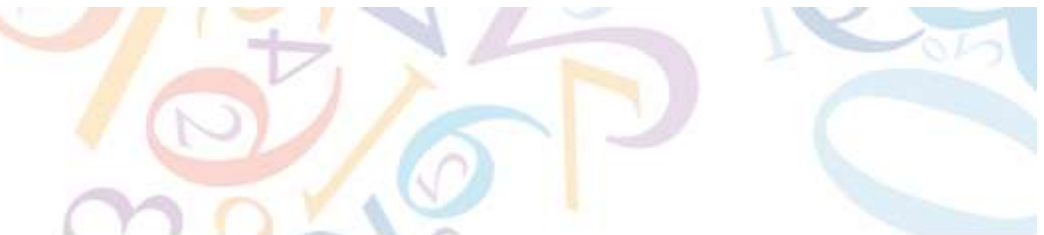

Chi può utilizzare il servizio di trasmissione degli atti di cessione quote srl.

I professionisti iscritti nella sezione dell'Albo presso l'Ordine dei dottori commercialisti e degli esperti contabili sono gli unici soggetti riconosciuti dal provvedimento direttoriale del 1\* aprile 2009, quali intermediari abilitati alla trasmissione degli atti.

Si fa presente che nello spirito della disposizione di cui all'art. 36, comma 1-bis i professionisti abilitati alla trasmissione possono operare ove in possesso di abilitazione personale. Non è possibile per i professionisti associati operare la trasmissione mediante le credenziali di abilitazione al servizio telematico rilasciate allo studio associato.

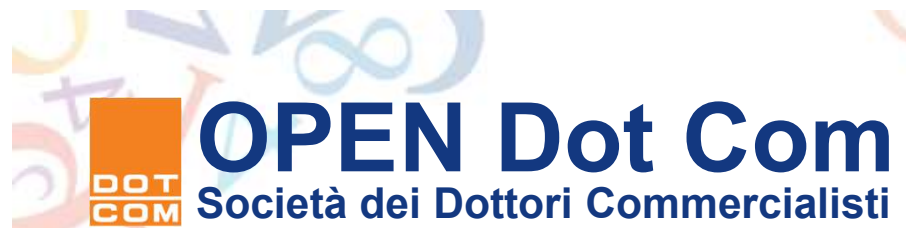

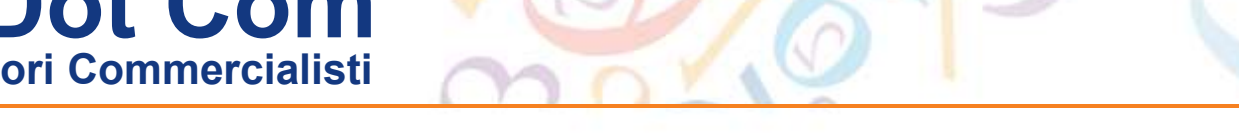

#### Provvedimento Garante privacy del 18 settembre 2008.

- A seguito del provvedimento emanato dal Garante della privacy lo scorso 18/09/2008. gli accessi al servizio per la trasmissione delle dichiarazioni, di atti e comunicazioni, nonché per la consultazione delle informazioni e degli avvisi di regolarità e irregolarità devono consentire l'identificazione della persona fisica.
- A tal proposito le credenziali di accesso rilasciate a soggetti diversi dalle persone fisiche sono state rese non operative a decorrere dal 1° settembre 2009.
- I professionisti iscritti nell'Albo dei dottori Commercialisti e degli esperti contabili che svolgono attività in forma associata devono quindi richiedere abilitazione ad Entratel al fine di qualificarsi come gestori dello studio associato incaricato.
- L'abilitazione al servizio telematico così ottenuta consente però di operare anche in qualità di intermediario persona fisica a condizione che il professionista provveda a generare apposito ambiente di sicurezza, nonché la coppia di chiavi asimmetriche per la crittazione dei file da lui trasmessi personalmente :esempio gli atti di cessione quote srl

### OPEN Dot Com Società dei Dottori Commercialisti

| 10       | AL 1 |          |             |  |
|----------|------|----------|-------------|--|
| 2011/171 |      | COLUMN 1 | <br>AVK1801 |  |

ttps //telematici agenziaentrate.gov.it/Servizi/Avviso?id=2009060]15393

| STRUMENTE,   RECEVUTE,   SOFTWARE,   COMUNICAZIONE,   CONSULTAZIONE,   PROPOSTE,   SERVIZI | ASSISTENZA |
|--------------------------------------------------------------------------------------------|------------|
| CATASTALE   PROFILO UTENTE                                                                 | Utente     |
| Autenticato: T4814843 CF: SCLGPP63E21H245W Sede: 000 - SCOLARO GIUSEPPE                    |            |
| Sai in : Name del Samiti - In prime pinno                                                  |            |

| Strumenti           | In primo piano                                                                                                    |
|---------------------|----------------------------------------------------------------------------------------------------|
| Ricevute            | 01-06-2009 - Presentazione Cessione di quote societarie                                                                                                    |
| Software            |                                                                                                    |
| Comunicazioni       | Da oggi è possibile inviare i file contenenti le "Cessione di quote societarie<br>(mad. (2000))                                                                                                    |
| Consultazioni       | A tal proposito nella sezione "Software per gli intermediari" di questo sito                                                                                                    |
| Proposte            | sono disponibili alla voce "Controllo e compilazione Cassione di guote<br>societarie", sia per l'ambiente MAC che per l'ambiente Windows, i seguen                                                                                                    |
| Servizi Catastali   | software:                                                                                                    |
| Profilo Utente      | <ul> <li>versione 1.0.0 dei 1 giugno 2009 dei pacchetto di controllo"Cessio<br/>di guote societarie";</li> </ul>                                                                                                    |
| Informativa privacy | <ul> <li>versione 1.0.0 del 1 giugno 2009 del pacchetto di compilazione<br/>"Cessione di quote societarie".</li> </ul>                                                                                                    |
|                     | Tale software é utilizable esdusivamente dagli intermediani individuali<br>dall'atrico 51, conma 2-qualer, della legge 24 rovembre 2000, n. 340,<br>nchiadere la registrazione telematica degli atti di traderimento delle<br>partecipazioni ci usi all'atrico 53, comma 1-bia, del decreto tegge 25<br>giugno 2008, n. 112, conventia, con modicazioni, dalla legge 6 agatto<br>2008, n. 123, per difettare la pagamento delle relative impose.                                                                                                    |
|                     | Si precisa che in relazione a tali documenti il sistema di elaborazione prev<br>3 diverse tipologie di ricevute.                                                                                                    |
|                     | <ol> <li>La prime ricevate (mod CQSO), in formato testuale e visualizzabili<br/>con l'agoitacione Entrate), india e facto postudi en epistazian<br/>oppure i motivi della manctai regostrazione dell'atto.</li> <li>La seccerà nervata (mad CQIO), elistoribali en offaginizzate<br/>della Entratale, è cui filen in formato XML firmato con la chiava dell'Agonzia<br/>della Entrata, la cui esternaria d'integrati en la chiava dell'Agonzia<br/>della parti e dall'Internatione d'integrati.</li> <li>La tarza ricevata (mod CQUO), in formato testuale e visualizzabile<br/>con l'agoitacione Entratale, internati resta d'adobita della posti<br/>con la regularazione.</li> <li>La tarza ricevata (mod CQUO), in formato testuale e visualizzabile<br/>con l'agoitacione Entratale, internato resta della dobito delle inposti<br/>con l'agoitacione Entratale, internato resta della dobito delle inposti<br/>con l'agoitacione Entratale, internato resta della dobito delle inposti<br/>con l'agoitacione Entratale, internato resta della dobito delle inposti<br/>con l'agonzione Entratale, internato resta della dobito della posti<br/>con l'agonzione Entratale, internato resta della dobito della popura<br/>internato della dobita della posti<br/>con l'agonzione Entratale, internato resta della dobito della posti<br/>con l'agonzione Entratale internato della dobita della posti<br/>con l'agonzione Entratale internato della posti<br/>con l'agonzione Entratale internato della dobita della posti<br/>con la posti con l'agonzione formatale internato della dobita della posti<br/>con la posti con la posti con la consta di consta della dobita della posti<br/>con la posti con la consta della dobita della posti<br/>con la consta della posti consta della dobita della posti<br/>con la consta della della della dobita della posti<br/>con la consta della dobita della dobita della della della della della della della della della della della della della della della della della della della della della della della della della della della della della della della della della della della della della della della della della della della della della della della</li></ol> |
|                     | Attenzione: per una corretta elaborazione delle ricevute è                                                                                                    |

ndispensabile installare la versione 4.6.4 dell'applicazione Entrate disponibile nella sezione "Software" di questo sito, che consente la corretta elaborazione delle ricevute relative a tali documenti. L'avviso pubblicato il 1° giugno 2009 illustra in chiaramente quali siano i tipi di ricevuta che sono rilasciati dal servizio telematico. In particolare:

il primo documento è utilizzato per la compilazione della sezione B del modello S per l'iscrizione dell'atto nel Registro delle imprese;

il secondo documento costituisce l'allegato alla pratica d'iscrizione del trasferimento al Registro delle imprese; il terzo documento costituisce la ricevuta di addebito sul conto del professionista utile ai fini della fatturazione delle imposte anticipate a carico

dell'acquirente della quota trasferita.

Per procedere al download del software e del modello di controllo occorre accedere alla sezione "Software per intermediari" all'interno dell'area "Software". Dopo il caricamento della pagina, selezionare il link "Controllo e compilazione cessione quote societarie".

02/06/2009 12:35

## OPEN Dot Com Società dei Dottori Commercialisti

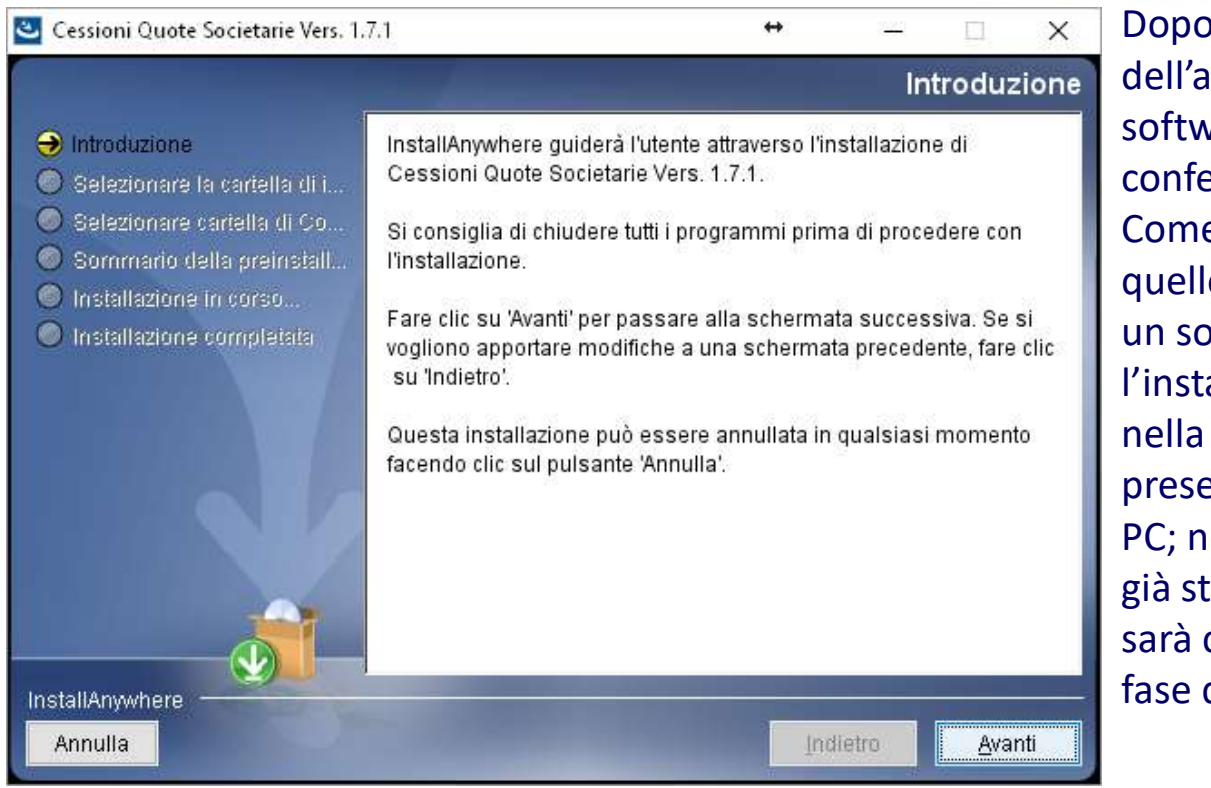

Dopo il download dell'applicazione per installare il software occorre semplicemente confermare le opzioni a video. Come gli altri applicativi, anche quello per la cessione di quote è un software autoinstallante: l'installazione avviene in locale nella cartella "UnicoOnline" presente nel disco fisso del vostro PC; nel caso tale cartella non sia già stata creata in passato, essa sarà creata automaticamente in fase d'installazione.

. . . .
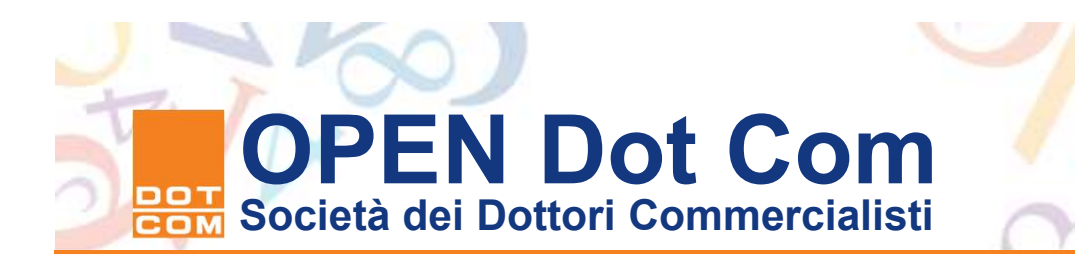

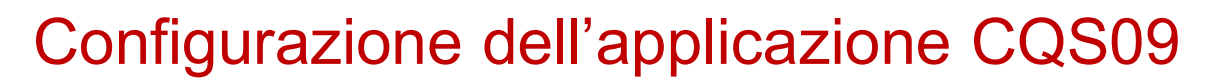

- Ultimata l'installazione al primo accesso si deve procedere alla configurazione del programma inserendo il codice fiscale dell'intermediario e i riferimenti del conto corrente a lui intestati.
- Come chiarito dalla circolare 10/IR, vista la portata della norma che prevede la disciplina alternativa per il trasferimento non è possibile utilizzare per l'addebito delle imposte dovute un conto corrente intestato a soggetto diverso dalla persona fisica.

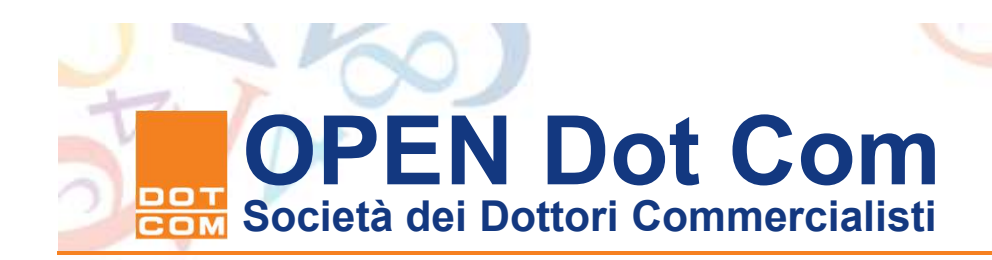

| Sessioni Quote Societarie                                                                                                    |
|----------------------------------------------------------------------------------------------------|
| Benvenuto in<br>Cessioni Quote Societarie                                                                                                    |
| Per iniziare a compilare un documento sarà necessario attivare la<br>prima voce di menu 'File', in alto a sinistra, e selezionare la prima<br>voce nella lista 'Nuova'. |
|                                                                                                    |

Chiudi

Selezionando il bottone "Avanti" si procede per l'inserimento delle coordinate del conto corrente.

Avanti >>

Selezioniamo il comando avanti appare la finestra di dialogo esposta in basso nella quale si deve inserire il codice fiscale del professionista incaricato.

L'applicazione non è multiutente. In caso di più professionisti che utilizzano l'applicazione occorre riconfigurare i dati del professionista e le coordinate bancarie ad ogni utilizzo di soggetto diverso dal precedente.

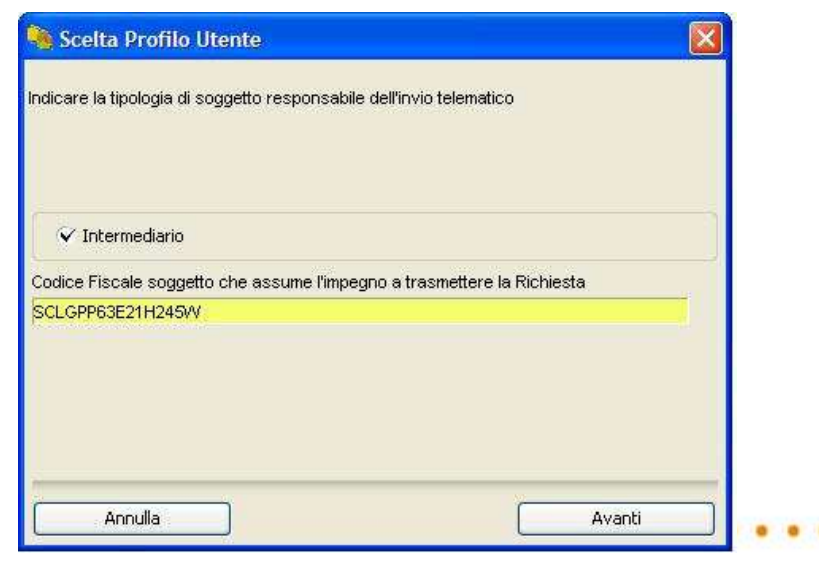

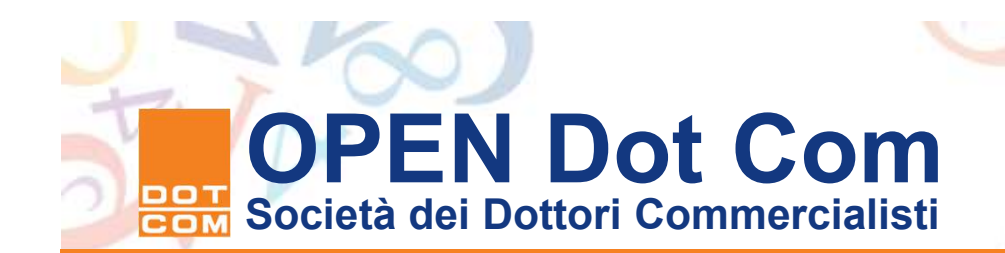

Il campo dove è richiesto il codice fiscale del soggetto delegato non deve essere compilato. Tale campo è stato previsto dall'Agenzia al fine di consentire l'utilizzo di conti correnti intestati a soggetti diversi dal professionista incaricato. Il servizio "Entratel" accetta soltanto atti provenienti da dottori e ragionieri commercialisti e, quindi, ai fini dell'esito positivo della registrazione stante i controlli esistenti tra il codice fiscale del professionista intermediario e l'intestatario del conto -, si raccomanda di non indicare conti diversi da quello intestato al professionista incaricato per l'addebito delle somme.

| Codice fisca                   | ale dell'intestatario c                     | el conto di addebi                    | io.               |  |
|--------------------------------|---------------------------------------------|---------------------------------------|-------------------|--|
| SCLGPP63E                      | 21H245W                                     |                                       |                   |  |
| Codice fisca<br>l'intestatario | ale del soggetto dele<br>del conto è una pe | egato al pagament<br>rsona non fisica | o, da indicare se |  |
| Numero di c                    | onto corrente                               |                                       |                   |  |
| 000002319                      | 797                                         |                                       |                   |  |
| ABI                            | 2008                                        |                                       |                   |  |
| CAB                            | 2000                                        |                                       |                   |  |
| 0                              | 1113                                        |                                       |                   |  |
| CIN                            |                                             |                                       |                   |  |
|                                |                                             |                                       |                   |  |

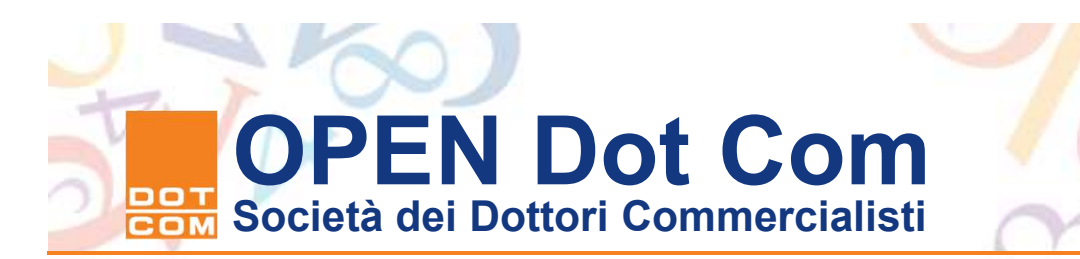

Illustrazione dei menù dell'applicazione

La prima voce "File" contiene le voci dei Sottomenu che consentono di:

gestire una nuova pratica;

- aprire una pratica in corso di gestione o già ultimata;
- salvare la pratica in fase di compilazione o al termine della sua compilazione;
- salvare la pratica con un nome differente da quello proposto dal programma (il codice fiscale del professionista intermediario);
- chiudere la richiesta in corso di compilazione o visualizzata;
- uscire dal programma.

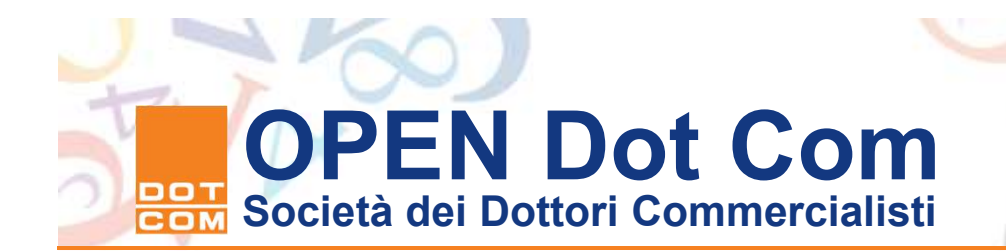

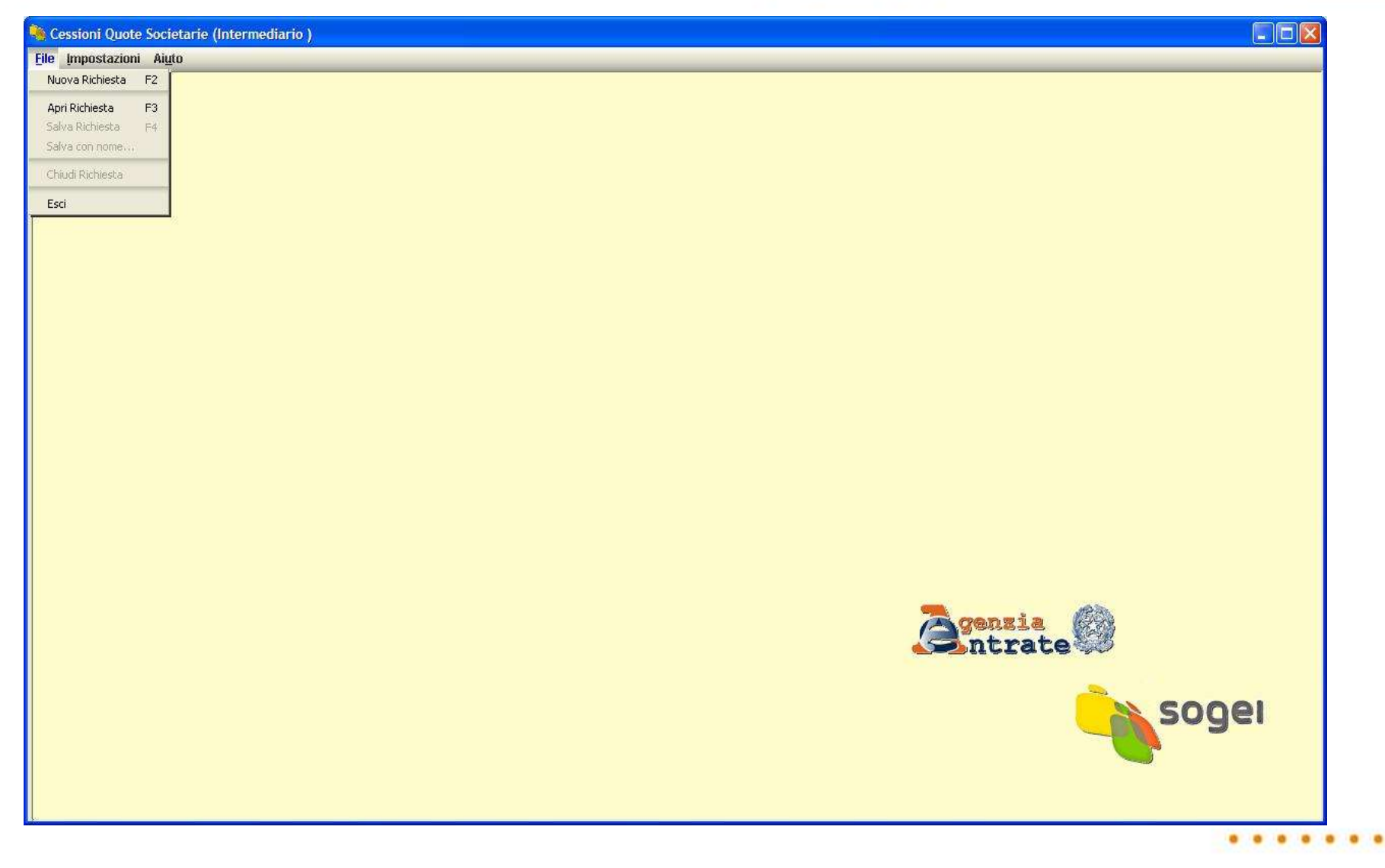

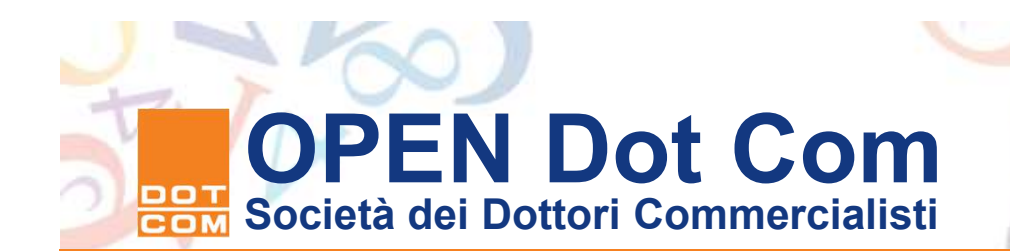

#### Illustrazione della seconda voce di menù

- Il menu "Impostazioni" consente di gestire alcune funzionalità dell'applicazione, quali:
  - la richiesta di conferma per la cancellazione dei dati inseriti;
  - la visualizzazione delle segnalazioni da parte dell'applicazione;
  - l'automatica gestione della larghezza dei pannelli;
  - la dimensione dei caratteri a video.
  - Le altre due voci di sottomenu presenti, "Profilo utente" e "Dati pagamento", rinviano alle finestre visualizzate al primo avvio dell'applicazione in fase di configurazione. Tramite queste due opzioni è possibile modificare il codice fiscale dell'intermediario incaricato e le coordinate bancarie di addebito per le imposte dovute per la registrazione dell'atto.

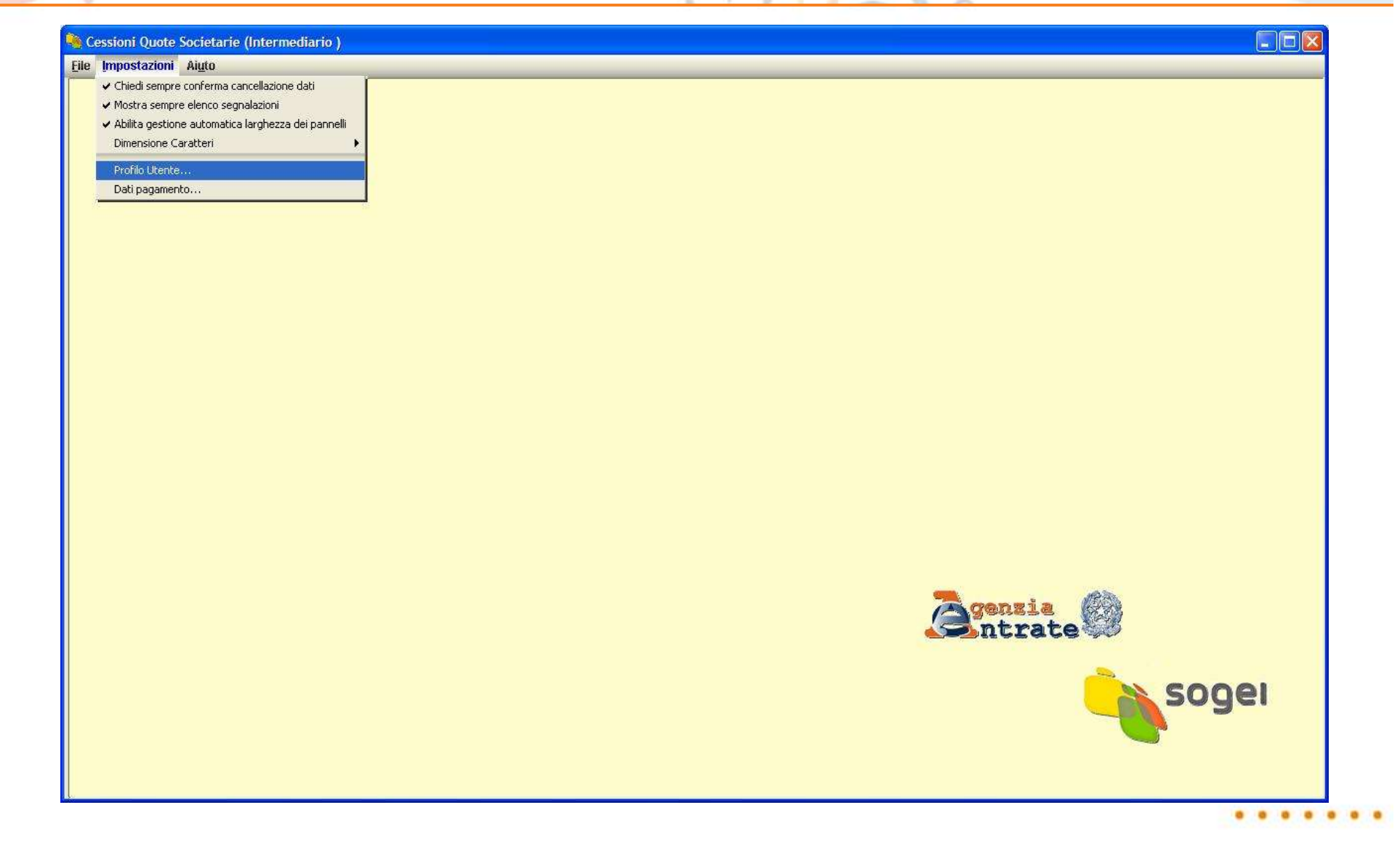

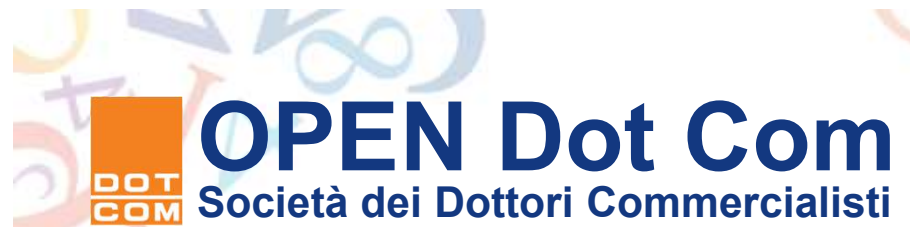

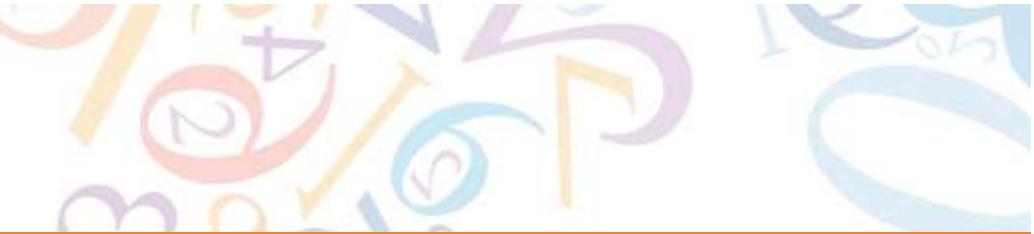

L'illustrazione del menù "aiuto"

- L'ultima voce di menu "Aiuto" presenta:
  - la gestione della Guida all'uso dell'applicazione;
  - l'accesso all'indice della Guida all'utilizzo;
  - l'accesso alla finestra in cui sono riepilogate le "informazioni sul programma" attinenti alla versione installata e alla Runtime Java utilizzata.

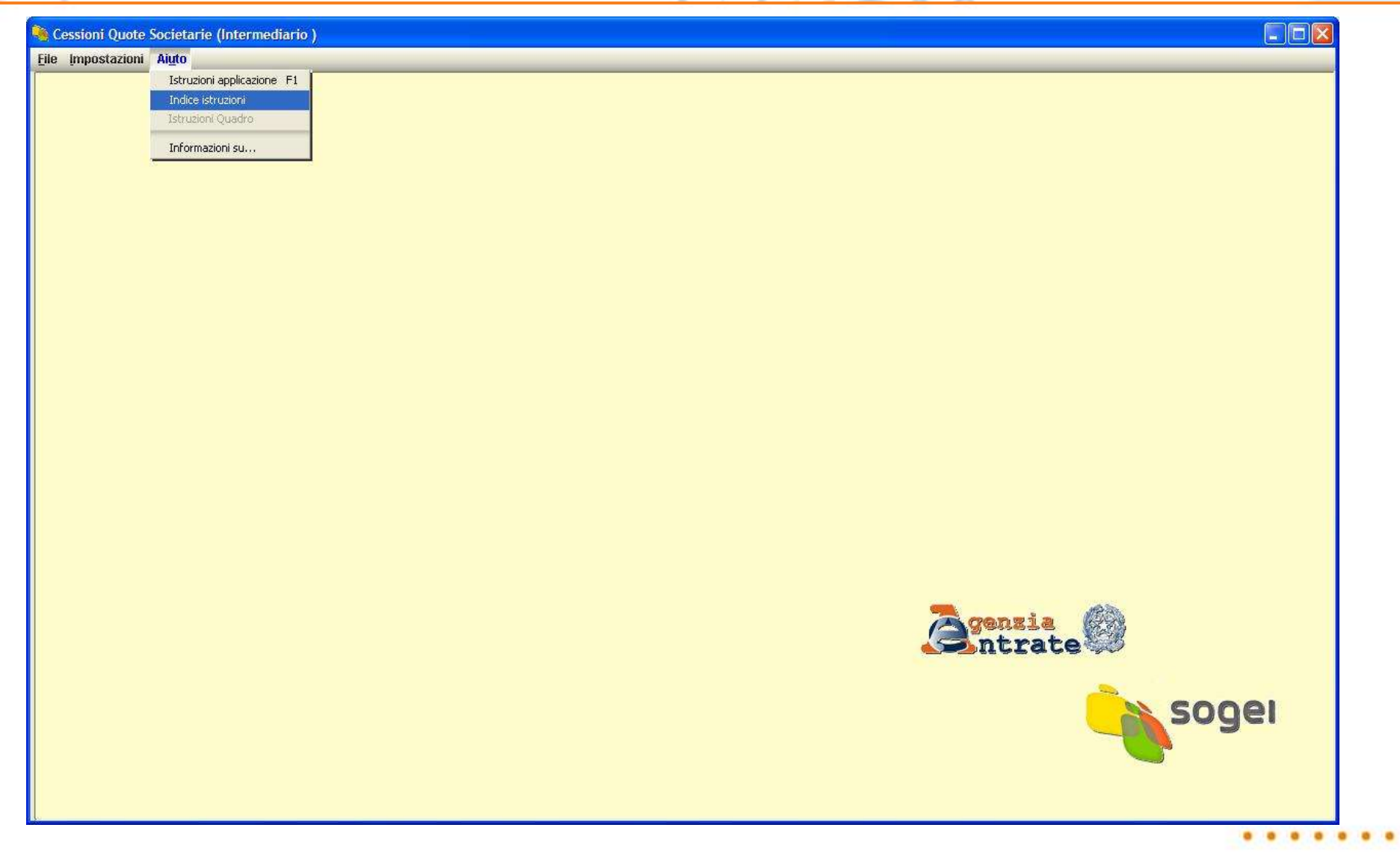

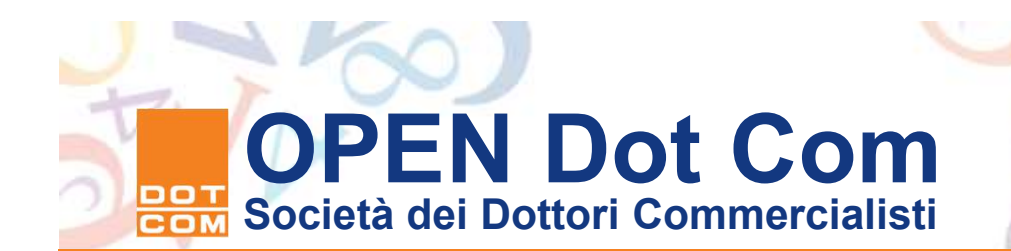

#### La compilazione di una richiesta di registrazione

- Per iniziare la gestione di una pratica di registrazione si accede alla compilazione del frontespizio del modello 69 elettronico attraverso la sottovoce "Nuova richiesta" dal menu "File". Il frontespizio consente di individuare l'Ufficio periferico cui è indirizzata la registrazione (si ricordi che la registrazione può avvenire presso qualsiasi ufficio dell'Agenzia delle entrate) e la data di stipula dell'atto, deve coincidere con la data di apposizione della marca temporale. In proposito si consiglia di non apporre alcuna data di stipula sull'atto, ma di indicare come clausola contrattuale che il contratto si intende concluso nel momento di apposizione della marca temporale: in tal modo la data della marca fa decorrere il termine dei 20 giorni per la registrazione nonché il termine dei 30 giorni per l'iscrizione delle imprese.
- Selezionando con il mouse la voce "Dati" nel frame di sinistra si accede alla compilazione del frontespizio

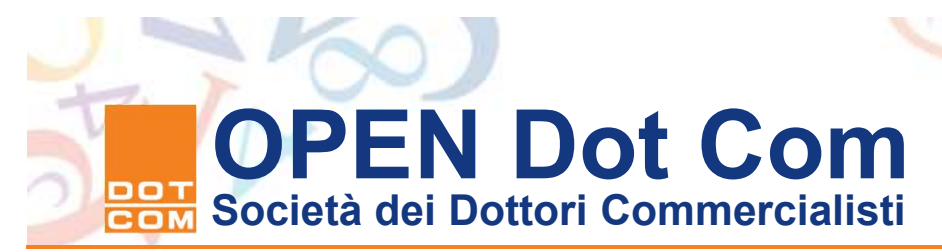

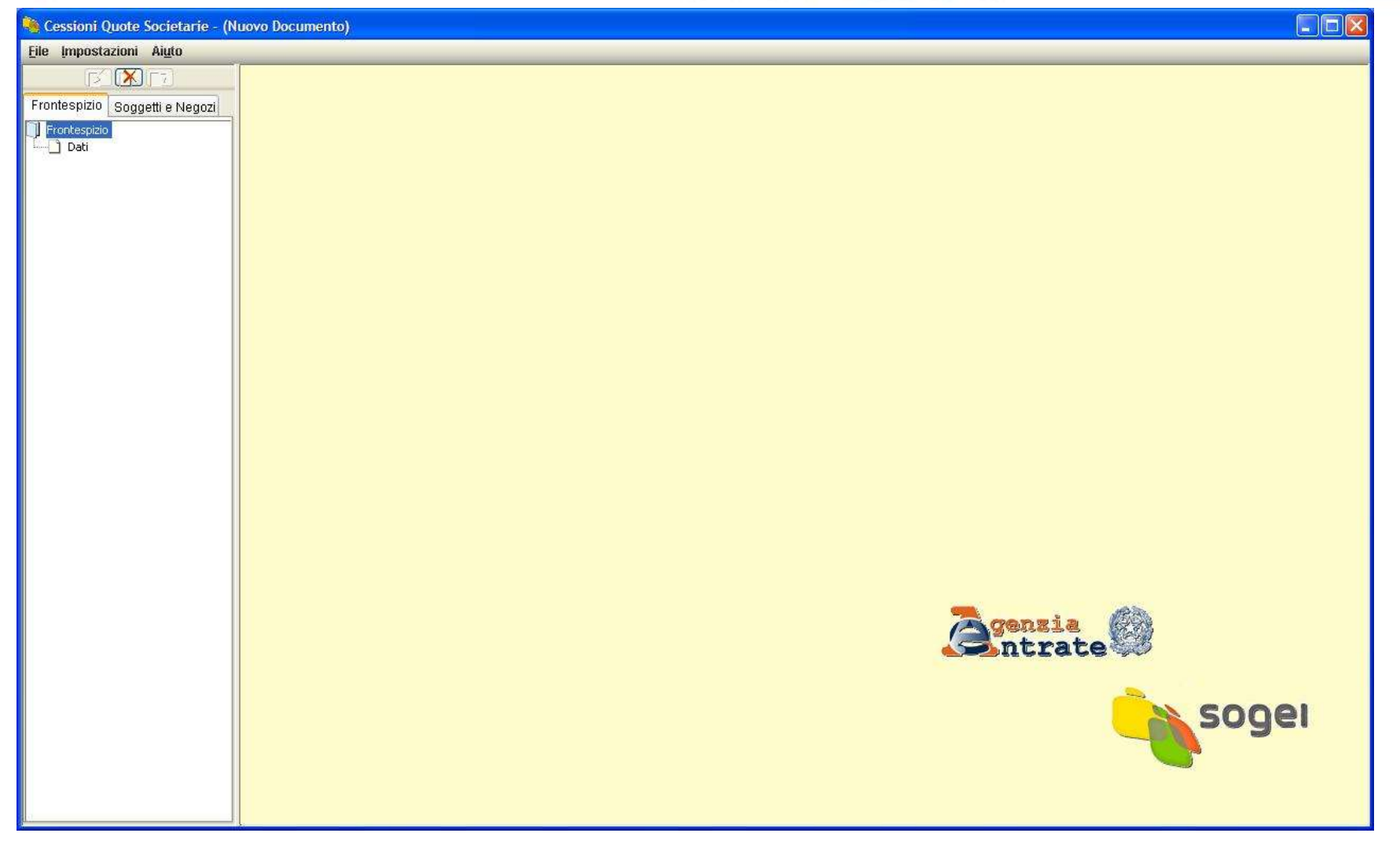

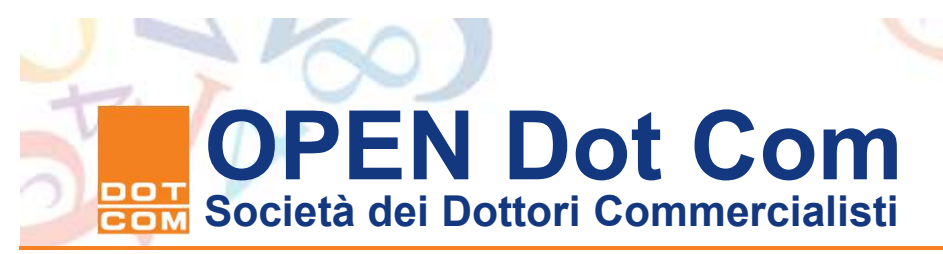

| 🍓 Cessioni Quote                  | Societarie - (Nuovo Documento                                                                                  | )                                                                                                    |                               |   |                    |
|-----------------------------------|----------------------------------------------------------------------------------------------------|----------------------------------------------------------------------------------------------------|-------------------------------|---|--------------------|
| <u>File</u> Impostazioni          | Ai <u>u</u> to                                                                                                 |                                                                                                    |                               |   | 🔀 Ripulisci dati 🕅 |
|                                   | Richiesta di registrazio                                                                                       | one dell'atto                                                                                                    |                               |   |                    |
| Soggetti e Negozi<br>Frontespizio | - UFFICIO COMPETENTE -                                                                                         |                                                                                                    |                               |   |                    |
| Frontespizio                      | Ufficio Competente  - DATI DEL RICHIEDENTE - Codice fiscale SCLGPP63E21H245W  - DATI DELL'ATTO Data di stipula | R17<br>858 - MERATE<br>RJE - MESSINA<br>R1P - MILANO 2<br>R1R - MILANO 3<br>R1S - MILANO 4<br>R1T - MILANO 6<br>R1U - MILANO 6 |                               |   |                    |
|                                   | ÷                                                                                                    |                                                                                                    |                               | _ | ×                  |
|                                   |                                                                                                    |                                                                                                    | Annulla<br>Modifiche Conferma |   |                    |

Come accennato in precedenza in questa sezione, va indicato il codice dell'Ufficio presso cui si registra l'atto (si deve selezionare l'Ufficio scorrendo la tabella attivabile attraverso il tasto-combo posto al lato del campo) e, a seguire, va altresì indicata la data di stipula dell'atto. Al termine dell'inserimento di tali informazioni l'operazione va confermata e conclusa come di seguito mostrato.

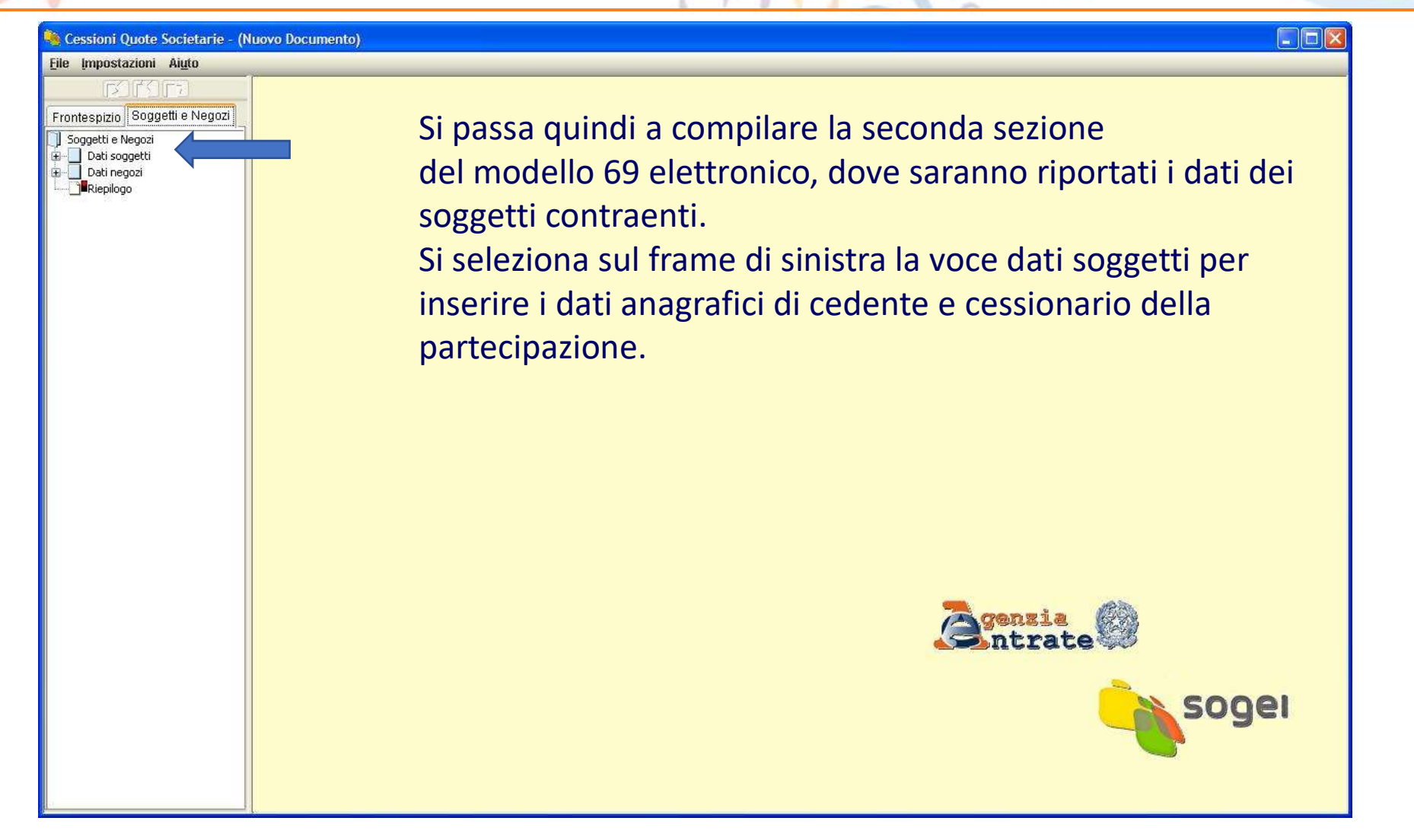

. . . . . . .

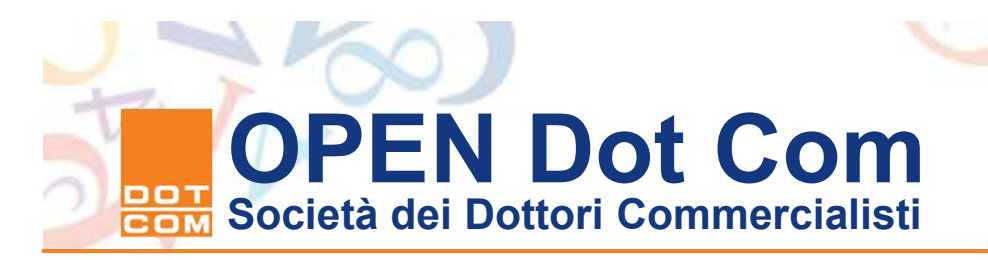

| 🍓 Cessioni Quote Se               | ocietarie - (Nuovo Documento)       |                                     |                       | ↔ – □ ×          |
|-----------------------------------|-------------------------------------|-------------------------------------|-----------------------|------------------|
| <u>F</u> ile Impostazioni A       | i <u>u</u> to                       |                                     |                       | 🔀 Ripulisci dati |
|                                   | DATI DEI NEGOZI                     |                                     |                       |                  |
| Frontespizio<br>Soggetti e Negozi |                                     | Indicare gli impo                   | orti in unità di Euro | ^                |
| Dati soggetti                     | Codice negozio                      | Valore totale del negozio giuridico | Imposta di registro   |                  |
| Modulo 1     Dati negozi          | 1114 - cessione di quote di srl 📃   | 1                                   | 200 Esente            |                  |
|                                   | 🔲 Presenza di condizioni sospensive |                                     |                       |                  |
|                                   | Soggetti danti causa                |                                     |                       | _                |
|                                   | PNTARRESPONDEN                      |                                     |                       | 1                |
|                                   | Soggetti aventi causa               |                                     |                       |                  |
|                                   | PS Builden -                        | <u></u>                             |                       |                  |
|                                   | Codice negozio                      | Valore totale del negozio giuridico | Imposta di registro   |                  |
| c                                 | Deserves di sendistrat somension    |                                     |                       |                  |
| 4                                 | Presenza di condizioni sospensive   |                                     |                       |                  |
|                                   | Soggetti danti causa                |                                     |                       |                  |
|                                   | Sometti aventi causa                |                                     |                       |                  |
|                                   |                                     |                                     |                       |                  |
| D                                 |                                     |                                     |                       |                  |
| ¢                                 | Coarce negozio                      | valore totale del negozio giuridico | imposta di registro   |                  |
|                                   |                                     |                                     | Esente                |                  |
|                                   | riesenza di condizioni sospensive   |                                     |                       |                  |
| 5                                 | Soggetti danti causa                |                                     |                       |                  |
|                                   | Soggetti aventi causa               |                                     |                       |                  |
|                                   |                                     |                                     |                       | -                |
| 1                                 | Indietro                            | Annulla<br>Modifiche                | Conferma              | Maraulo          |

L'applicazione è multimodulo. Ogni modulo consente l'inserimento di cinque

Soggetti differenti. Se il soggetto contraente è diverso da persona fisica occor-

re inserire il C.F. del legale rappresentante firmatario. che deve essere identico a quello presente sul certificato digitale di sottoscrizione.

Al termine dell'inserimento si seleziona il bottone conferma e poi il bottone "Fine"

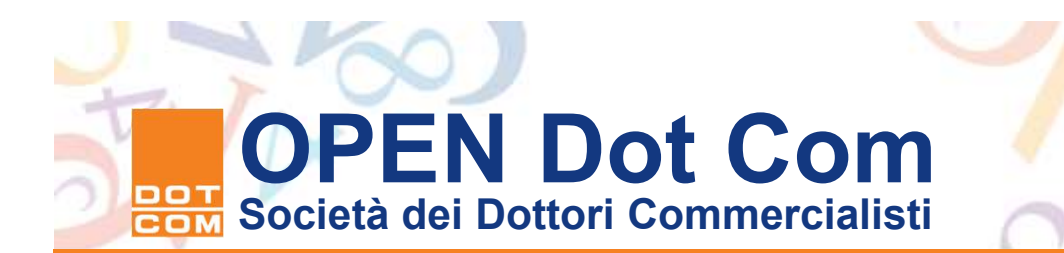

## L'inserimento dei dati del negozio giuridico

- Selezionando con il mouse l'icona "+" posta a fianco della voce "Dati negozi" si accede alla finestra in cui inserire il codice del negozio giuridico, ovvero 1114, l'importo della transazione e l'importo dell'imposta, ovvero la selezione del campo esenzione, nei casi in cui non sia dovuta alcuna imposta per il trasferimento.
- Il campo relativo alla presenza di condizioni sospensive presenti in atto è da selezione nel caso in cui il trasferimento non abbia efficacia immediata, ma solo al verificarsi della condizione sospensiva indicata in atto (ad esempio nel caso di un contratto che veda la presenza di contraente che agisca in nome e per conto di persona da nominarsi). I campi del soggetto "Dante causa" riferito al cedente e quello del soggetto "Avente causa" riferito all'acquirente" sono gestibili attraverso la selezione del codice fiscale dei soggetti inseriti nella sezione "Dati soggetti".

| 🍓 Cessioni Quote                  | Societarie - (Nuovo Documento)      |                                     |                     |                                           |
|-----------------------------------|-------------------------------------|-------------------------------------|---------------------|-------------------------------------------|
| <u>File Impostazioni</u>          | Aluto                               |                                     |                     | 🔀 Ripulisci dati )                        |
| nna                               | DATI DEI NEGOZI                     |                                     |                     |                                           |
| Frontespizio<br>Soggetti e Negozi |                                     |                                     |                     |                                           |
| Soggetti e Negozi                 | Codice negozio                      | Valore totale del negozio giuridico | Imposta di registro | Anche questa                              |
| Dati negozi                       | Presenza di condizioni sospensive   |                                     |                     | sezione è gestita                         |
| Riepilogo                         | Soggetti danti causa                |                                     |                     | con un modello                            |
|                                   | 01111110019                         |                                     | <b>X</b>            |                                           |
|                                   | 01111110019<br>02222220010 ×        |                                     |                     | consente                                  |
|                                   | Codice negozio                      | Valore totale del negozio giuridico | Imposta di registro | l'inserimento di un<br>massimo di guattro |
|                                   | 🦳 Presenza di condizioni sospensive |                                     |                     | nogozi di                                 |
|                                   | Soggetti danti causa                |                                     |                     | negozi ul                                 |
|                                   |                                     | × .                                 | <b>X</b>            | 🔄 trasferimento per                       |
|                                   | Soggetti aventi causa               | ¥                                   |                     | ciascun modulo.                           |
|                                   | Codice negozio                      | Valore totale del negozio giuridico | Imposta di registro |                                           |
|                                   |                                     |                                     | <b>Esente</b>       |                                           |
|                                   | Presenza di condizioni sospensive   |                                     |                     |                                           |
|                                   | Soggetti danti causa                |                                     |                     |                                           |
|                                   |                                     | <u>×</u>                            | <u> </u>            |                                           |
|                                   | Soggetti aventi causa               |                                     |                     | *                                         |
|                                   |                                     |                                     |                     |                                           |
|                                   | Indietro                            | Annulla<br>Modifiche                | Conferma            | , Nuovo<br>Modulo                         |

. . . . . . .

| 🖌 Cessioni Quote So                  | cietarie - (Nuovo Documento)        |                                     |                       |                  |
|--------------------------------------|-------------------------------------|-------------------------------------|-----------------------|------------------|
| <u>File I</u> mpostazioni <i>I</i>   | Aiuto                               |                                     |                       | 🔀 Ripulisci dati |
| COPO CO                              | DATI DEI NEGOZI                     |                                     |                       |                  |
| Frontespizio<br>Soggetti e Negozi    |                                     | Indicare gli impo                   | orti in unità di Euro | Â                |
| ] Soggetti e Negozi<br>Dati soggetti | Codice negozio                      | Valore totale del negozio giuridico | Imposta di registro   |                  |
| Dati negozi                          | 1114 - cessione di quote di srl     | 1000                                | 200 Esente            |                  |
| L Modulo 1<br>                       | Presenza di condizioni sospensive   |                                     |                       |                  |
|                                      | Soggetti danti causa                |                                     |                       |                  |
|                                      |                                     |                                     |                       |                  |
|                                      | 02222220010                         |                                     |                       |                  |
|                                      | Codice negozio                      | Valore totale del negozio giuridico | Imposta di registro   |                  |
|                                      | Presenza di condizioni sospensive   |                                     | Listing               |                  |
|                                      | Soggetti danti causa                |                                     |                       |                  |
|                                      |                                     |                                     |                       |                  |
|                                      | Soggetti aventi causa               |                                     |                       |                  |
|                                      |                                     |                                     | × ×                   |                  |
|                                      | Codice negozio                      | Valore totale del negozio giuridico | Imposta di registro   |                  |
|                                      | 🔽 Presenza di condizioni sospensive |                                     |                       |                  |
|                                      | Soggetti danti causa                |                                     |                       |                  |
|                                      |                                     |                                     |                       |                  |
|                                      | Soggetti aventi causa               |                                     |                       | Ţ                |
|                                      |                                     | Annulla                             |                       | Nuovo            |
|                                      | Indietro                            | Modifiche                           |                       | Modulo           |

. . . . . . .

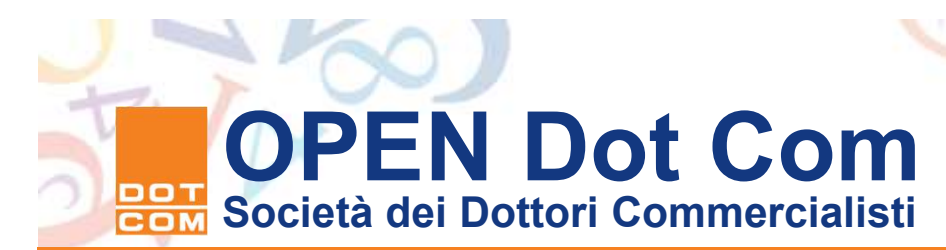

## Il completamento dell'operazione di compilazione

- A questo punto, se si è attivata la gestione segnalazioni,
- appare la finestra che avvisa della possibilità di accesso
- alla sezione "Riepilogo", in cui è possibile visualizzare
- l'importo della transazione, o l'importo cumulativo delle
- transazioni, e l'importo complessivo dell'imposta di bollo
- e di registro da addebitarsi sul conto del professionista.
- In questa sezione si procede inoltre all'allegazione
- dell'atto firmato e della marca temporale nonché
- dell'eventuale procura conferita al professionista,
- anch'essa sottoscritta digitalmente dai contraenti.

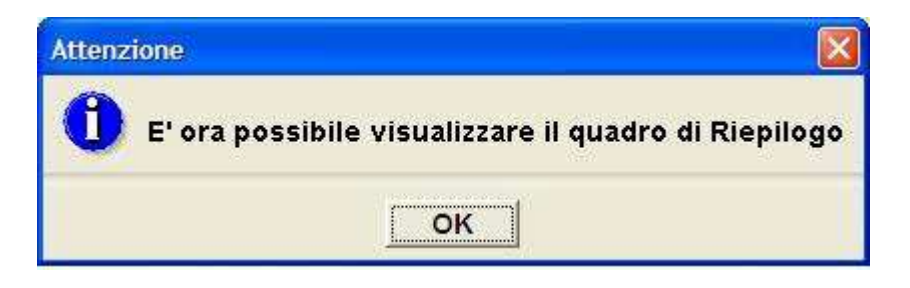

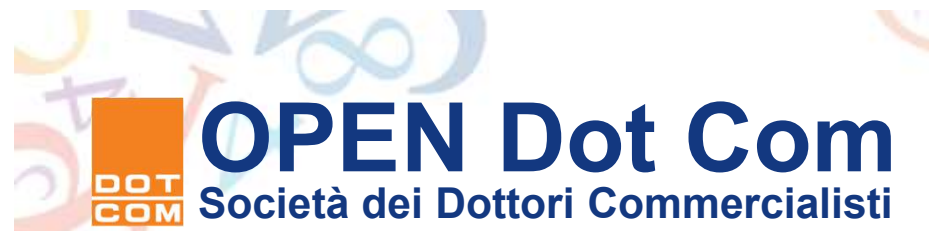

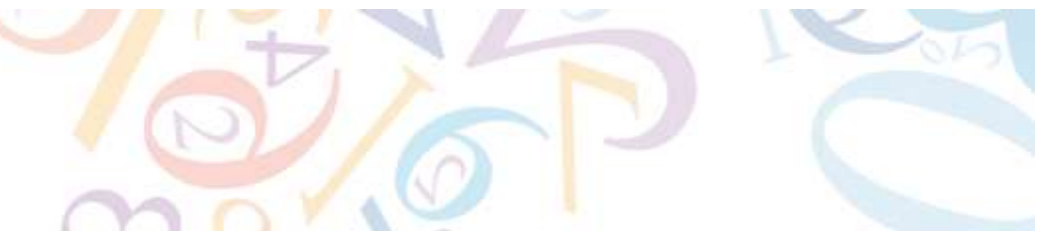

## Il riquadro riepilogo della richiesta di registrazione

- La possibilità di passare alla successiva fase della compilazione della richiesta viene segnalata dal "semaforo", presente accanto all'icona del quadro contenente il Riepilogo, che diventa di colore verde.
- In questa fase il richiedente deve allegare l'atto di cessione di quote, in formato PDF/A, firmato digitalmente dalle parti e dal professionista, e la marca temporale detached (formato.tsr) apposta all'atto coevamente alla data di stipula dello stesso.
- A tal fine occorre utilizzare i relativi tasti funzionali "Allega/Rimuovi" del quadro 'RIEPILOGO' per ogni tipologia di documento.
- ➢ E' possibile allegare anche eventuali procure speciali.
- In caso di registrazione tardiva il programma calcola le sanzioni e gli interessi

| 🍓 Cessioni Quote !                                               | ocietarie - SCLGPP63E21H245W                                                                |                                                                |                             |                |
|------------------------------------------------------------------|---------------------------------------------------------------------------------------------|----------------------------------------------------------------|-----------------------------|----------------|
| <u>File Impostazioni</u>                                         | Ai <u>u</u> to                                                                              |                                                                |                             |                |
| ED MAR                                                           | RIEPILOGO                                                                                   |                                                                |                             |                |
| Frontespizio<br>Soggetti e Negozi                                | Totale valori negozi giuridici                                                              | 780000 ,00 €                                                   |                             | <u>^</u>       |
| Dati soggetti<br>⊕ Dati soggetti<br>⊕ Dati negozi<br>→ Piepilogo | Imposta registro                                                                            | 168 ,00 €                                                      |                             |                |
|                                                                  | Bollo                                                                                       | 15 ,00€                                                        | Esente                      |                |
|                                                                  | Sanzione                                                                                    | 20,16 €                                                        |                             |                |
|                                                                  | Interessi                                                                                   | 1,38 €                                                         |                             |                |
|                                                                  | DOCUMENTI ALLEGATI                                                                          |                                                                |                             |                |
|                                                                  | Atto C: Documents and Setting                                                               | s\giuseppe scolaro\Documenti\Cessione quote\test sperimentazio | ne\file errati\2009.pdf.p7m | Allega/Rimuovi |
|                                                                  | Marca temporale C: Documents and Setting                                                    | s\giuseppe scolaro\Documenti\Cessione quote\test sperimentazio | ne\file errati\2009.pdf.tsr | Allega/Rimuovi |
|                                                                  | Procura speciale                                                                            |                                                                |                             | Allega/Rimuovi |
|                                                                  | DATI PER IL PAGAMENTO TELEMATICO     Codice fiscale dell'intestatario del conto di addebito |                                                                |                             |                |
|                                                                  | SCLGPP63E21H245W                                                                            |                                                                |                             |                |
|                                                                  | Codice fiscale del soggetto delegato al pagamento, da                                       | indicare se l'intestatario del conto è una persona non fisica  |                             |                |
|                                                                  | Numero di conto corrente di addebito della disposizion                                      | e di pagamento                                                 |                             |                |
|                                                                  | 000002319797                                                                                |                                                                |                             |                |
|                                                                  | ABI CAB Cin                                                                                 |                                                                |                             |                |
|                                                                  | 02008 01113 S                                                                               |                                                                |                             |                |
|                                                                  | -                                                                                           |                                                                |                             |                |
|                                                                  |                                                                                             |                                                                |                             |                |
|                                                                  |                                                                                             |                                                                |                             |                |
|                                                                  |                                                                                             |                                                                |                             | ~              |
|                                                                  |                                                                                             | Annulla                                                        | Conferma                    |                |

. . . . . . .

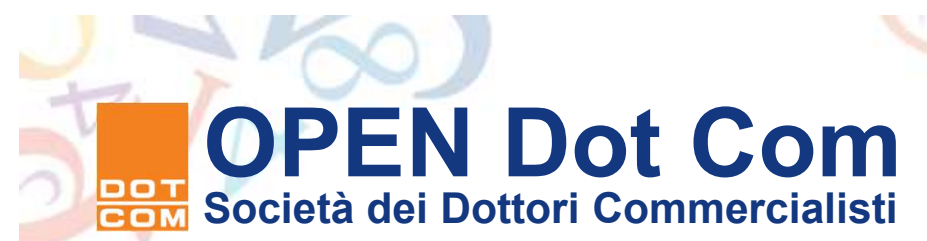

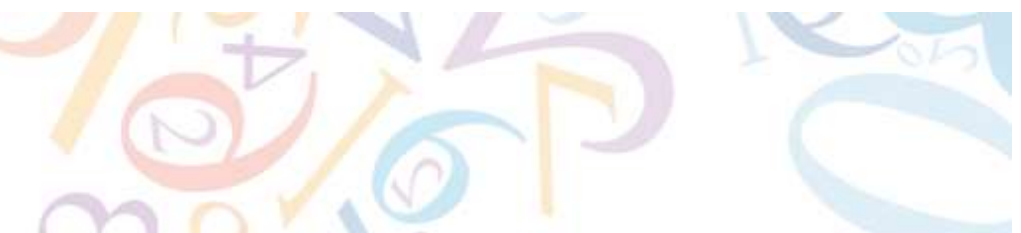

Come allegare l'atto e la marca temporale alla richiesta.

- Tramite il bottone "Allega/Rimuovi" si può accedere alla cartella locale da cui prelevare il documento informatico da allegare.
- All'apertura della finestra, posizionando il mouse sul file da allegare e attendendo qualche istante, è possibile visualizzare i tipi di file da selezionare:
  - Il file "MIME\_X\_DTS\_INFOCAMERE" corrisponde al file .m7m e non va allegato;
  - ➤- il file "MIME PKCS #7" corrisponde all'atto digitale sottoscritto dalle parti e dal professionista (.p7m) e va allegato
- Si procede all'allegazione dell'atto come di seguito mostrato.

| Scegli il file da                                        | ı allegare                                                                                                    |                                                                                                    |                              | ?                       |
|----------------------------------------------------------|----------------------------------------------------------------------------------------------------|----------------------------------------------------------------------------------------------------|------------------------------|-------------------------|
| Cerca in:<br>Cerca in:<br>Recent<br>Desktop<br>Documenti | а integare<br>file em<br>2009.р<br>2009.р<br>2009.р<br>2009.р<br>2009.р<br>2009.р<br>2009.р<br>атто [<br>атто [ | ati<br>df<br>df<br>Tipo: Messaggio MIME PKCS #7<br>Data ultima modifica: 28/04/2009 18.59<br>Dimensione: 134 KB | IPAZIONE.pdf<br>IPAZIONE.pdf |                         |
| computer                                                 | <u>N</u> ome file:<br>Tipo file:                                                                                | 2009.pdf<br>Tutti i file (*.*)                                                                                  | *<br>*                       | <u>A</u> pri<br>Annulla |

Selezionando "Apri" si procede all'allegazione del file. Appare quindi il messaggio di avvenuta allegazione che indica il percorso da cui il file è stato prelevato. Selezionare il bottone "OK" per proseguire

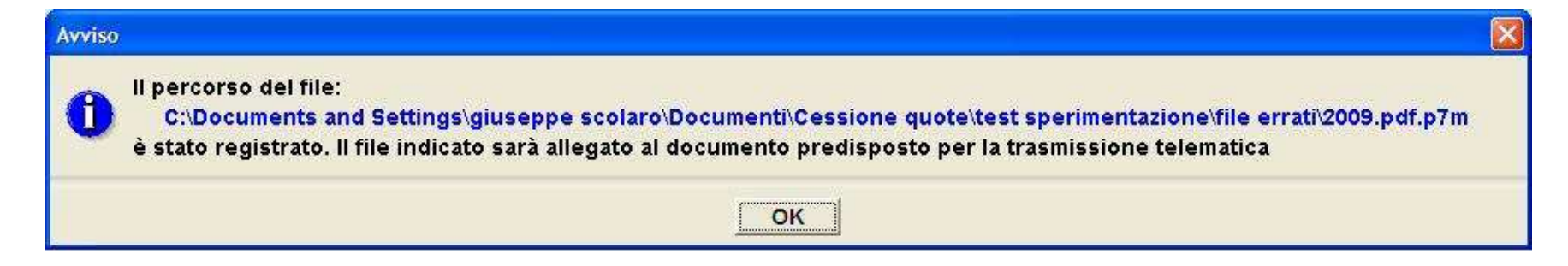

| Scegli il file da              | allegare                                                                                                    | ?            |
|--------------------------------|----------------------------------------------------------------------------------------------------|--------------|
| Cerca jn:                      | File errati 🔹 🗲 🖆 📰 🔹                                                                                                    |              |
| Recent<br>Desktop<br>Documenti | <ul> <li>2009.pdf</li> <li>2009.pdf</li> <li>2009.pdf</li> <li>ATTO DI COMPRAVENDITA DI QUOTE DI PARTECIPAZIONE.pdf</li> <li>ATTO</li> <li>Tipo: Messaggio MIME TIMESTAMP REPLY<br/>Data ultima modifica: 28/04/2009 18.59<br/>Dimensione: 2,57 KB</li> </ul> |              |
| Risorse di rete                | Nome file:                                                                                                    | <u>A</u> pri |
|                                | Tipo file: Tutti ( file (".")                                                                                                    | Annulla      |

Ci si posiziona nella cartella in cui si è salvato il file con la marca separata dal file firmato e selezionando il comando apri si procede all'allegazione del secondo file, ottenendo la segnalazione.

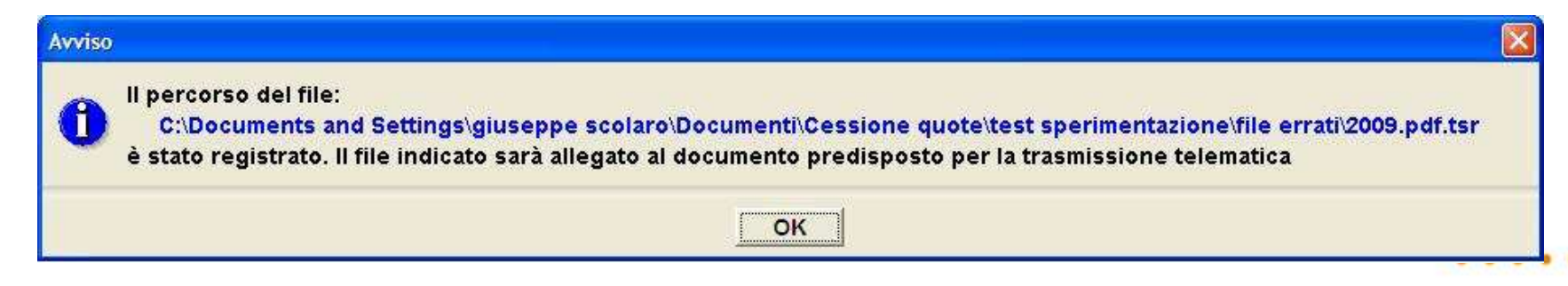

| 🦂 Cessioni Quote Soc                                                                              | ietarie - (Nuovo Documen                      | ito)                                            |                                                                          |                                |                                                                 |                                                    | - • × |
|---------------------------------------------------------------------------------------------------|-----------------------------------------------|-------------------------------------------------|--------------------------------------------------------------------------|--------------------------------|-----------------------------------------------------------------|----------------------------------------------------|-------|
| <u>File Impostazioni</u> A                                                                        | i <u>u</u> to                                 |                                                 |                                                                          |                                |                                                                 |                                                    |       |
| FOFOF D                                                                                           | RIEPILOGO                                     |                                                 |                                                                          |                                |                                                                 |                                                    |       |
| Frontespizio<br>Soggetti e Negozi<br>Dati soggetti<br>Dati soggetti<br>Dati negozi<br>Dati negozi | Totale valori negozi<br>Imposta registro      | giuridici                                       | 200                                                                      | ,00 €<br>,00 €                 |                                                                 |                                                    |       |
| I                                                                                                 | Bollo                                         |                                                 | 15                                                                       | ,00 €                          | Esente                                                          |                                                    |       |
|                                                                                                   | Sanzione                                      |                                                 |                                                                          | €                              | Evento eccezionale                                              |                                                    |       |
|                                                                                                   | Interessi                                     |                                                 |                                                                          | €                              |                                                                 |                                                    |       |
|                                                                                                   | - DOCUMENTI ALLE                              | GATI                                            |                                                                          |                                |                                                                 |                                                    |       |
|                                                                                                   | Atto<br>Marca temporale<br>Procura speciale   | C:\Users\giuseppe sco<br>C:\Users\giuseppe sco  | olaro\Documents\Cessione quote\Ces<br>olaro\Documents\Cessione quote\Ces | sione quote\p<br>sione quote\t | 7m\ATTO DI COMPRAVENDITA DI  <br>sr\ATTO DI COMPRAVENDITA DI QI | Allega/Rimuovi<br>Allega/Rimuovi<br>Allega/Rimuovi | E.    |
|                                                                                                   | - DATI PER IL PAGA                            | MENTO TELEMATICO                                |                                                                          |                                |                                                                 |                                                    |       |
|                                                                                                   | Codice fiscale dell'in                        | testatario del conto d                          | i addebito                                                               |                                |                                                                 |                                                    |       |
|                                                                                                   | SCLGPP63E21H245W                              | I]                                              |                                                                          |                                |                                                                 |                                                    |       |
|                                                                                                   | Codice fiscale del so<br>Numero di conto corr | ggetto delegato al pa<br>rente di addebito dell | gamento, da indicare se l'intestatario<br>a disposizione di pagamento    | del conto è i                  | una persona non fisica                                          |                                                    |       |
|                                                                                                   | 000002319797                                  |                                                 |                                                                          |                                |                                                                 |                                                    |       |
|                                                                                                   | ABI CAI                                       | B Cin                                           |                                                                          |                                |                                                                 |                                                    |       |
|                                                                                                   | 02008 011                                     | 113 S                                           |                                                                          |                                |                                                                 |                                                    |       |
|                                                                                                   | -                                             |                                                 |                                                                          |                                |                                                                 |                                                    | Ļ     |
|                                                                                                   |                                               |                                                 |                                                                          | Annulla                        | Conferma                                                        |                                                    |       |

La procedura di generazione del file da trasmettere si può quindi dire conclusa selezionando il bottone conferma e poi il bottone Fine si procede alla generazione del file da sottoporre al controllo e all'autentica con Entratel

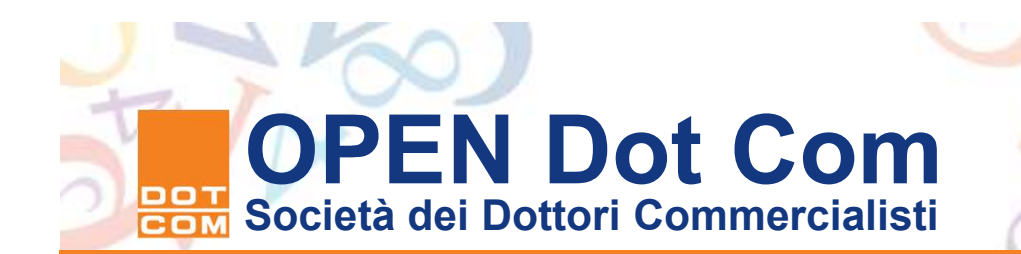

Attenzione! X I dati relativi alla Richiesta sono riportati nel seguente documento: C:\UnicoOnLine\CQS09\arc\SCLGPP63E21H245W CQS09.cqs Il documento può essere trasmesso telematicamente attraverso il servizio Entratel, utilizzando la funzione "autentica" dell'applicazione Entratel. E' obbligatorio prima dell'invio effettuare la funzione di "Controllo e creazione dei file contenenti i soli documenti conformi". OK

La segnalazione vi presenta il percorso di archiviazione del file da sottoporre al controllo e all'autenticazione ai fini della trasmissione al Servizio telematico per la registrazione dello stesso.

. . . . . . .

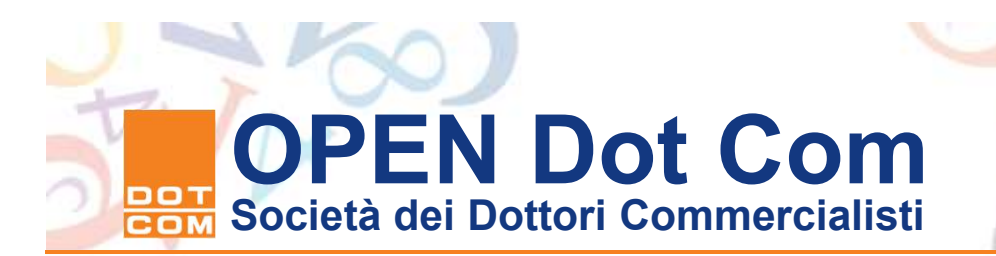

## La procedura di invio del file all'Agenzia delle Entrate

Ultimata la predisposizione della pratica, avendo avuto cura di aggiornare Entratel alla versione 5.3.9 rilasciata il 25 febbraio 2015, ed avere installato il modulo di controllo scaricato dal sito di Entratel come illustrato in precedenza, si può procedere al controllo del file e alla sua autenticazione per l'invio. Si avvia l'applicazione Entratel e dal menu "Documenti" si seleziona la sottovoce di menu "Controlla" e la relativa opzione "Singolo file". Quindi si apre la finestra di dialogo per la selezione del file da trasmettere (che è stato archiviato in "C:\UnicoOnline\CQS09\arc\): il file da controllare è quello composto dal codice fiscale del professionista intermediario CQS09 con estensione .cqs.

| B Documenti A 는 소 IE | Run Benvenuto in Entrate                                                                                            |
|----------------------|----------------------------------------------------------------------------------------------------|
| y u u y              | entra<br>lel                                                                                                    |
|                      | Versione applicazione aggiornata al 09/05/2017 Novitá                                                               |
|                      | Utente di lavoro: T4814843                                                                                          |
|                      | Area di lavoro: C:/Entratel/T4814843/entratel<br>Directory di installazione: C:\DesktopTelematico\DesktopTelematico |
|                      |                                                                                                    |
|                      |                                                                                                    |
|                      |                                                                                                    |
|                      |                                                                                                    |
|                      |                                                                                                    |

64

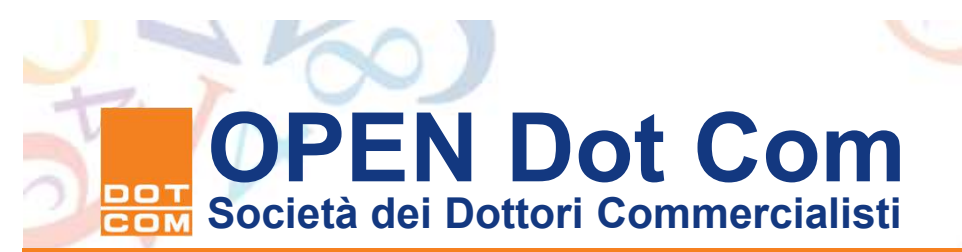

| i i v qu               | estore / sistemates/ / officionellie / ( | couper and       |          | • O Cerca in arc |       | P                |
|------------------------|------------------------------------------|------------------|----------|------------------|-------|------------------|
| ganizza 🔻 🛛 Nuova ca   | rtella                                   |                  |          |                  | 800 ▼ |                  |
| Questo PC              | Nome                                     | Ultima modifica  | Tipo     | Dimensione       |       |                  |
| Desktop                | SCLGPP63E21H245W_5_CQS09.cqs             | 29/07/2014 19:17 | File CQS | 183 KB           |       |                  |
| Documenti              | SCLGPP63E21H245W_6_CQS09.cqs             | 22/11/2014 15:19 | File CQS | 139 KB           |       |                  |
| Doumload               | SCLGPP63E21H245W_7_CQS09.cqs             | 02/05/2015 10:53 | File CQS | 147 KB           |       |                  |
| - Dowindad             | SCLGPP63E21H245W_8_CQS09.cqs             | 23/01/2017 20:21 | File CQS | 166 KB           |       |                  |
| immagini               | SCLGPP63E21H245W_9_CQS09.cqs             | 20/03/2017 13:18 | File CQS | 156 KB           |       |                  |
| 🔊 Musica               | SCLGPP63E21H245W_10_CQS09.cqs            | 20/03/2017 16:08 | File CQS | 194 KB           |       |                  |
| 📲 Video                | SCLGPP63E21H245W_11_CQ509.cqs            | 10/04/2017 16:21 | File CQS | 675 KB           |       | Anteprin         |
| SISTEMA (C:)           | SCLGPP63E21H245W_12_CQS09.cqs            | 21/07/2017 15:11 | File CQS | 156 KB           |       | non<br>disponihi |
| Volume (E:)            |                                          |                  |          |                  |       |                  |
| Volume F (F:)          |                                          |                  |          |                  |       |                  |
| 🜩 sistemi (\\ml350     |                                          |                  |          |                  |       |                  |
| BUSINESSKEV (H         |                                          |                  |          |                  |       |                  |
| ati 0\sbs2008          |                                          |                  |          |                  |       |                  |
| Cisture () SOL S       |                                          |                  |          |                  |       |                  |
| Sistemi (//SQL St      |                                          |                  |          |                  |       |                  |
| 🗯 Giusenne Scolari 🎽 – |                                          |                  |          |                  |       |                  |

## Attualmente la versione del software di cessione quote è la 9.9.0 del 28/06/2016

| Controlla - SCLGPP63E21H245W_7_CQS09.cqs                                                                                                    | ×  |
|----------------------------------------------------------------------------------------------------|----|
| Controlla il tipo di documento selezionato                                                                                                    |    |
| Selezionare il tipo di documento ed indicare se si vuole                                                                                                    |    |
| produrre un file controllato.                                                                                                    |    |
|                                                                                                    |    |
| Cessioni Quote Societarie 2016 vers. 9.9.0 del 28/06/2016                                                                                                    |    |
| Dichiarazione Mod. Unico PF/2012 vers. 1.1.3 del 13/09/2012<br>Dichiarazione Mod. Unico PF/2013 vers. 1.0.6 del 01/07/2014 - Studi di Settore vers. 1.0.2 del 10/07/<br>Impronta Documenti Informatici vers. 2.0.3 del 21/02/2012 |    |
| Elenchi INTRA vers. 1.1.2 del 04/07/2011<br>Comunicazione Polivalente vers. 1.3.2 del 14/04/2015<br>Bollo virtuale (BOV) vers. 2.0.0 del 21/12/2015                                                                               |    |
| Cessioni Quote Societarie 2016 vers. 9.9.0 del 28/06/2016                                                                                                    |    |
| ? OK Annul                                                                                                    | la |

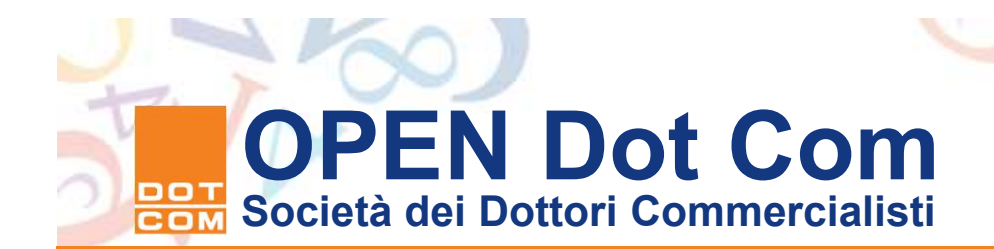

## Attualmente la versione del software di cessione quote è la 9.9.0 del 28/06/2016

|                                    | singelo tie XC                                                   |         |        |
|------------------------------------|------------------------------------------------------------------|---------|--------|
| Documenti - Controlla singolo file |                                                                  |         | 6      |
| Dati della fornitura               |                                                                  |         | 0      |
| Specificare il documen             | o da controllare ed il tipo di controllo da attivare.            |         | W anto |
|                                    |                                                                  |         |        |
| Nome del file da controllare       | UnicoOnLine\CQ809\arc\SCLGPP63E21H245W_12_CQ809.cqs              | Sfoglia |        |
| Nuovo nome del file 30             | 3PP63E21H245W_12_CQ809                                           | V       |        |
| Tipo di documento                  | ollo Cessione Quote Societarie vers. 1.0.2 del 25/05/2017        |         |        |
| Tipo di controllo                  | a controllo                                                      |         |        |
| ۲                                  | trollo e creazione del file contenente i soli documenti conformi |         |        |
| Esecuzione                         |                                                                  |         | @ auto |
|                                    |                                                                  |         |        |

66

. . . .

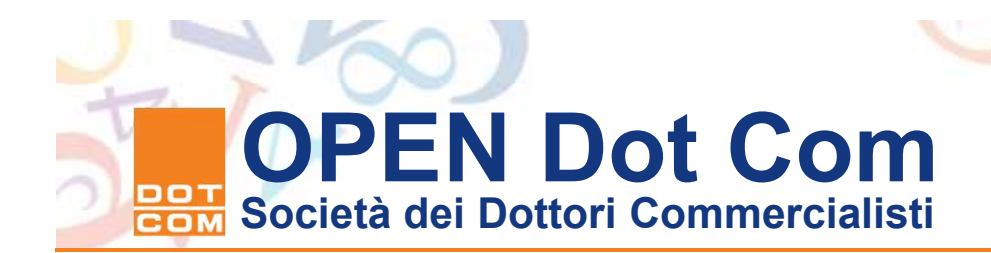

🔩 Controlla - Cessioni Quote Societarie 2010 - SCLGPP63E21H245W\_CQS09.... 💈

#### Componi il nome dei file

Al termine del controllo verranno creati i seguenti file :

- un file diagnostico con estensione " dgn ";
- un file contenente solo documenti conformi con estensione " dcm ".
- Il nome proposto dall'applicazione ad entrambi i file è il seguente:

#### SCLGPP63E21H245W\_CQS09

N.B. Sia il file diagnostico che quello controllato sono già presenti.

E' possibile attribuire un nome diverso da quello proposto.

Il nuovo nome puo' essere composto al massimo da 26 caratteri

tra lettere e/o numeri.

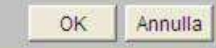

?

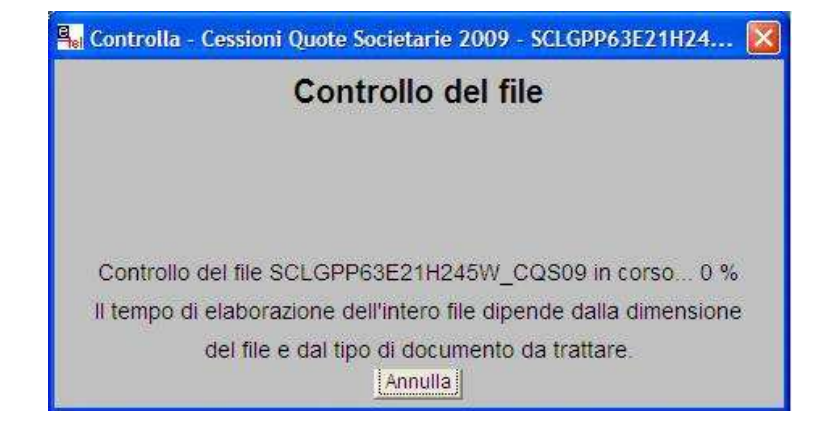

. . . . . . .

COM

| in controllo dei nie e s                               | tato completato.                                                  |               |
|--------------------------------------------------------|-------------------------------------------------------------------|---------------|
| Sono stati elaborati 1                                 | documenti di cui:                                                 |               |
| con errori confermati                                  | ccanti: u<br>; O                                                  |               |
| con segnalazioni di a                                  | nomalia : O                                                       |               |
| senza segnalazioni                                     |                                                                   |               |
| 3                                                      |                                                                   | >             |
| er visualizzare direttame<br>remere OK, altrimenti pre | nte tutti i diagnostici del cont<br>mere Chiudi e selezionare dal | rollo<br>menu |

Al termine della procedura si presenta la solita finestra di dialogo con il report del controllo e l'indicazione della predisposizione del file .dcm da sottoporre all'autenticazione per l'invio e il file .dgn contenente il diagnostico che è possibile stampare. Selezionando "Ok" si apre la

Selezionando "Ok" si apre la finestra di Wordpad da cui è possibile procedere al salvataggio o alla stampa del diagnostico. Se l'esito è positivo si ottiene il report visualizzato di seguito.

Si può quindi procedere alla autenticazione del file .dcm e all'inoltro all'Agenzia delle Entrate.

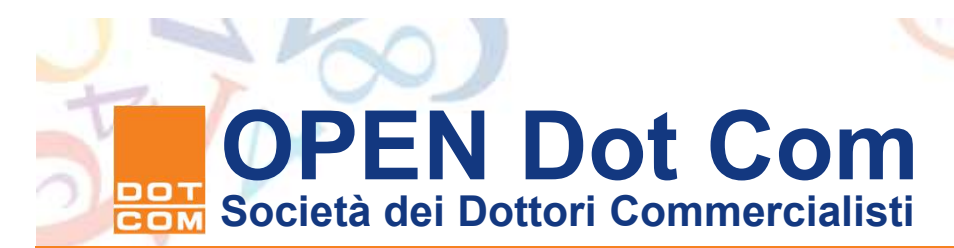

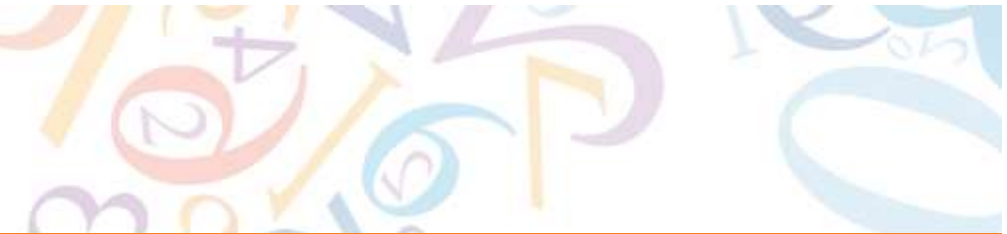

#### **Diagnostico del controllo**

Data:29/01/2010

```
Mod. CQS09 - Procedura di Controllo delle Dichiarazioni
Versione 9.0.7 del 25/01/2010
```

Elenco completo dei diagnostici relativi alla procedura di controllo dell'archivio: <<C:\UnicoOnLine\CQS09\arc\SCLGPP63E21H245W CQS09.cqs>>

| ÷                                                 | R  | IEPILOGO | *            |
|---------------------------------------------------|----|----------|--------------|
| 4                                                 |    |          |              |
| * Totale dichiarazioni elaborate                  |    | 1        | 1.00         |
| * di cui:                                         |    |          | 141          |
| <ul> <li>scartate per errori bloccant.</li> </ul> | i: | 0        | ( <b>4</b> ) |
| * con errori confermati                           |    | 0        | 140          |
| <ul> <li>con segnalazione di anomalia</li> </ul>  |    | 0        | 140 C        |
| * senza segnalazioni                              |    | 1        | 141          |
|                                                   |    |          |              |

.....

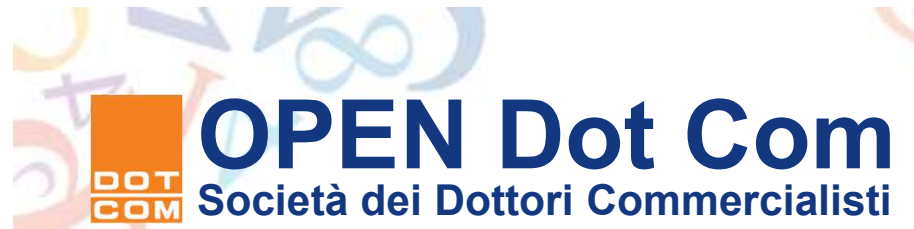

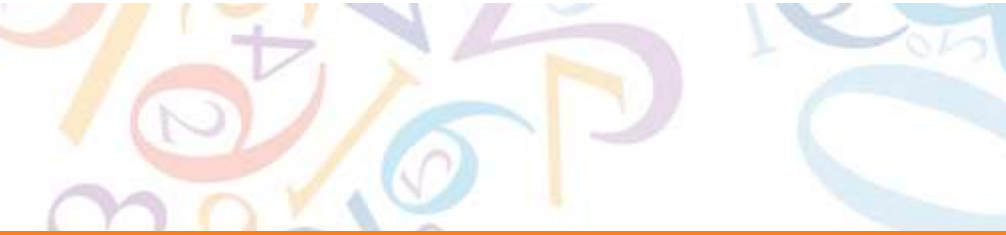

#### **Diagnostico del controllo**

| ivio 🗮 Documenti | 会合会に | 🖳 Benvenuto in Entratel 🖳 Controlla singolo file 🖳 SCLGPP63E21H245W 12 COSD9.don 💥                                      |   |
|------------------|------|----------------------------------------------------------------------------------------------------|---|
|                  |      | Visualizza Diagonetico                                                                                                  | 6 |
|                  |      |                                                                                                    |   |
|                  |      | Data:21/07/2017                                                                                                    |   |
|                  |      | Version 1.0.2 del 25/05/2017                                                                                            |   |
|                  |      |                                                                                                    |   |
|                  |      |                                                                                                    |   |
|                  |      | Elenco completo dei diagnostici relativi alla procedura di controllo                                                    |   |
|                  |      | dell'archivio:                                                                                                    |   |
|                  |      | < <c:\unicoonline\cq309\arc\sclgpp63e21h245w_12_cq309.cqs>&gt;</c:\unicoonline\cq309\arc\sclgpp63e21h245w_12_cq309.cqs> |   |
|                  |      |                                                                                                    |   |
|                  |      | * RIEPILOGO *                                                                                                    |   |
|                  |      | * * *                                                                                                    |   |
|                  |      | * di cui: *                                                                                                    |   |
|                  |      | * scartate per errori bloccanti: 0 *                                                                                    |   |
|                  |      | * con errori confermati : 0 *                                                                                           |   |
|                  |      | * con segniazione di anomalia : U *                                                                                     |   |
|                  |      | * *                                                                                                    |   |
|                  |      | ***************************************                                                                                 |   |
|                  |      |                                                                                                    |   |
|                  |      |                                                                                                    |   |
|                  |      |                                                                                                    |   |
|                  |      |                                                                                                    |   |
|                  |      |                                                                                                    |   |
|                  |      |                                                                                                    |   |
|                  |      |                                                                                                    |   |
|                  |      |                                                                                                    |   |
|                  |      |                                                                                                    |   |
|                  |      |                                                                                                    |   |
|                  |      |                                                                                                    |   |
|                  |      |                                                                                                    |   |
|                  |      |                                                                                                    |   |
|                  |      |                                                                                                    |   |
|                  |      |                                                                                                    |   |
|                  |      |                                                                                                    |   |
|                  |      |                                                                                                    |   |
|                  |      |                                                                                                    |   |
|                  |      |                                                                                                    |   |
|                  |      |                                                                                                    |   |
|                  |      |                                                                                                    |   |
|                  |      |                                                                                                    |   |
|                  |      |                                                                                                    |   |
|                  |      |                                                                                                    |   |
|                  |      |                                                                                                    | > |
|                  |      | A.                                                                                                    |   |

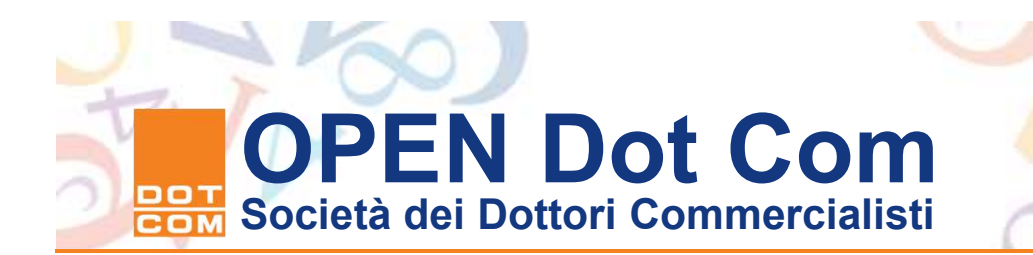

| o 🗒 Documenti | 0001 | Benvenuto in Entratel                                                                        | Controlla singolo file 🚇 Autentica singolo file 💠                                                                                                    |                          |
|---------------|------|----------------------------------------------------------------------------------------------|----------------------------------------------------------------------------------------------------|--------------------------|
|               |      | Documenti - Autentica singolo                                                                |                                                                                                    |                          |
|               |      | Informazioni generali                                                                        |                                                                                                    | (D) and                  |
|               |      | Selezionere il fil                                                                           | le da autenticare e specificare eventualmente il nome del file autenticato.                                                                                                    |                          |
|               |      | Nome del fie da autenticare                                                                  | C:\Entratel\94814843\entratel\documenti\controllati\8CL69P63E21H245W_12_CQ809.dcm                                                                                                    | Stoglia                  |
|               |      | Nucivo nome del file                                                                         | SCLGFP63E21H245W_12_cQ809                                                                                                    | V                        |
|               |      | Lista dei documenti                                                                          |                                                                                                    |                          |
|               |      | Dati ambiente di sicurezza                                                                   | e opzioni di trasmissione                                                                                                    | D and                    |
|               |      | Verificare che il<br>selezione tramite<br>Si ricorda che la                                  | percorso dell'ambiente di sicuresse inficito alla voco "Percorso del supporto di sicuresza" sio corretto, altrimenti effettuar<br>ti bottono "Foglia". Inolte specificare la pesamordi di professione di trammissione dei file.<br>tramissione in via sperimentale genera sempre, per ogni documento contenuto nel file, una MICENUTA DI BCANYO. | ne la                    |
|               |      | Percorso del supporto di scu                                                                 | reza \\SQLSERVER\Bistemi\SCOLAROG                                                                                                    | Stogla                   |
|               |      | Password di protezione                                                                       |                                                                                                    | 8                        |
|               |      |                                                                                              | Trasmissione effettiva                                                                                                    |                          |
|               |      |                                                                                              | ○ Trasmissione sperimentale                                                                                                    |                          |
|               |      | Coordinate bancarie                                                                          | O Tracmissione sperimentale                                                                                                    | Ø mt                     |
|               |      | Coordinate bancarie<br>Esecuzione<br>Per effettuare l'e<br>l'ambiente di sicu                | O Trasmastre specimentale<br>Autenticazione di un file assicurarsi che i dati indicati nelle sezioni precedenti siano corretti e che il supporto su cui è re<br>arezza sia stato, se nacessario, inserito. Buccessivamente premere il bottone "Autentica file".                                                                                  | 0 mi<br>0 mi<br>gistrato |
|               |      | Coordinate bancarie<br>Esecutione<br>Per offortuare l'<br>l'ambiente di sicu<br>Autentca fie | O'Tesonastore spermentale                                                                                                    | 0 m<br>9 m<br>yistrato   |

## Autentica del file con chiavi Entratel

Spedizione del file al Servizio Telematico attraverso il comando Invia

| が Autentica Singolo File                                                                                            |                                                                                                    |  |  |  |  |  |  |
|----------------------------------------------------------------------------------------------------|----------------------------------------------------------------------------------------------------|--|--|--|--|--|--|
| sito della predisposizione del file per la trasmissione telematica.                                                 |                                                                                                    |  |  |  |  |  |  |
| Prima di procedere alla trasmissione telematica del file verificare il contenuto dell'esito di seguito evidenziato. |                                                                                                    |  |  |  |  |  |  |
| E' stato predisposto in formato previsto per la trasmissione all'Agenzia delle Entrate il file:                     |                                                                                                    |  |  |  |  |  |  |
| $\label{eq:c:entratel} C:\entratel\T4814843\entratel\documenti\da inviare\SCLGPP63E21H245W\_12\_CQS09.ccf$          |                                                                                                    |  |  |  |  |  |  |
| Per connettersi al Sito WEB ed effettuare direttamente l'invio premere "Invia", altrimenti premere "Chiudi".        |                                                                                                    |  |  |  |  |  |  |
| N.B. Per verificare l'esito dell'operazione premere "Dettagli"                                                      |                                                                                                    |  |  |  |  |  |  |
|                                                                                                    | pression and a second second s |  |  |  |  |  |  |
|                                                                                                    | Dettagli Invia <u>C</u> hiudi                                                                                                    |  |  |  |  |  |  |

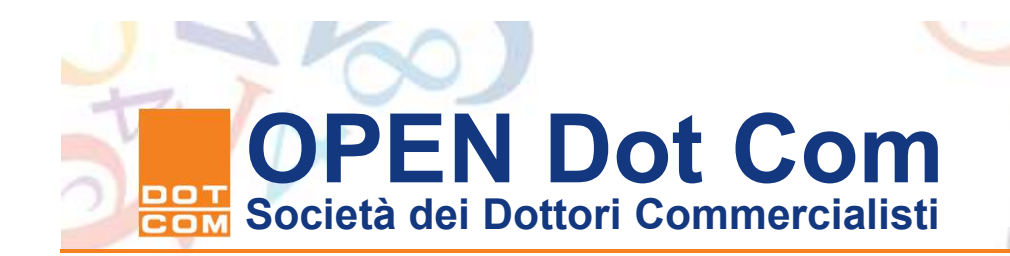

| 🔜 Archivio 🔡 Documenti | 🕼 🗁 🗢 🎼 🖥 Benvenut                          | o in Entratel 🖏 Controlla singolo file 🖏 Autentica                                         | ingolo file 😽 Invia                                   | a fio                     |                               |                           |                        |                                     |                                      |                                                          |
|------------------------|---------------------------------------------|--------------------------------------------------------------------------------------------|-------------------------------------------------------|---------------------------|-------------------------------|---------------------------|------------------------|-------------------------------------|--------------------------------------|----------------------------------------------------------|
|                        | Documenti -                                 | Invia file                                                                                 |                                                       |                           |                               |                           |                        |                                     |                                      |                                                          |
|                        | Seleziona                                   | ile da inviare                                                                             |                                                       |                           |                               |                           |                        |                                     |                                      | @ att                                                    |
|                        | Selezio                                     | nare i file da inviare                                                                     |                                                       |                           |                               |                           |                        |                                     |                                      |                                                          |
|                        | File da invia                               | C:\Entratel\T4814843\entratel                                                              | documenti\d                                           | a inviare\                | SCLGPP63821H                  | 245W_12_CQ8               | 809.ccf                |                                     |                                      | Stoplia                                                  |
|                        | Lista dei fi                                | e da inviare                                                                               |                                                       |                           |                               |                           |                        |                                     |                                      | D ait                                                    |
|                        | Di segu                                     | ito viene riportato l'elenco dei                                                           | file che se                                           | ono stati :               | selezionati p                 | per l'invio               | 9                      |                                     |                                      |                                                          |
|                        | File                                        |                                                                                            | Protocollo                                            | Data                      | Ora                           | Dimensione                | Stato                  | Utenza di accesso                   | Esito                                |                                                          |
|                        | CilEntrati                                  | I\T4814843\entratel\documenti\da inviare\SCLGPP6                                           |                                                       |                           |                               | 99130                     | in coda                |                                     |                                      | l                                                        |
|                        |                                             |                                                                                            |                                                       |                           |                               |                           |                        |                                     |                                      |                                                          |
|                        |                                             |                                                                                            |                                                       |                           |                               |                           |                        |                                     |                                      |                                                          |
|                        |                                             |                                                                                            |                                                       |                           |                               |                           |                        |                                     |                                      |                                                          |
|                        |                                             |                                                                                            |                                                       |                           |                               |                           |                        |                                     |                                      |                                                          |
|                        |                                             |                                                                                            |                                                       |                           |                               |                           |                        |                                     |                                      |                                                          |
|                        |                                             |                                                                                            |                                                       | Dimuosi sin               | agio file Dimundi             | tutto Stamoa el           | ingolo acito           | Stamps tutto                        |                                      |                                                          |
|                        |                                             |                                                                                            |                                                       | Trancon an                | goro me                       | iono cionipa a            | ingene e ano           | dampa tato                          |                                      |                                                          |
|                        | Accesso at                                  | servizi                                                                                    |                                                       |                           |                               |                           |                        |                                     |                                      | 0 :                                                      |
|                        | Indicar                                     | e le chiavi di accesso all'area                                                            | riservata de                                          | el sito                   |                               |                           |                        |                                     |                                      |                                                          |
|                        | Utente                                      | T4814843                                                                                   |                                                       |                           |                               |                           |                        |                                     |                                      |                                                          |
|                        | Password                                    | •••••                                                                                      |                                                       |                           |                               |                           |                        |                                     |                                      |                                                          |
|                        | Codice Pin                                  | •••••                                                                                      |                                                       |                           |                               |                           |                        |                                     |                                      |                                                          |
|                        |                                             |                                                                                            |                                                       |                           |                               |                           |                        |                                     |                                      |                                                          |
|                        |                                             | Invio da effettuare per conto proprio                                                      | d available of all all all all all all all all all al |                           |                               |                           |                        |                                     |                                      |                                                          |
|                        |                                             | O invio da ellezdare per conto di dil altro soggetto d                                     | al quale si el scali in                               | icancati                  |                               |                           |                        |                                     |                                      |                                                          |
|                        | Utente                                      |                                                                                            |                                                       |                           |                               |                           |                        |                                     |                                      |                                                          |
|                        | Sede                                        |                                                                                            |                                                       |                           |                               |                           |                        |                                     |                                      |                                                          |
|                        |                                             |                                                                                            |                                                       |                           |                               |                           |                        |                                     |                                      |                                                          |
|                        | Esecuzione                                  |                                                                                            |                                                       |                           |                               |                           |                        |                                     |                                      | 01                                                       |
|                        | Per eff<br>riserva<br>tasto "<br>Invia file | ettuare l'invio di uno o più fil<br>ta del sito siano valide. Succes<br>Chiudi".<br>Chiudi | e assicurari<br>sivamente p                           | si che i d<br>remere il 1 | sti indicati<br>oottone "Invi | nelle sezi<br>ia file". A | oni prece<br>l termine | denti siano corr<br>dell'invio è po | etti e che le ch<br>ssibile chiudere | hiavi di accesso all'area<br>: la finestra utilizzando i |
|                        |                                             |                                                                                            |                                                       |                           |                               |                           |                        |                                     |                                      |                                                          |
|                        |                                             |                                                                                            |                                                       |                           |                               |                           |                        |                                     |                                      |                                                          |
|                        |                                             |                                                                                            |                                                       |                           |                               |                           |                        |                                     |                                      |                                                          |
|                        |                                             |                                                                                            |                                                       |                           |                               |                           |                        |                                     |                                      |                                                          |
|                        |                                             |                                                                                            |                                                       |                           |                               |                           |                        |                                     |                                      |                                                          |
|                        |                                             |                                                                                            |                                                       |                           |                               |                           |                        |                                     |                                      |                                                          |
|                        |                                             |                                                                                            |                                                       |                           |                               |                           |                        |                                     |                                      |                                                          |

#### Inserimento delle credenziali di accesso ad Entratel del professionista incaricato per la spedizione
| 「いりな」 | 🖳 Benvenuto in Entratel 🔤 Controlla singolo file 🖳 Autentica | singolo file 🖣 Invia file |             |                 |            |              |                   |   |
|-------|--------------------------------------------------------------|---------------------------|-------------|-----------------|------------|--------------|-------------------|---|
|       | Documenti - Invia file                                       |                           |             |                 |            |              |                   |   |
|       | Seleziona file da inviare                                    |                           |             |                 |            |              |                   |   |
|       | Selezionare i file da inviare                                |                           |             |                 |            |              |                   |   |
|       | File da inviare C:\Entratel\T4814843\entratel                | \documenti\da             | inviare\SC  | LGPP63E21H2     | 45W_12_CQ8 | 809.ccf      |                   |   |
|       | Lista dei file da inviare                                    |                           |             |                 |            |              |                   |   |
|       | Di seguito viene riportato l'elenco dei                      | . file che sond           | ) stati se. | lezionati p     | er l'invio |              |                   |   |
|       | File                                                         | Protocollo                | Data        | Ora             | Dimensione | Stato        | Utenza di accesso | 1 |
|       | C:\Entratel\T4814843\entratel\documenti\da inviare\SCLGPP6   | 17072116062413868         | 21/07/2017  | 16:06:24.791032 | 99130      | 00 - inviato | T4814843          |   |
|       |                                                              |                           |             |                 |            |              |                   |   |
|       |                                                              |                           |             |                 |            |              |                   |   |
|       |                                                              |                           |             |                 |            |              |                   |   |
|       |                                                              |                           |             |                 |            |              |                   |   |
|       |                                                              |                           |             |                 |            |              |                   |   |

Esito dell'invio effettuato visualizzabile a video. Premere stampa per accedere alla stampa della ricevuta di trasmissione.

|                                                                                                    |                                                                                          | aternoviti http                                        | ns://telematici.                                                                    | agenziaentrate.gov.it/Ricevute/Servizio/ricevute.                                                                                                    | do                                                                                        |                                                         |                                                            | 57 -                                                                                                  | Gor                                       | ale                                                         |                                      |
|----------------------------------------------------------------------------------------------------|------------------------------------------------------------------------------------------|--------------------------------------------------------|-------------------------------------------------------------------------------------|----------------------------------------------------------------------------------------------------|-------------------------------------------------------------------------------------------|---------------------------------------------------------|------------------------------------------------------------|----------------------------------------------------------------------------------------------------|-------------------------------------------|-------------------------------------------------------------|--------------------------------------|
| vicitati Come iniziare                                                                                         | Jultime notizie                                                                          |                                                        |                                                                                     |                                                                                                    |                                                                                           |                                                         |                                                            | ~                                                                                                    |                                           | 3                                                           |                                      |
|                                                                                                    |                                                                                          | - 📲 Corr                                               |                                                                                     | 🖄 🦾 - 🕅 - 🎜 Candivídir 📄 Sidavíki -                                                                                                    | 🔥 Complibuir I                                                                            | ABC Con                                                 | tralla artegrafica                                         | • 🛐 Tradu                                                                                             |                                           |                                                             | ea . 🔾                               |
|                                                                                                    |                                                                                          |                                                        | ca - Ir Warri                                                                       |                                                                                                    | W Segnation 1                                                                             |                                                         |                                                            |                                                                                                    |                                           |                                                             | -> · •                               |
| rvizi Telematici - Lista ri                                                                                    | cevute 🔤                                                                                 |                                                        |                                                                                     |                                                                                                    |                                                                                           |                                                         |                                                            |                                                                                                    |                                           |                                                             |                                      |
| ervizi per   Ricevut                                                                                           | e Software                                                                               | Comunic                                                | cazioni C                                                                           | onsultazioni   Proposte   Profilo uter                                                                                                    | nte                                                                                       |                                                         |                                                            |                                                                                                    |                                           |                                                             |                                      |
| Scegli utenza                                                                                                  | di lavoro                                                                                | Utente A                                               | Autenticato: T                                                                      | 4814843 CF: SCLGPP63E21H245W Sede:                                                                                                    | 000 - SCOLARO                                                                             | ) GIUSEPPE                                              |                                                            |                                                                                                    |                                           |                                                             |                                      |
| trovi in: <u>La mia scriv</u>                                                                                  | <u>vania - Ricevut</u>                                                                   | e - <u>Ricerca r</u>                                   | <u>ricevute</u> - Li                                                                | ista ricevute                                                                                                    |                                                                                           |                                                         |                                                            |                                                                                                    |                                           |                                                             |                                      |
| sta ricevute                                                                                                   |                                                                                          |                                                        |                                                                                     |                                                                                                    |                                                                                           |                                                         |                                                            |                                                                                                    |                                           |                                                             |                                      |
| visualizzare o salva;<br>inviato,<br>mbolo 🌂 indica che                                                        | re le ricevute c<br>la ricevuta no                                                       | ) le eventua<br>n e' disponi                           | ili comunica:<br>bile in quan                                                       | zioni di scarto, occorre cliccare sul simt<br>to il file, pur essendo stato inviato dall'i                                                                                                    | oolo 🗅 corrisp<br>utente in sess                                                          | oondente al<br>ione, contie                             | la riga nella q<br>ne document                             | uale viene i<br>i autenticat                                                                          | ndicato il<br>ti da un a                  | protocollo<br>Itro utente                                   | attribuito al                        |
| visualizzare o salvai<br>inviato.<br>imbolo 🌂 indica che                                                       | re le ricevute c<br>la ricevuta no<br>Tino                                               | ) le eventua<br>n e' disponi<br>Per                    | ali comunica:<br>bile in quan<br>r il periodo c                                     | zioni di scarto, occorre cliccare sul simt<br>to il file, pur essendo stato inviato dall'i<br>dal <b>20/10/2010</b> al <b>20/11/2010 10:4</b> 4                                                                             | oolo 🗅 corrisp<br>utente in sess<br>6:21 sono sta                                         | oondente al<br>ione, contie<br>te trovate               | la riga nella q<br>ine document<br>2 ricevute              | uale viene i<br>i autenticat<br><u>Motivo</u><br>di scarto                                            | ndicato il<br>ti da un a                  | protocollo<br>Itro utente<br>Documen                        | attribuito al<br><b>ti</b>           |
| visualizzare o salvai<br>inviato.<br>imbolo 🌂 indica che<br><b>Protocollo</b>                                  | re le ricevute d<br>la ricevuta no<br>la ricevuta no<br>la ricevuta no<br>la ricevuta no | e le eventua<br>n e' disponi<br>Per<br><b>Ricevuta</b> | ali comunica:<br>bile in quan'<br>r il periodo c<br><b>Stato</b>                    | zioni di scarto, occorre cliccare sul simt<br>to il file, pur essendo stato inviato dall'i<br>dal <b>20/10/2010</b> al <b>20/11/2010 10:4</b> 4<br>Nome file                                                                | oolo 🗀 corrisp<br>utente in sess<br>6:21 sono sta<br>Data invio                           | oondente al<br>ione, contie<br>te trovate :<br>Inviante | la riga nella q<br>ne document<br>2 ricevute<br>Incaricato | uale viene i<br>i autenticat<br><u>Motivo</u><br><u>di scarto</u><br><u>della</u><br><u>fornitura</u> | ndicato il<br>ti da un a<br><b>Totale</b> | protocollo<br>ltro utente<br>Documen<br>Acquisiti           | attribuito al<br>ti<br>Scartati      |
| visualizzare o salvai<br>inviato.<br>imbolo 🌂 indica che<br>Protocollo<br>0112010032835819                     | re le ricevute d<br>la ricevuta no<br>documento<br>CQS00                                 | i le eventua<br>n e' disponi<br>Per<br><b>Ricevuta</b> | ali comunica:<br>bile in quant<br>r il periodo c<br><b>Stato</b><br>Elaborato       | zioni di scarto, occorre cliccare sul simt<br>to il file, pur essendo stato inviato dall'i<br>dal 20/10/2010 al 20/11/2010 10:44<br>Nome file<br>SCLGPP63E21H245W_CQS09.ccf                                                 | corrisp<br>utente in sess<br>6:21 sono sta<br>Data invio<br>20/11/2010                    | oondente al<br>ione, contie<br>te trovate<br>Inviante   | la riga nella q<br>ne document<br>2 ricevute<br>Incaricato | uale viene i<br>i autenticat<br><u>Motivo</u><br><u>di scarto</u><br><u>della</u><br><u>fornitura</u> | ndicato il<br>ti da un a<br>Totale<br>1   | protocollo<br>Itro utente<br>Documen<br>Acquisiti<br>1      | attribuito al<br>ti<br>Scartati<br>0 |
| visualizzare o salvai<br>inviato.<br>imbolo A indica che<br>Protocollo<br>0112010032835819<br>0112010032835819 | re le ricevute d<br>la ricevuta no<br>documento<br>CQS00<br>CQT00                        | e le eventua<br>n e' disponi<br>Per<br>Ricevuta        | ali comunica:<br>bile in quant<br>r il periodo c<br>Stato<br>Elaborato<br>Elaborato | zioni di scarto, occorre cliccare sul simt<br>to il file, pur essendo stato inviato dall'i<br>dal <b>20/10/2010</b> al <b>20/11/2010 10:4</b><br>Nome file<br>SCLGPP63E21H245W_CQS09.ccf<br>CQT00SCLGPP63E21H245W_CQS09.ccf | bolo Corrisp<br>utente in sess<br>6:21 sono sta<br>Data invio<br>20/11/2010<br>20/11/2010 | ione, contie<br>te trovate :<br>Inviante                | la riga nella q<br>ne document<br>2 ricevute<br>Incaricato | uale viene i<br>i autenticat<br>di scarto<br>della<br>fornitura                                       | ndicato il<br>ti da un a<br>Totale<br>1   | protocollo<br>Itro utente<br>Documen<br>Acquisiti<br>1<br>1 | ti<br>Scartati<br>0<br>0             |

Accedendo alla gestione ricevute del servizio telematico sono immediatamente

Disponibili le prime due ricevute: quella CQS00 e quella CQT00

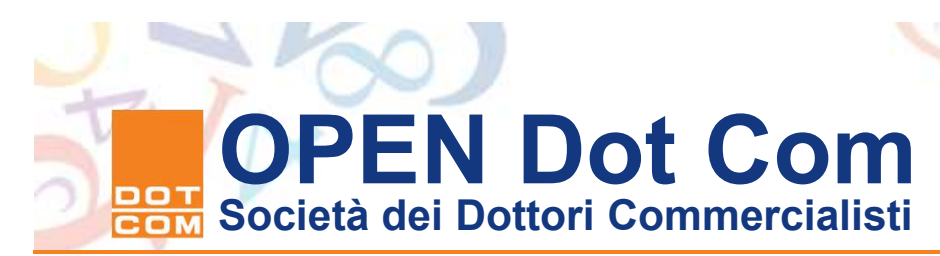

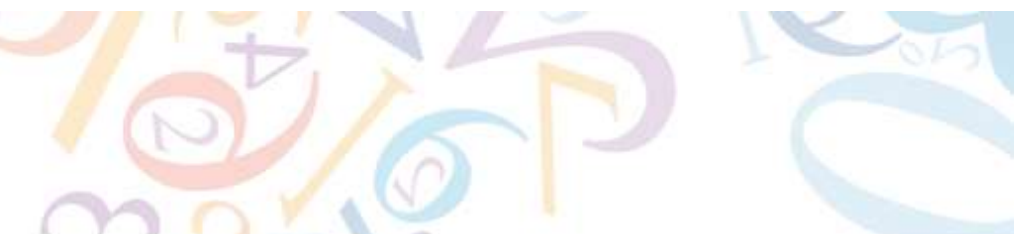

# L'ultima parte della procedura di registrazione: la decompressione delle tre ricevute rilasciate

- Per il download della ricevuta occorre connettersi al sito web del Sevizio telematico, accedere alla sezione "Ricevute" e salvare in locale il file compresso. Selezionare, quindi, la ricevuta da prelevare e salvarla in locale nella cartella C:\Entratel\ricezione
- Occorre quindi selezionare il CQS00 contenente la ricevuta di registrazione in formato testuale e salvarla in locale nella cartella logica C:\Entratel\Ricezione. Salvare e procedere.
- Ripetere l'operazione appena descritta anche per il file CQT00 contenente il file xml con l'atto di registrazione. Il file tipo CQU00 è disponibile dopo qualche giorno l'avvenuto addebito sul conto del professionista e reca gli estremi di addebito sul conto corrente.
- Quindi occorre aprire l'applicazione Entratel e selezionare la voce di menu "Ricevute" e la sottovoce "Apri"; selezionare il file da decomprimere utilizzando il certificato di autenticazione. La decompressione genera un file ".rel" per il file testuale, leggibile con Entratel e stampabile con qualsiasi stampante

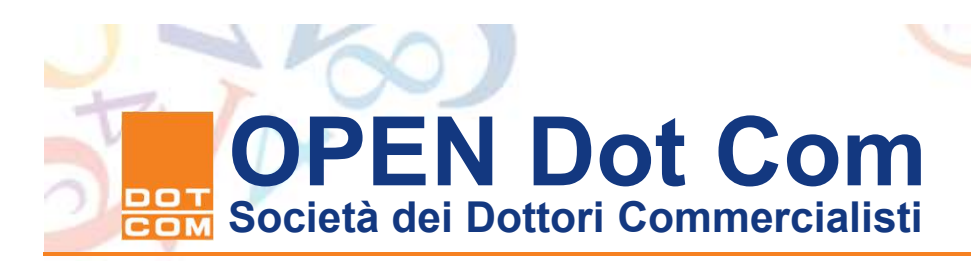

| va con nome          | 9           |                |            |         |         |
|----------------------|-------------|----------------|------------|---------|---------|
| Salva jn:            | C ricezione |                | <b>N</b> ( | ) 🗊 🖻 🖸 | <b></b> |
| Documenti<br>recenti | Bullet C    | Q509           |            |         |         |
| Desktop              |             |                |            |         |         |
| Documenti            |             | <b>■</b> 5     |            |         |         |
|                      |             |                |            |         |         |
| computer             | Nome file:  | COTOO          | :0509      |         | Salv    |
| lisorse di rete      | Salva come: | .rcc Documento |            |         | Annu    |

La decompressione del file CQT00nomefile\_CQS09 consente di ottenere il file contenente l'atto registrato, sottoscritto dalle parti e dal professionista, la marca temporale, la ricevuta con gli estremi di registrazione e il modello 69 elettronico. Tale file dopo la decompressione che avviene nella cartella C:\Entratel\Documenti\Ricevute assume la seguente forma: CQT00nomefile CQS09.rel.p7m La ricevuta .rel.p7m non deve essere aperta con l'applicazione di firma digitale per non comprometterne l'integrità. Questo è il file da allegare alla pratica di iscrizione dell'atto nel registro delle imprese.

| 📲 Apri                        |                                                |
|-------------------------------|------------------------------------------------|
| Selezio                       | na i file da elaborare                         |
| Selezionare i file da elabora | re (massimo 50) che si trovano nella cartella: |
| C:                            | Entratel\ricezione\                            |
| COTOLECCESO9.rec              |                                                |
|                               |                                                |
|                               |                                                |
|                               |                                                |
| <u>}</u>                      |                                                |
| Seleziona file in modo ma     | anuale                                         |
| C Seleziona tutti i file      |                                                |
|                               |                                                |
|                               | 7 OK Annulla                                   |

Inserire la password di protezione per Decomprimere le ricevute.

Di seguito si mostra l'esito della decompressione che avviene nella direttiva logica C:\Entratel\documenti\ricevute Dal menu "Ricevute" dell'Applicazione Entratel selezionare il sottomenu "Apri", appare la finestra con le opzioni di scelta delle ricevute. Lasciare le opzione preselezionate e ciccare su "Ok per accedere alla finestra sopra riportata, in cui sono presenti sia il file tipo CQS00 (il primo) sia il file CQT00 (il secondo). Selezionare "Ok" ed inserire il Pin di protezione della chiave privata Entratel nella finestra che segue

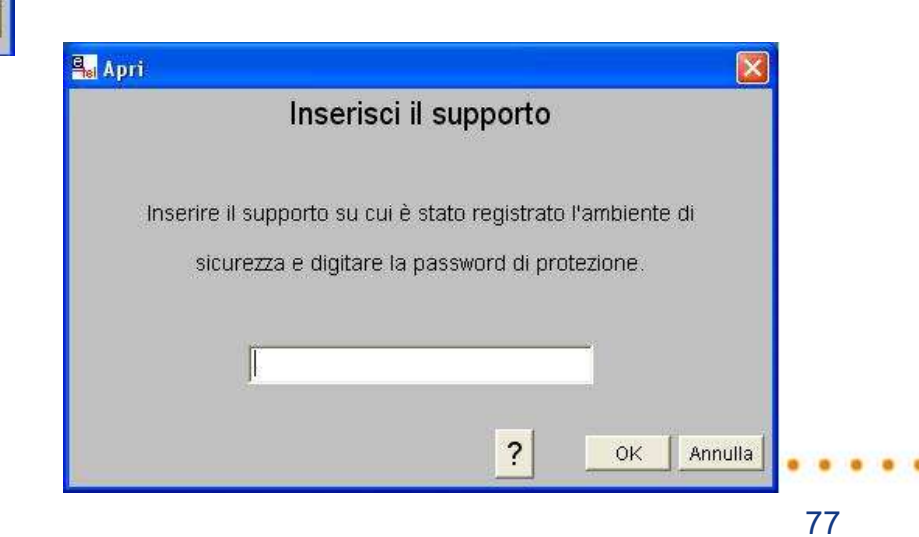

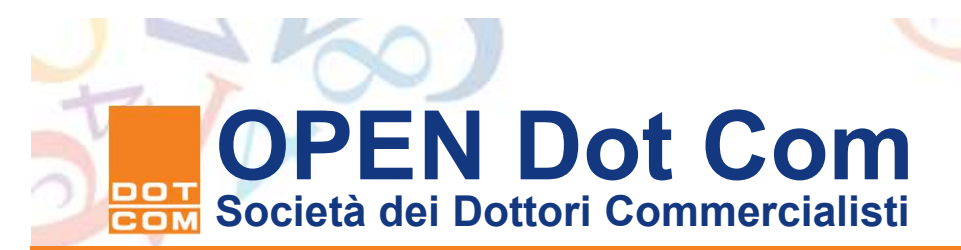

Visualizz/Stampa - CQT00 CQS09.rel.p7m Visualizza ricevuta

Il file di ricevuta in formato "p7m" che è stato selezionato contiene i dati riportati in elenco. Per visualizzare tali dati selezionare singolarmente ogni singola voce e premere il bottone "Visualizza".

?

Visualizza

Annulla

DATI REGISTRAZIONE (formato TXT) ATTO (formato PDF) MARCA TEMPORALE (formato TXT) MODELLO 69 (formato TXT) Il file da iscrivere al registro imprese può essere visualizzato e stampato nelle sue componenti tramite il comando Visualizza/Stampa del menu Ricevute presente nell'applicazione Entratel Per visualizzare ogni documento contenuto nel file unico si deve selezionare con il mouse ogni singola voce e poi utilizzare il bottone visualizza.

. . . . . .

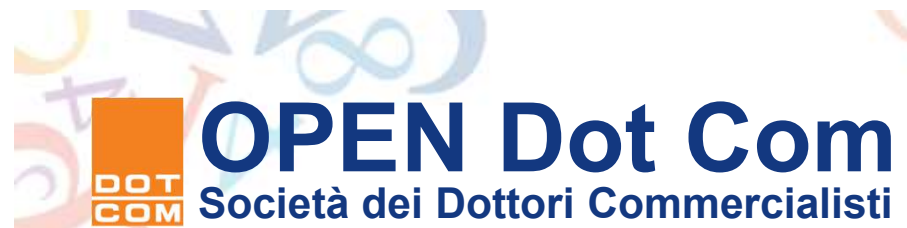

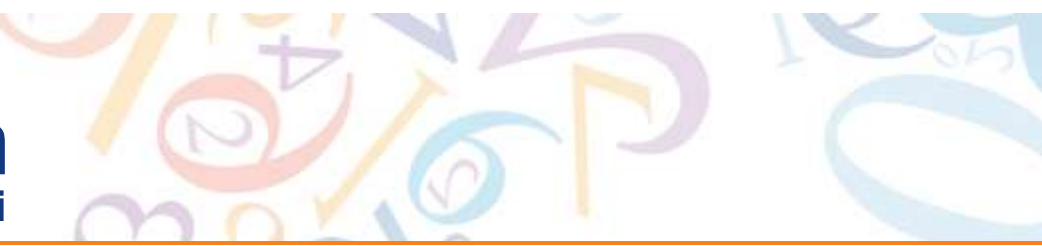

#### Il modello 770 Ordinario

- La Circolare n. 15/IR del 22 febbraio 2010 interviene a fugare i dubbi emersi negli anni precedenti circa l'adempimento della comunicazione delle operazioni di trasferimento per i quali si è assunto l'incarico nell'anno precedente.
- Il professionista incaricato entro il 31 luglio dell'anno successivo deve compilare il modello 770 Ordinario ai sensi dell'art. 10, comma 1 del D.Lgs n. 461/1997 includendo il quadro SO nel quale dovranno essere riportate le operazioni e le generalità dei soggetti che hanno conferito a lui l'incarico di curare il trasferimento. Tale obbligo è espressamente richiamato a pagina 29 delle istruzioni alla compilazione del modello 770 Ordinario 2010.
- Nel modello devono essere riportati i dati anagrafici dei contraenti, la tipologia di trasferimento, il codice identificativo della tipologia di trasferimento "C", la data dell'atto di trasferimento, la natura della partecipazione trasferita il corrispettivo indicato in atto per il trasferimento.
- L'omessa comunicazione è punita con la sanzione da 516 a 5.164 Euro.

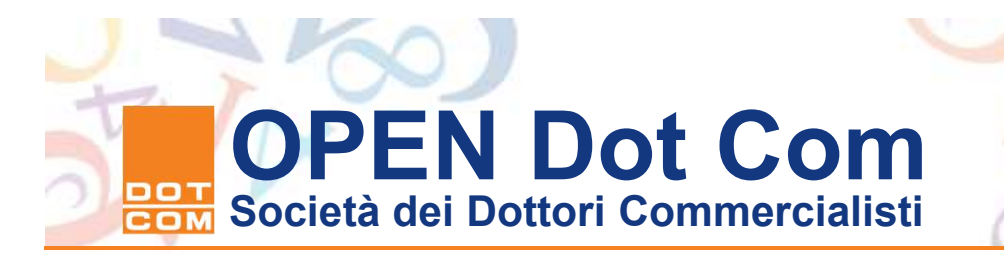

#### Il modello 770 Ordinario: la compilazione

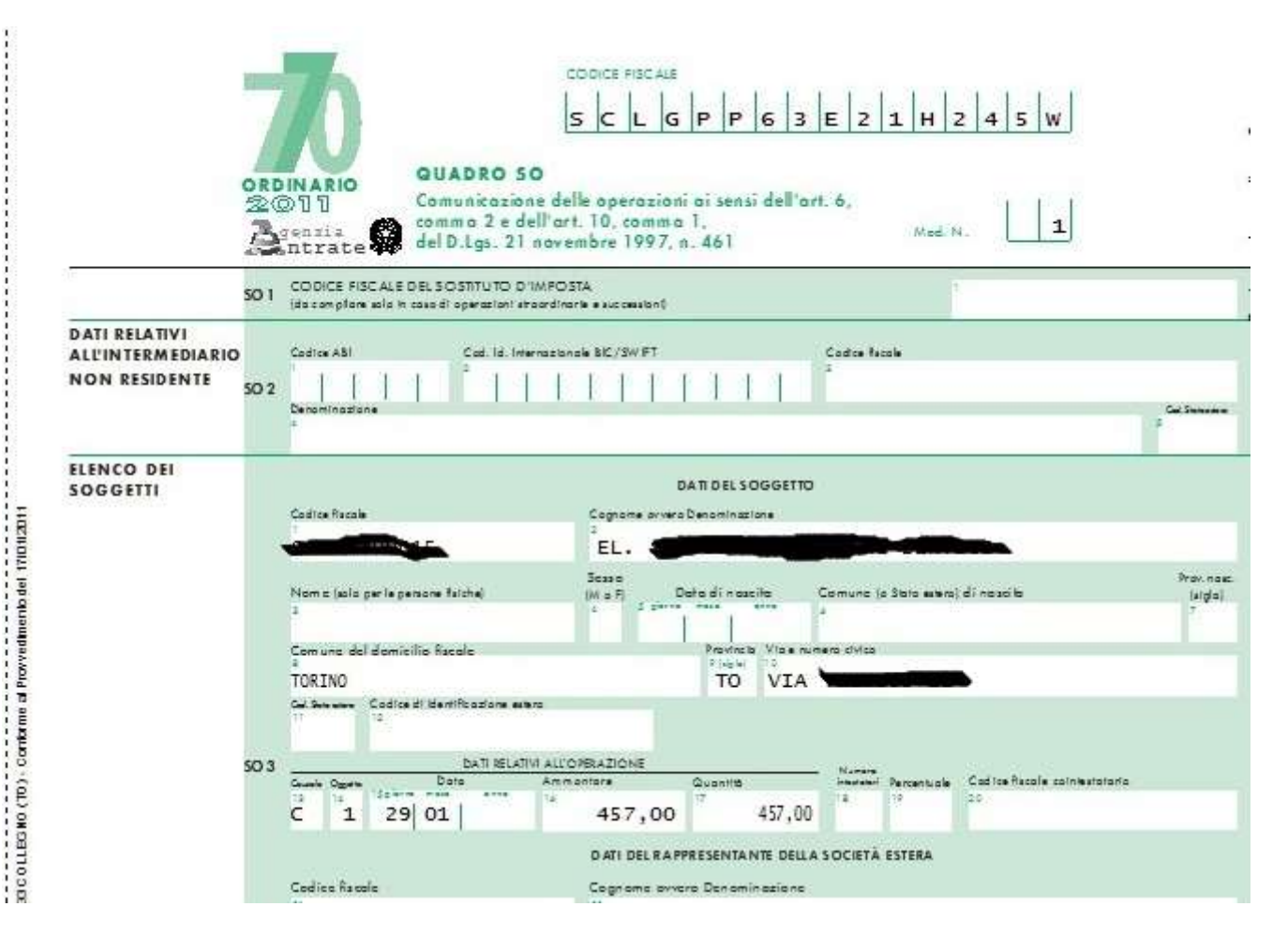

• • • • • • • •

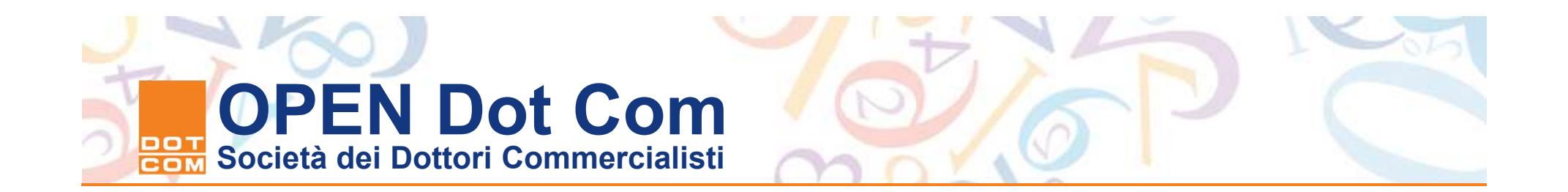

# La procedura di iscrizione dell'atto di trasferimento presso il Registro delle Imprese.

. . . .

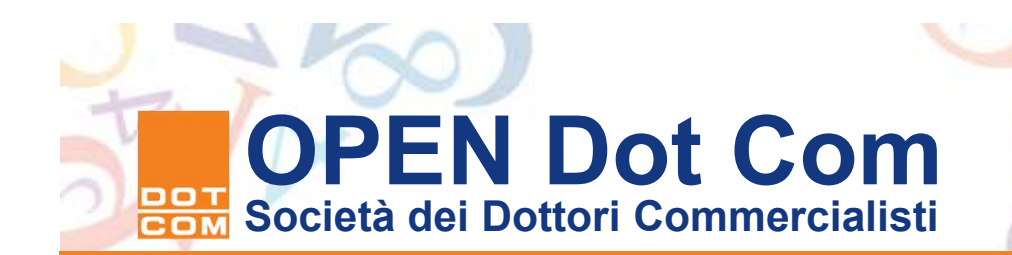

#### La pratica di iscrizione del trasferimento al registro imprese - 1

- Ultimata la registrazione entro 30 giorni dalla stipula (ovvero apposizione della marca temporale) si deve procedere all'iscrizione del trasferimento nel Registro delle imprese. Si rammenta che dal novembre 2010 è operativo per tutti gli utenti l'ambiente web "Starweb", che consente di poter gestire le pratiche del registro imprese, albo imprese artigiane e SUAP, senza dover ricorrere all'installazione di alcun applicativo.
- In alternativa, fino a suo abbandono è possibile utilizzare la versione di Fedra Plus disponibile. Attualmente è stata rilasciata la versione 06.83.00, allineata alle specifiche della nuova modulistica Registro Imprese approvata con D.D. del 06/02/2017 pubblicato sulla G.U. n. 41 del 18/02/2017.

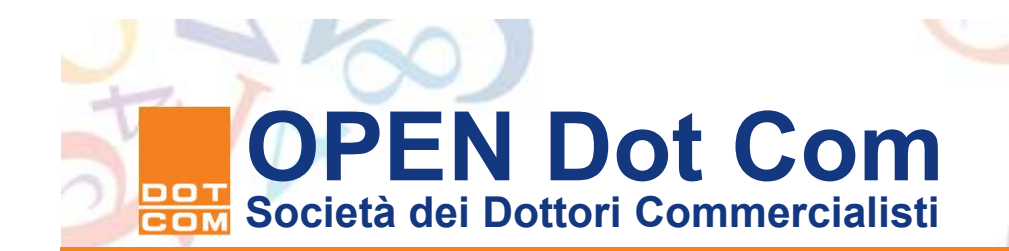

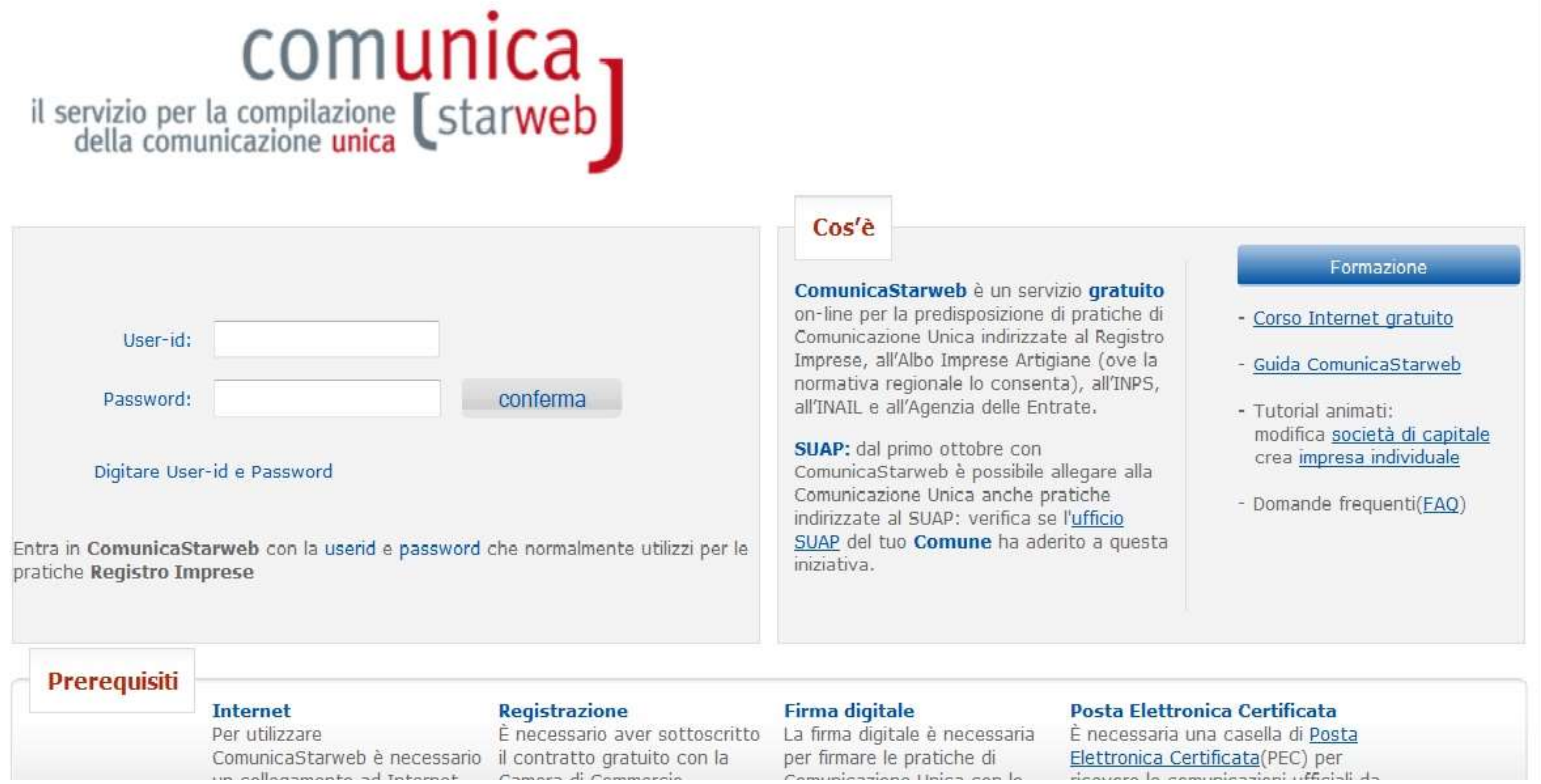

Per avviare una pratica accedere all'area Telemaco dalla pagina http://starweb.infocamere.it/starweb/index.jsp

Nel campo

User-Id e Password

Inserire le credenziali Telemaco per accedere all'area di gestione.

. . . . . .

| Utente connesso: W0JA0978 |                                                                                                    | Home | 😂 Altra regione 📔 🤇 | ) Help | Esci |
|---------------------------|----------------------------------------------------------------------------------------------------|------|---------------------|--------|------|
|                           | SELEZIONE DELLA REGIONE SU CUI OPERARE *  ABRUZZO, BASILICATA, CALABRIA, CAMPANIA, FRIULI-VENEZIA GIULIA, LAZIO, LIGURIA, MOLISE, PIEMONTE, SICILIA, VALLE D'AOSTA, VENETO BARUZZANO MENILIA ROMAGNA MARODIA MARODIE PUGLIA SARDEGNA SARDEGNA TOSCANA TOSCANA TRENTO MENICI Continua                                                                                                    |      |                     |        |      |
|                           | ComunicaStarweb consente di predisporre pratiche telematiche di iscrizione, variazione o cancellazione all'Albo delle Imprese Artigiane e/o<br>al Registro Imprese per imprese artigiane o per piccole e medie imprese non artigiane, ma operanti in altri settori, come nel settore del<br>commercio, turismo e terziario, o nel settore agricolo.<br>La pratica telematica è costruita secondo le regole della Comunicazione Unica, descritte negli allegati del Decreto 14 agosto 2009 del<br>Ministero dello Sviluppo Economico per la creazione di programmi informatici finalizzati alla compilazione delle domande e delle denunce da<br>presentare all'ufficio del Registro delle Imprese per via telematica o su supporto informatico.<br>La legge quadro per l'artigianato n.443/1985 che regola la definizione di "impresa artigiana", delega le Regioni per la definizione delle<br>modalità di attuzzione; di conseguenza ogri Regione taliana ha debierato le modalità di presentazione delle domande di iscrizione, modifica<br>e cancellazione all'Albo Imprese Artigiane. Per alcune Regioni italiane ComunicaStarweb propone una versione "personalizzata" per la<br>definizione di pratiche attigiane nel rispetto della normativa regionale in vigore.<br>Per questo motivo l'utente deve scegliere in quale regione/provincia desidera inviare pratiche di denuncia all'Albo Imprese Artigiane, |      |                     |        |      |

Leogi l'informativa per la Legos sulla Privacy per i dati trasmessi a mezzo del servizio Telemaco

Selezionare la regione in cui ha sede la società cui è riferita la partecipazione trasferita

Cliccare poi su continua per accedere alla pagina successiva.

. . . . . . .

| Utente connesso: W0JA0978<br>CCIAA destinataria: AG                                                                                                    | Home 🔁 Decodifiche 🎽 Guida ComunicaStarweb 📚 Altra regione 🕐 Help Esci                                                                                                    |
|----------------------------------------------------------------------------------------------------|----------------------------------------------------------------------------------------------------|
| Comunicazione Unica Impresa Iscrizione Inizio attivita' Variazione Cessazione attivita' Cancellazione Comunicazione Unica Artigiana Iscrizione Variazione Conunicazione Rete di Imprese Iscrizione contratto Cerca pratica Inviate | ComunicaStarweb è un servizio on-line gratuito per la predisposizione di pratiche di Comunicazione Unica indirizzate al Registro<br>Imprese, all'Albo Imprese Artigiane (ove la normativa regionale lo consenta), all'IMPS, all'IMAIL, all'Agenzia delle Entrate e al SUAP.<br>La <u>Guida ComunicaStarweb</u> accompagna l'utente nell'utilizzo per tutte le operazioni connesse all'apertura di un'impresa, alla modifica dei<br>suol dati e alla sua chiusure.<br>Dal <b>18 Aprile 2012</b> con la <b>versione 3.4.1</b> è presente il nuovo menu "Comunicazione Rete di Imprese" per la predisposizione di pratiche<br>relative a contratti di Rete d'impresa (art. 42 DL 78/2010- L.122/2010), secondo la Nuova Modulistica Registro Imprese Fedra 6.6 definita con<br>il DM MSE dei 29/11/2011; nel Capitolo 5 della Guida ComunicaStarweb sono descritte le modalità operative per iscrivere, modificare o<br>cancellare un contratto di rete di imprese al R.I<br>Dal <b>14 Maggio 2012</b> con la <b>versione 3.4.3</b> e con l'entrata in vigore del decreto legislativo 59/2010 - <b>Direttiva Servizi</b> , sono disponibili le<br>funzioni per l'iscrizione al RI e al REA di agenti e rappresentanti di commercio, agenti di affari in mediazione, mediatori marittimi e spedizionieri<br>a seguito della soppressione dei rispettivi Ruoli ed Elenco; per ulteriori dettagli consultare la specifica <u>Guida alla Compilazione</u> .<br>Per i <u>SUAP</u> dei Comuni che si avvalgono del servizio SUAP delle Camere di Commercio, e per i SUAP dei Comuni accreditati che accettano solo<br>pratiche a norma D.P.R. 160/2010, la S.C.I.A. va compilata esclusivamente attraverso gli strumenti di front office accessibili dal portale<br>impresainungiorno.gov.it. Maggiori dettagli sono disponibili nella <u>Guida operativa alla SCIA in Comunica</u> .<br>Il <b>27 Novembre 2012</b> è stata rilasciata la <b>versione 3.4.16</b> . Per conoscere tutti i dettagli sulle nuove funzionalità consultare <u>Elenco Rilasci</u> . |

Leggi l'informativa per la Legge sulla Privacy per i dati trasmessi a mezzo del servizio Telemaco

Selezioniamo il collegamento "Variazione" nella sezione Registro Imprese per gestire una pratica di cessione quote srl, in quanto è relativa a soggetto già iscritto nel registro Imprese

| Itente connesso: W0JA0978<br>CIAA destinataria: TO     | Home 🔁 Decodifiche 🎽 Guida ComunicaStarweb 😂 Altra regione 🕐 Help 🛛 Esci 🕨 |
|--------------------------------------------------------|----------------------------------------------------------------------------|
| omunicazione Unica Impresa                             | Pratica di Comunicazione Variazione al R.I.                                |
| <ul><li>Iscrizione</li><li>Inizio attivita'</li></ul>  | Camera di Commercio Destinataria                                           |
| Variazione<br>Cessazione attivita'                     | Provincia: TORINO •                                                        |
| Cancellazione omunicazione Unica Artigiana             | Dati eventuale iscrizione al Registro Imprese                              |
| Iscrizione                                             | CCIAA Sede: TORINO -                                                       |
| Variazione                                             | NºREA Sede:                                                                |
| Cancellazione                                          | Codice Fiscale: Dati Impresa Cancella tutto                                |
| omunicazione Rete di Imprese<br>D Iscrizione contratto | Denominazione:                                                             |
| Modifica contratto                                     | Natura Giuridica: SOCIETA' A RESPONSABILITA' LIMITATA                      |
| Cessazione contratto                                   |                                                                            |
| erca pratica                                           | Sede Legale dell'Impresa                                                   |
| In corso                                               |                                                                            |
| D Inviate                                              | Provincia: TO                                                              |
|                                                        | Comune: TORINO                                                             |
|                                                        | Indirizzo: VIA                                                             |
|                                                        | Numero Civico: 12                                                          |
|                                                        | CAP: 101                                                                   |
|                                                        | Frazione o Località:                                                       |
|                                                        | PEC:                                                                       |

Selezionare la provincia e poi la camera in cui ha sede la società. Quindi caricare nel campo codice fiscale o nel campo n. Rea il dato da ricercare, premendo poi sul bottone "Dati impresa". Appare una box da cui selezionare il soggetto da importare. (vedi slide successiva)

| 🥹 Risultato della ricerca per Provincia e N®Rea - Mozilla Firefox | succession in the second statement of the second |                                     |
|-------------------------------------------------------------------|--------------------------------------------------|-------------------------------------|
| starweb.infocamere.it/starweb/do/callSirius.do?                   |                                                  | 습                                   |
| Lista Imprese Trovate:                                            |                                                  |                                     |
| N°REA CCIAA Codice Fiscale                                        | Denominazione                                    | Natura Giuridica                    |
|                                                                   |                                                  | SOCIETA' A RESPONSABILITA' LIMITATA |
| Lista ali Protocolli Aperti presso la                             | ) Sede:                                          |                                     |
| Nessun 'lo trovato                                                |                                                  |                                     |
|                                                                   |                                                  |                                     |
|                                                                   |                                                  |                                     |
|                                                                   |                                                  |                                     |
|                                                                   |                                                  |                                     |
|                                                                   |                                                  |                                     |
|                                                                   |                                                  |                                     |
|                                                                   |                                                  |                                     |
| ×                                                                 |                                                  |                                     |

La box che si attiva permette di acquisire i dati della società dagli archivi del registro imprese cliccando sul bottone evidenziato dalla freccia. Tornando alla videata precedente i dati della società appariranno compilati. Scorrete quindi la videata per proseguire.

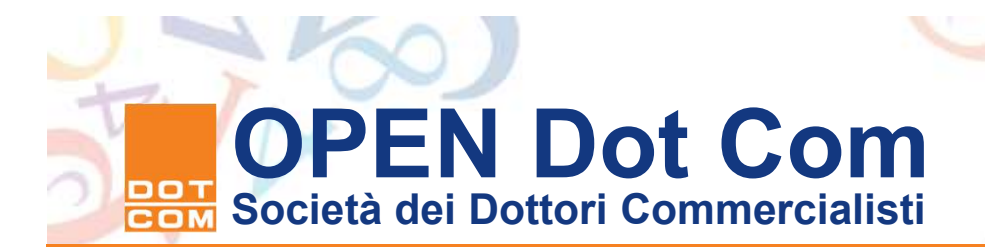

| "Trasferimento                                                                                | nicazione di *<br>Chiudi tutte le voci di variazione 🔲 🗖                                                                                                    | i |
|-----------------------------------------------------------------------------------------------|----------------------------------------------------------------------------------------------------|---|
| "Trasferimento Apri/<br>Quote inter<br>vivos"<br>e cliccare su<br>continua per<br>proseguire. | Chiudi tutte le voci di variazione  Chiudi tutte le voci di variazione  Dati Impresa  Dati Impresa  Ac/cnessazione Concorsuali  Ac/cnessazione Previdenziale Commercio  Ac/cnessazione Cariche  Societa' Unipersonale  Scioglimento/Liquidazione  Quote Sociali  Trasferimento Quote: inter vivos, mortis causa, pegni, pignoramenti, etc  Variazione Domicilio socio titolare o rappresentante comune Variazione capitale sociale versato Deposito Elenco Soci Dati Legali Fusione/Scissione  Gruppi Societari Denunce indirizzate agli altri Enti |   |

. . . . . . .

| comunica<br>(starweb) a servizio<br>della comu                                   | per la compilazione<br>inicazione unica                         |                                              |                                                                        |                                         |                                        | Versio                   | ne: 3.4.16      |
|----------------------------------------------------------------------------------|-----------------------------------------------------------------|----------------------------------------------|------------------------------------------------------------------------|-----------------------------------------|----------------------------------------|--------------------------|-----------------|
| Utente connesso: W0JA0978<br>CCIAA destinatoria: TO                              |                                                                 |                                              | Home                                                                   | Decodifiche                             | 🕍 Guida ComunicaStarweb                | 😂 Altra regione          | 🕐 Help 🛛 Esci 🕨 |
| Comunicazione Unica Impresa<br>Iscrizione<br>Inizio attivita'                    | Pratica di Comu<br>Trasferimento Quote: inte                    | nicazione Va<br>er vivos, mortis cau         | ariazione<br>sa, pegni, pignoramenti, etc                              | Dichiarante                             | Ins                                    | seriamo                  | la forma        |
| Cessazione attivita'<br>Cancellazione                                            | Estremi dell'atto A18<br>Data Atto: *                           | 18/03/2011                                   | NTO ED ALTRE OPERAZI                                                   | ONT SU QUOTE                            | de                                     | ll'atto, la<br>distrazio | a data di       |
| Comunicazione Unica Artigiana<br>D Iscrizione<br>O Variazione<br>D Cascellazione | Forma Atto: *<br>Numero Repertorio:<br>Data Registrazione Atto: | SCRITTA<br>18/03/2011                        |                                                                        |                                         | de                                     | ll'atto e                | il              |
| Comunicazione Rete di Imprese<br>Iscrizione contratto                            | Numero Registrazione:<br>Ufficio Registrazione:                 | TORUNO 1 (TTK)                               | Jatal                                                                  | 1                                       | reç                                    | mero di<br>gistrazio     | ne.             |
| Cerca pratica                                                                    | Deliberato:<br>Sottoscritto:                                    | 10400,00 EURO                                | licta                                                                  |                                         | Se                                     | elezionar<br>fficio pro  | ndo poi         |
| In corso     Inviate                                                             | Versato:                                                        | 10400,00 EURO                                |                                                                        |                                         | è s                                    | stato reg                | jistrato.       |
|                                                                                  | Selezionare le quote ogge<br>quella che, eventualment           | etto del trasferimer<br>e, rimane all'attual | nto, indicare il nr. delle nuove (<br>e titolare della quota) e poi pr | quote da compilare<br>emere "Modifica Q | (senza tener conto di<br>uota".<br>VIC | oi scorre<br>leata.      | re la           |
|                                                                                  | di cui versati:                                                 | 3120,00 EURO<br>3120,00 EURO                 |                                                                        |                                         |                                        |                          |                 |

......

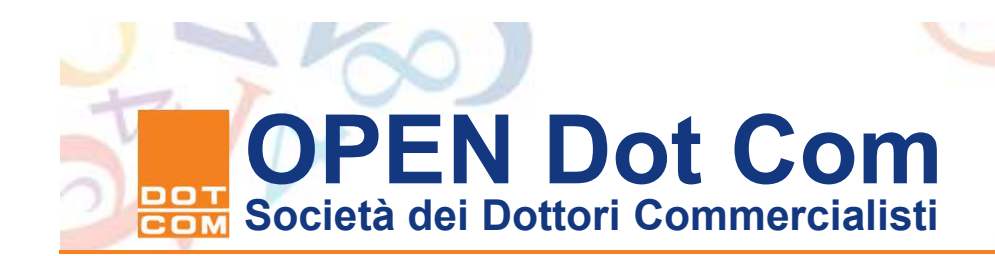

|                                                                                                    | Nr. quote nuove da compilare                                                                                                    |
|----------------------------------------------------------------------------------------------------|----------------------------------------------------------------------------------------------------|
| Quota d<br>di                                                                                                    | li nominali: 1040,00 EURO<br>cui versati: 1040,00 EURO                                                                              |
| il Nr. quote nuove da<br>compilare. Quest'ultimo<br>campo è proposto<br>valorizzato<br>a 1, da lasciare invariato se la<br>quota viene trasferita<br>(interamente o parzialmente)<br>ad un unico<br>soggetto o a più soggetti in<br>comproprietà. | Codice Fiscale: R<br>Tipo di diritte: PROPRIETA'<br>In ragione di: 1/1<br>Da modificare<br>Nr. quote nuove da compilare [t]<br>enco |
| Note                                                                                                    |                                                                                                    |
|                                                                                                    |                                                                                                    |

Si può visionare l'elenco delle partecipazioni con l'evidenza del capitale sociale sottoscritto e versato e l'elenco soci aggiornato. Per gestire il trasferimento occorre selezionare la partecipazione trasferita in tutto o in parte, indicare il numero delle partecipazioni che derivano dall'acquisto e poi premere sul bottone Modifica quote per gestire i dati del trasferimento.

| Comunicazione Unica Impresa   | Pratica di Comunicazione Variazione                                         | N I - II                             |
|-------------------------------|-----------------------------------------------------------------------------|--------------------------------------|
| Inizio attivita'              | Trasferimento Quote: inter vivos, mortis causa, pegni, pignoramenti, etc.   | - Dichlarante I Nella nuova pagina e |
| Variazione                    | Gestione Quote Sociali                                                      | mostrata la quota                    |
| Cancellazione                 | pagina 1 di 1 Indietro Avanti Annulla Salva e Chiudi                        | oggetto di trasferimento             |
| Comunicazione Unica Artigiana |                                                                             | in tutto o in porto I o              |
| O Iscrizione                  |                                                                             | in lullo o in parte. La              |
| Variazione                    | Scheda Quota                                                                | data della variazione è              |
| Cancellazione                 |                                                                             | uala ucila valiazione e              |
| Comunicazione Rete di Imprese | Quota di nominali: 1040,00 EURO<br>di cui versati: 1040.00 EURO             | stata selezionata.                   |
| Iscrizione contratto          |                                                                             |                                      |
| Modifica contratto            | Vincoli sulla quota:                                                        | Compliare l'importo del              |
| Cessazione contratto          | 1                                                                           | valoro nominalo della                |
| Cerca pratica                 | Vincoli aggiuntivi sulla quota:                                             |                                      |
| In corso                      |                                                                             | quota trasferita Infine              |
| Inviate                       | Note sulla quota:                                                           |                                      |
|                               |                                                                             | selezione il tipo di                 |
|                               | Note aggiuntive sulla quota:                                                | trasferimento "Atto tra              |
|                               |                                                                             | vivi" ed infine                      |
|                               | Data Variazione: * 18/03/2011                                               |                                      |
|                               | Indicare l'importo del valore nominale da cedere:* 1040                     | EURO Selezionare il campo            |
|                               | Indicare l'importo del valore versato da cedere: * 1040                     | EURO Dante causa.                    |
|                               | Indicare l'importo del valore versato da cedere: * 1040 Trasferimento Quota | EURO Dante causa.                    |

. . . . . . .

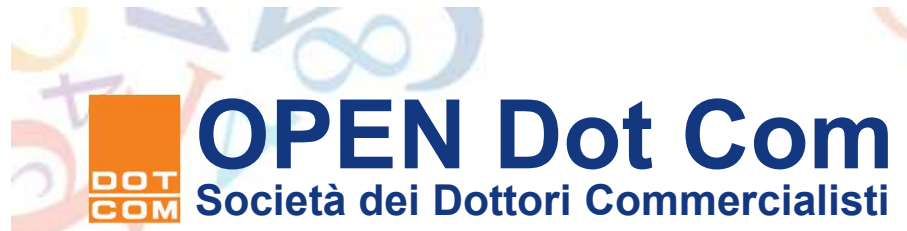

|             | Tipo: * ATTO TRA VIVI *                                                                                                    |  |
|-------------|----------------------------------------------------------------------------------------------------|--|
| S           | ituazione precedente                                                                                                    |  |
| s           | cegliere i Titolari "DANTE CAUSA": "                                                                                                    |  |
|             |                                                                                                    |  |
|             | Codice fiscale: Records and a second second se |  |
|             | Ipo al arritto: PROPRIETA"<br>In ragione di: 1/1                                                                                                    |  |
|             |                                                                                                    |  |
|             | Domicilio del titolare o rappresentante comune                                                                                                    |  |
|             | VIA Managements a                                                                                                    |  |
|             | CAP CAP                                                                                                    |  |
|             |                                                                                                    |  |
|             |                                                                                                    |  |
|             | Note:                                                                                                    |  |
|             |                                                                                                    |  |
|             |                                                                                                    |  |
|             |                                                                                                    |  |
| S           | ituazione aggiornata                                                                                                    |  |
|             |                                                                                                    |  |
| 25.5        | OTA BENE: Nel caso di peopo, pignoramento o seguestro della guota i Titolari "AVENTE CAUSA" devono essere minimo 2:                                                                                                    |  |
| N           | Via dene, Nei caso di pegno, pigno ancho o sequestro lo di possesso (PROPRIETA', USUFRUTTO, NUDA PROPRIETA'):<br>il soggetto "DANTE CAUSA" con l'indicazione delsuo titolo di possesso (PROPRIETA', USUFRUTTO, NUDA PROPRIETA'):                                                                                                    |  |
| N<br>1<br>2 | ) il soggetto "DANTE CAUSA" (on l'indicazione delsuo titolo di possesso (PROPRIETA', USUFRUTTO, NUDA PROPRIETA');<br>) il soggetto a favore del quale è stato disposto il pegno o pignoramento o sequestro.                                                                                                    |  |
| N<br>1<br>2 | ) il soggetto "DANTE CAUSA" con l'indicazione delsuo titolo di possesso (PROPRIETA', USUFRUTTO, NUDA PROPRIETA');<br>) il soggetto a favore del quale è stato disposto il pegno o pignoramento o sequestro.                                                                                                    |  |

Scorriamo la pagina e indichiamo il numero dei soggetti aventi causa e premiamo sul bottone "Situazione Aggiornata". Per i casi di costituzione di diritto reale leggere le note a video

|                                                                                       | LINGING OF COTTAIN CONTRACTORS AND AND AND AND AND AND AND AND AND AND                                                                                                    |                                                                                                    |
|---------------------------------------------------------------------------------------|----------------------------------------------------------------------------------------------------|----------------------------------------------------------------------------------------------------|
| Iscrizione                                                                            | Trasferimento Quote: inter vivos, mortis causa, pegni, pignoramenti, etc                                                                                                    | In funzione del                                                                                                    |
| Variazione                                                                            | Gestione Quote Sociali                                                                                                    | numero aventi causa                                                                                                    |
| Cessazione attività                                                                   | pagina 1 di 1 Indietro Avanti Annulla Salva e Chiudi                                                                                                    | inseriti si presenta la                                                                                                    |
| atica Albo Artigiani<br>3 Iscrizione<br>3 Modifica<br>3 Cancellazione<br>erca pratica | Titolari Situazione Aggiornata     Annulla     Salva e Chiudi  Nuovi Titolari                                                                                                    | pagina dell'unico<br>avente causa o del<br>primo avente causa.                                                                    |
| In corso<br>Inviate                                                                   | ATTENZIONE:<br>- la somma delle frazioni relative ai diritti di proprietà, nuda proprietà e intestazione fiducia<br>- ogni nuda proprietà deve avere il corrispondente usufrutto;<br>- ogni pegno, sequestro o pignoramento deve avere il suo corrispondente proprietario (o nu<br>intestazione fiduciaria). | In questo caso la<br><sup>ria deve fe</sup> pagina mostrata sarà<br><sup>do proprietario</sup> e titolare di<br>la 1 di n e       |
|                                                                                       | Nuovo Titolare 1                                                                                                    | diverranno attivi i                                                                                                    |
|                                                                                       | Tipo diritto sulla quota: * PROPRIETA'<br>Descrizione Altro Diritto:<br>In ragione di: * 1 / 1 (esempio 1/3)<br>Codice Fiscale: *<br>Cognome o<br>Denominazione: *<br>Cittadinanza o<br>Stato costituzione: * I ITALIA                                                                                       | bottoni a fianco al<br>numero di pagina. I<br>dati dell'avente causa<br>sono da inserire<br>manualmente non<br>essendo derivabili |
|                                                                                       | Solo in caso di PERSONA FISICA* Nome:                                                                                                    | dall'archivio. Il tipo di<br>diritto è selezionabile.                                                                             |

. . . . . . .

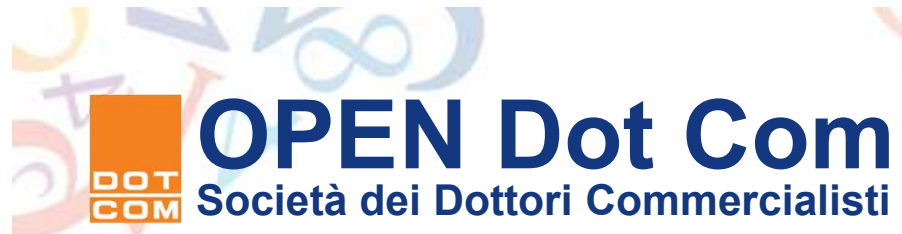

| Solo in caso di PERSONA FISICA*                |
|------------------------------------------------|
| Nome:                                          |
| Data di Nascita:                               |
| Sesso: 🔻                                       |
| Titolare o Rappresentante comune               |
| Domicilio del Titolare o Rappresentante Comune |
| Il nuovo domicilio e':*                        |
| presso la sede della società                   |
| al seguente indirizzo                          |
| Stato: * I ITALIA 👻                            |
| Provincia: * TO TORINO -                       |
| Comune:* TORINO                                |
| Frazione o Località:                           |
| Indirizzo: *                                   |
| Numero Civico: * 15                            |
| CAP:* 10143                                    |
| Altre indicazioni:                             |
| E-mail certificata:                            |
|                                                |

Scorrendo la pagina si procede al completamento dei dati anagrafici dell'avente causa, con l'inserimento del domicilio del nuovo socio e dell'eventuale domicilio elettronico certificato. Tornare all'inizio della pagina per utilizzare il Comando "Salva e chiudi per concludere l'inserimento.

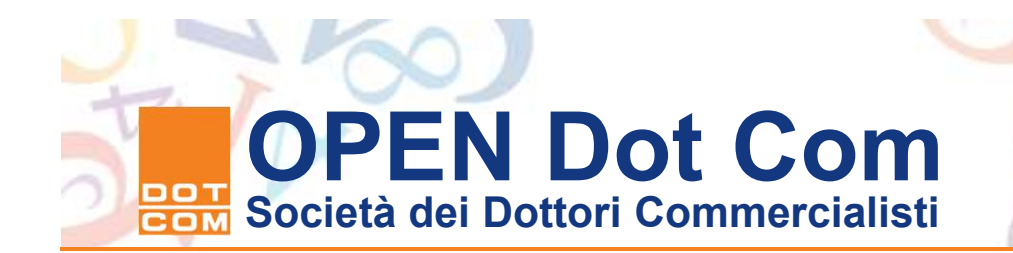

|                  | √ Da modificare |        |  |
|------------------|-----------------|--------|--|
| Note dell'elenco |                 |        |  |
|                  |                 | *<br>* |  |
|                  | Modifica Quote  |        |  |
| Note             |                 |        |  |
|                  | 2<br>-          | *      |  |

Tornati alla pagina iniziale possiamo vedere il bottone Modifica quote da premere in caso di modifica della partecipazione di altro socio. Premere Salva totale per completare la gestione del trasferimento ove nell'atto ne sia presente solo 1.

Il bottone Dati RI rinvia alla pagina iniziale.

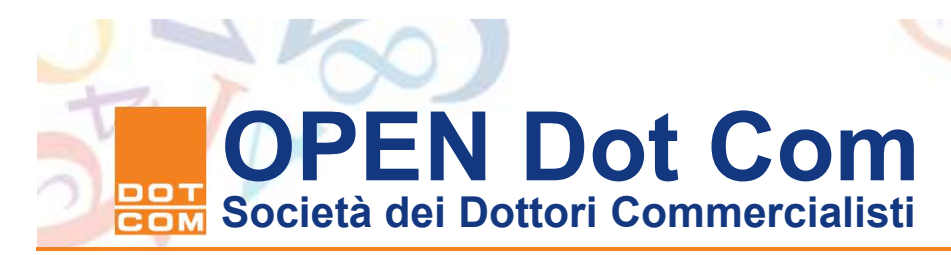

|                  | √ Da modificare                                                                                                    |   |
|------------------|----------------------------------------------------------------------------------------------------|---|
|                  |                                                                                                    |   |
| Note dell'elenco |                                                                                                    |   |
|                  |                                                                                                    | * |
|                  | Modifica Quote                                                                                                    |   |
|                  |                                                                                                    |   |
| Note             |                                                                                                    |   |
|                  | DEGLI ESPERTI CONTABILI DELLA PROVINCIA DI TORINO AL N.<br>, SU INCARICO DELLE PARTI CONTRAENTI L'ATTO DI<br>TRASFERIMENTO DELLA QUOTA DI PARTECIPAZIONE |   |
|                  |                                                                                                    |   |

Sulla medesima pagina è presente il campo note su cui rendere la dichiarazione dell'incarico, e la dichiarazione di notorietà in caso di professionista non in possesso del certificato di sottoscrizione con ruolo.

| fice Registro Imprese |                                                                                                    |
|-----------------------|----------------------------------------------------------------------------------------------------|
| I Iscrizione          | Annulla   Dati Pratica   Allegati RT   Firma                                                                                                    |
| Inizio attivita'      | ranking ( ) <u>Odd ( rector</u> ) ( medger (a. ) ( Anne ( )                                                                                                    |
| Variazione            |                                                                                                    |
| Cessazione attivita'  | La pratica e' nello stato di lavorazione APERTA.                                                                                                    |
| Cancellazione         | Per modificare i dati selezionare "Dati Pratica", per allegare documenti selezionare "Allegati RI"                                                                                                    |
| atica Albo Artigiani  | SCHEDA DETTAGLIO PRATICA: 31803015                                                                                                    |
| Iscrizione            |                                                                                                    |
| Modifica              | CCIAA destinataria: TORINO (TO)                                                                                                    |
| Cancellazione         | Denominazione: Contracteres datas de contracteres de la contracteres de la contracteres |
|                       | Codice Fiscale: Dati Impresa                                                                                                    |
| rca pratica           | CREATA in data 18/03/2011                                                                                                    |
| In corso              | Stato: APERTA dal 18/03/2011                                                                                                    |
| Inviate               | Adempimento: VARIAZIONE                                                                                                    |
|                       | LISTA ALLEGATI REGISTRO IMPRESE                                                                                                    |
|                       | LISTA ALLEGATI REGISTRO IMPRESE Tipo Data Descrizione                                                                                                    |
|                       | LISTA ALLEGATI REGISTRO IMPRESE         Tipo       Data       Descrizione         La pratica di Comunicazione Unica puo' essere integrata allegando i rispettivi moduli per l'Agenzia delle Entrate, l'INAIL, l'INPS e il SUAP.         La modulistica per l'Agenzia delle Entrate puo' essere generata gia' compilata direttamente da ComunicaStarweb, se l'utente in compilazione "Dati Pratica" lo richiede espressamente selezionando apposite caselle. Altrimenti l'utente puo' utilizzare il software predisposto dall'Agenzia delle Entrate.         Per preparare i moduli in formato elettronico per INPS (DM iscrizione imprese con dipendenti, DA imprese agricole con manodopera, CD/IAP iscrizione coltivatori diretti e imprenditori agricoli professionali) e per INAIL l'utente puo' utilizzare il software di compilazione scaricandolo gratuitamente dal link: Comunica INPS/IMAIL         E' possibile allegare alla pratica di Comunicazione Unica anche moduli indirizzati al SUAP: verificare quali Comuni hanno aderito a questa iniziativa.         LISTA ALLEGATI COMUNICAZIONE UNICA                                                                                                    |

Dalla videata precedente premendo il bottone salva totale si arriva alla pagina di riepilogo. Per inserire l'atto registrato ed eventuali allegati Premere sul link "allegati RI"

. . . . . . .

| Utente connesso: W0JA5628<br>CCIAA destinataria: T0                                                                                          | 5                                                                                 | Home                                                                                            | Decodifiche                                         | 🖸 Comuni SUAP 🛛  | 🕌 Guida ComunicaStarweb | l Saltra regione | (?) Help | Esci |
|----------------------------------------------------------------------------------------------------|-----------------------------------------------------------------------------------|-------------------------------------------------------------------------------------------------|-----------------------------------------------------|------------------|-------------------------|------------------|----------|------|
| <ul> <li>Pratica Registro Imprese</li> <li>Iscrizione</li> <li>Inizio attivita'</li> <li>Variazione</li> <li>Cessazione attivita'</li> </ul> | Gestione allo<br>ATTENZIONE:<br>I files allegati sono so<br>Se necessario, devono | egati Registro Impi<br>ggetti a deposito nei confronti d<br>o essere allegati già firmati digit | rese<br>el solo Registro Imp<br>almente, in formato | orese.<br>"P7M". |                         |                  |          | _    |
| Cancellazione Pratica Albo Artigiani Discrizione                                                                                             | Tipo Documento: * -                                                               | - Selezionare tipologia docume                                                                  | s<br>nto                                            | ▼ Data: *        | 18/03/2011              |                  |          |      |
| <ul><li>Modifica</li><li>Cancellazione</li></ul>                                                                                             | Nome file: *                                                                      |                                                                                                 | Sfogli                                              | a Numero Pagine  | * 1                     |                  |          |      |
| Cerca pratica<br>D In corso<br>D Inviate                                                                                                    |                                                                                   | Allega il file Annulla (                                                                        | Cancella                                            |                  |                         |                  |          | -    |

Cliccando sul link Allegati Ri appare la pagina per l'inserimento degli allegati. Selezioniamo il tipo documento scegliendo il codice "99 Altro documento" che consente l'inserimento della descrizione nel campo sottostante.

Con il comando "Sfoglia" per accedere alla cartella dove è stato decompresso il file ricevuta contente l'atto registrato all'Agenzia delle Entrate (il file .rel.p7m)

| rganizza 👻 Nuova cartella | 85 <b>*</b>                                                                                                    |            |
|---------------------------|----------------------------------------------------------------------------------------------------|------------|
| 7 Preferiti               | Nome                                                                                                    | Ultima r 🔺 |
|                           | SCLGPP63E21H245W_CQS09_2_11031814                                                                               | 18/03/2    |
| Raccolte                  | CQT00SCLGPP63E21H245W_CQ509_2.rel                                                                               | 18/03/20   |
| Documenti                 | SCLGPP63E21H245W_CQ509_2_11031814                                                                               | 18/03/20   |
| 🔚 Immagini                | PTI0901801                                                                                                    | 12/02/2(   |
| 👌 Musica                  | 4 PTI0901801.rel                                                                                                | 11/02/20   |
| 🔚 Video                   |                                                                                                    | 07/02/20   |
|                           |                                                                                                    | 07/02/20   |
| Computer                  |                                                                                                    | 07/02/20   |
| 🏭 Disco locale (C:)       |                                                                                                    | 07/02/20   |
| 👝 New Volume (E:)         | A 1000 00000000000000000000000000000000                                                                         | 07/02/20   |
| 🚽 sistemi (\\ml350) (G:)  |                                                                                                    | 07/02/20   |
| 👝 Disco rimovibile (M:)   | The second second second second second second second second second second second second second second second se | 07/02/2( 👻 |
| 🖙 dati (\\sbs2008) (R:)   | ▼ 4 []                                                                                                    | P          |
| Nome file:                | ▼ Tutti i file (*.*)                                                                                            | <b>•</b>   |

Selezionare il file che inizia per CQT e premere il bottone Apri per esportare nell'area Web il file ricevuto dall'Agenzia delle Entrate. N.B. allegare il file con estensione **.rel.p7m** 

| Utente connesso: W0JA5628<br>CCIAA destinataria: T0                                                                                                    | Home   🖸 Decodifiche   🔁 Comuni SUAP   🎽 Guida ComunicaStarweb   🚔 Altra regione   ③ Help   Esci                                                                                                    |
|----------------------------------------------------------------------------------------------------|----------------------------------------------------------------------------------------------------|
| Pratica Registro Imprese D Iscrizione D Inizio attivita' Variazione Cessazione attivita'                                                                                                 | Gestione allegati Registro Imprese<br>ATTENZIONE:<br>I files allegati sono soggetti a deposito nei confronti del solo Registro Imprese.<br>Se necessario, devono essere allegati già firmati digitalmente, in formato "P7M".                                                                                                    |
| <ul> <li>Cancellazione</li> <li>Pratica Albo Artigiani</li> <li>Iscrizione</li> <li>Modifica</li> <li>Cancellazione</li> <li>Cerca pratica</li> <li>In corso</li> <li>Inviate</li> </ul> | Inserimento Allegato per la pratica: 31803015         Tipo Documento: * (99) ALTRO DOCUMENTO         Nome file: * C:\Entratel\documenti\ricevute\CQT00SCLGF         Sfoglia       Numero Pagine: * 1         Descrizione: * IASFERIMENTO QUOTE DI PARTECIPAZIONE IN SRL REGISTRATO         Allega il file       Annulla         Cancella |

Ritornati alla pagina di gestione dell'allegato RI compiliamo la descrizione indicando la dicitura "Trasferimento quote di partecipazione in srl registrato". Il numero delle pagine di cui si compone l'atto e la data sono da inserire a cura del professionista. Per allegare il file premere sul bottone "Allega file"

> 10 0

| +                                                                                                    | Home Decodifiche                                                                                                    | Comuni SUAP                                                                                                    | 🕍 Guida ComunicaStarweb                                                                                                    | Nltra regione                                                                                                    | Help                                                                                                    | Esci 🕨                                                                                                    |
|----------------------------------------------------------------------------------------------------|----------------------------------------------------------------------------------------------------|----------------------------------------------------------------------------------------------------|----------------------------------------------------------------------------------------------------|----------------------------------------------------------------------------------------------------|----------------------------------------------------------------------------------------------------|----------------------------------------------------------------------------------------------------|
| Dettaglio pratica<br>Annulla   Dati Pratica   Allegati RI  <br>La pratica e' nello stato di lavorazione APER                                                                                                    | Firma I                                                                                                    |                                                                                                    |                                                                                                    |                                                                                                    |                                                                                                    |                                                                                                    |
| Per modificare i dati selezionare "Dati Prati                                                                                                    | ica", per allegare docume                                                                                                    | nti selezionare "Alleg                                                                                                    | ati RI"                                                                                                    |                                                                                                    |                                                                                                    |                                                                                                    |
| SCHEDA DETTAGLIO PRATICA: 31803015<br>CCIAA destinataria: TORINO (TO)<br>Denominazione: Contection Contection<br>Codice Fiscale: Contection Contection<br>CREATA in data 18/03/2011<br>Stato: APERTA dal 18/03/2011<br>Adempimento: VARIAZIONE<br>Ufficio: REGISTRO IMPRESE | esa )                                                                                                    |                                                                                                    |                                                                                                    |                                                                                                    |                                                                                                    |                                                                                                    |
| LISTA ALLEGATI REGISTRO IMPRESE                                                                                                    |                                                                                                    |                                                                                                    |                                                                                                    |                                                                                                    |                                                                                                    |                                                                                                    |
| Тіро                                                                                                    | Data                                                                                                    | Descrizi                                                                                                    | one                                                                                                    |                                                                                                    |                                                                                                    |                                                                                                    |
| > ALTRO DOCUMENTO                                                                                                    | 18/03                                                                                                    | /2011 ATTO DI<br>SRL REG                                                                                                    | TRASFERIMENTO QUOTE DI PART<br>ISTRATO                                                                                                    | ECIPAZIONE IN                                                                                                    | Elimina                                                                                                    | ]                                                                                                    |
|                                                                                                    | Dettaglio pratica         Annulla   Dati Pratica   Allegati RI           La pratica e' nello stato di lavorazione APER         Per modificare i dati selezionare "Dati Prati         SCHEDA DETTAGLIO PRATICA: 31803015         CCIAA destinataria: TORINO (TO)         Denominazione:         Codice Fiscale:         Dati Impr         CREATA in data 18/03/2011         Adempimento: VARIAZIONE         Ufficio: REGISTRO IMPRESE         Tipo | Home       Decodifiche         Dettaglio pratica       Annulla   Dati Pratica   Allegati RI   Firma           La pratica e' nello stato di lavorazione APERTA.<br>Per modificare i dati selezionare "Dati Pratica", per allegare docume         SCHEDA DETTAGLIO PRATICA: 31803015         CCIAA destinataria: TORINO (TO)         Denominazione:         Cadice Fiscale:         Dati Impresa         CREATA in data 18/03/2011         Adempimento: VARIAZIONE         Ufficio: REGISTRO IMPRESE         LISTA ALLEGATI REGISTRO IMPRESE         Tipo       Data         \$ ALTRO DOCUMENTO       18/03 | Home       Decodifiche       Comuni SUAP         Dettaglio pratica       Annulla   Dati Pratica   Allegati RI   Firma         Annulla   Dati Pratica   Allegati RI   Firma           La pratica e' nello stato di lavorazione APERTA.<br>Per modificare i dati selezionare "Dati Pratica", per allegare documenti selezionare "Allegati SCHEDA DETTAGLIO PRATICA: 31803015         SCHEDA DETTAGLIO PRATICA: 31803015         CCIAA destinataria: TORINO (TO)         Denominazione:         Dati Impresa         CREATA in data 18/03/2011         Adempimento: VARAZIONE         Ufficio: REGISTRO IMPRESE         LISTA ALLEGATI REGISTRO IMPRESE         Tipo       Data         Pata       Descrizi         Non DOCUMENTO       18/03/2011 | Home       Decodifiche       Comuni SUAP       Guida ComunicaStarweb         Dettaglio pratica         Annulla   Dati Pratica   Allegati RI   Firma           La pratica e' nello stato di lavorazione APERTA.<br>Per modificare i dati selezionare "Dati Pratica", per allegare documenti selezionare "Allegati RI"         SCHEDA DETTAGLIO PRATICA: 31803015         CCIAA destinataria: TORINO (TO)         Denominazione:         CATA destinataria: TORINO (TO)         Denominazione:         CREATA in data 18/03/2011         State: APERTA dal 18/03/2011         Adempimento: VARIAZIONE         Ufficio: REGISTRO IMPRESE         Tipo       Data         Pati Pro Di TRASFERIMENTO QUOTE DI PART         * ALTRO DOCUMENTO       18/03/2011 | Home       Decodifiche       Comuni SUAP       Guida ComunicaStarweb       Altra regione         Dettaglio pratica         Annulla   Dati Pratica   Allegati RI   Eirma           La pratica e' nello stato di lavorazione APERTA.<br>Per modificare i dati selezionare "Dati Pratica", per allegare documenti selezionare "Allegati RI"         SCHEDA DETTAGLIO PRATICA: 31803015         CCIAA destinataria: TORINO (TO)         Denominazione:       Dati Impresa         CREATA in data 18/03/2011         State: APERTA dal 18/03/2011         State: AlleGATI REGISTRO IMPRESE         Tipo       Data         Data       Descrizione         * ALTRO DOCUMENTO       18/03/2011         ALTRO DOCUMENTO       18/03/2011 | Home       Decodifiche       Comuni SUAP       Guida ComunicaStarweb       Altra regione       Help         Dettaglio pratica         Annulla   Dati Pratica   Allegati RI   Eima           La pratica e' nello stato di lavorazione APERTA.<br>Per modificare i dati selezionare "Dati Pratica", per allegare documenti selezionare "Allegati RI"         SCHEDA DETTAGLIO PRATICA: 31803015         CCIAA destinataria: TORINO (TO)         Denominazione:       Dati Impresa         CREATA in data 18/03/2011         Stato: APERTA dal 18/03/2011         Stato: APERTA dal 18/03/2011         Memmento: VARIAZIONE         Ufficio: REGISTRO IMPRESE         Tipo       Data         ATTO DI TRASFERIMENTO QUOTE DI PARTECIPAZIONE IN         ALTRO DOCUMENTO       18/03/2011 |

Se non ci sono altri allegati da inserire (vedi verbali cda, procure speciali, dichiarazione del coniuge, ecc.) **Premere sul link Firma** per procedere con lo scarico della pratica. N.B. Stante che il programma per la sottoscrizione digitale dei documenti procede a riscaricare sul pc locale il documento da firmare è opportuno preparare prima dell'allegazione il file già sottoscritto digitalmente.

10

| Utente connesso: W0JA5628<br>CCIAA destinataria: T0                                                                                                    | Home 🔄 Decodifiche 🔄 Comuni SUAP 🕌 Guida ComunicaStarweb 😂 Altra regione 🧿 Help 🛛 Esci 🖡                                                                                                    |
|----------------------------------------------------------------------------------------------------|----------------------------------------------------------------------------------------------------|
| Pratica Registro Imprese                                                                                                    | Comunicazione unica per la nascita d'impresa (art.9 D.L. 7/2007)                                                                                                    |
| Inizio attivita'     Variazione     Construinta'                                                                                                    | Modalita' di presentazione Camera di Commercio destinataria: TORINO                                                                                                    |
| Cancellazione<br>Pratica Albo Artigiani                                                                                                    | Modo Bollo:* BOLLO ASSOLTO IN ENTRATA (BOLLO VIRTUALE)  Eventuali estremi di TO: aut. n. 9/2000 del 26.09.2000 autorizzazione per l'assolvimento virtuale del bollo in distinta:                                                                                                    |
| <ul><li>Iscrizione</li><li>Modifica</li></ul>                                                                                                    | Il dichiarante ELEGGE (deselezionare in caso di non elezione) domicilio speciale, per tutti gli atti e le comunicazioni inerenti il procedime<br>elettronica del soggetto che provvede alla trasmissione telematica, a cui viene conferita la facoltà di presentare, su richiesta dell'ufficio,<br>formali inerenti la modulistica. |
| <ul> <li>Cancellazione</li> <li>Cancellazione</li></ul> | Dati della Pratica<br>Pratica: 31803015<br>Utente: W0JA5628<br>Data: 18/03/2011                                                                                                    |
|                                                                                                    | Informazioni anagrafiche dell'impresa che invia la comunicazione Denominazione                                                                                                    |
|                                                                                                    | con sede in CCIAA di         numero REA         Codice Fiscale Impresa                                                                                                    |
|                                                                                                    | Estremi del dichiarante                                                                                                    |

Si accede quindi alla pagina di compilazione della distinta di comunicazione Unica. Selezioniamo la modalità di assolvimento del bollo e scorriamo la pagina

| Il Sottoscritto (Nome):*                                                                                                    | GIUS                                                                                           | PPE                                                                                                    |                                                     |                                                                                          |                                   |                                                                                                    |
|----------------------------------------------------------------------------------------------------|------------------------------------------------------------------------------------------------|----------------------------------------------------------------------------------------------------|-----------------------------------------------------|------------------------------------------------------------------------------------------|-----------------------------------|----------------------------------------------------------------------------------------------------|
| (Cognome): *                                                                                                    | SCOL                                                                                           | ARO                                                                                                    |                                                     | ]                                                                                        |                                   |                                                                                                    |
| (Codice Fiscale): *                                                                                                    | SCLG                                                                                           | PP63E21H245W                                                                                                    |                                                     | ]                                                                                        |                                   |                                                                                                    |
| Qualifica dichiarante pratic                                                                                                    | a CUI:*                                                                                        | PROFESSIONISTA I                                                                                                    | ICARIC                                              | CATO                                                                                     | (2 <b></b> )                      | Firmatario: il Registro Imprese può ricevere pratiche telematici<br>con procura o con firma digitale del titolare/legale rappresenta                                      |
| Telefono: *                                                                                                    |                                                                                                | 011597933                                                                                                    |                                                     |                                                                                          |                                   |                                                                                                    |
| Email o PEC: *                                                                                                    |                                                                                                | G.SCOLARO                                                                                                    | 0                                                   | LEGALMAIL.IT                                                                             |                                   | 1                                                                                                    |
| Sezione/i richiesta<br>presenta alla C.C.I.A.A. (UF<br>Domicilio elettronico (po                                                                                                    | F.R.I./C                                                                                       | P.A.) di TORINO<br>tronica Certificata                                                                                                    | a) dell                                             | N. R.E.A<br>I'impresa dov                                                                | notif                             | care le ricevute previste                                                                                                    |
| Sezione/i richiesta<br>presenta alla C.C.I.A.A. (UF<br>Domicilio elettronico (po:<br>La casella PEC indicata sar:<br>E' possibile indicare la case<br>L'iscrizione o la modifica de                                                                                          | F.R.I./C<br>sta Elet<br>à utilizza<br>ella PEC<br>ella case                                    | P.A.) di TORINO<br>tronica Certificata<br>ta solo per le comu<br>dell'intermediario i<br>lla PEC nel Registro                                                             | a) dell<br>Inicazi<br>Incarica<br>Impre             | N. R.E.A<br>l'impresa dova<br>ioni relative alla<br>rato dall'impres<br>rese si richiede | notif<br>pratic<br>ompili         | care le ricevute previste<br>a, non sarà registrata nel Registro Imprese e non compa<br>ndo l'analogo dato presente nella sezione "Sede dell'Im                           |
| Sezione/i richiesta<br>presenta alla C.C.I.A.A. (UF<br>Domicilio elettronico (po<br>La casella PEC indicata sar<br>E' possibile indicare la case<br>L'iscrizione o la modifica de<br>Domicilio di posta elettroni                                                            | F.R.I./C.<br>sta Elet<br>à utilizza<br>ella PEC e<br>ella case<br>ca certif                    | P.A.) di TORINO<br>tronica Certificata<br>ta solo per le comu<br>dell'intermediario i<br>lla PEC nel Registro<br>icata: <sup>+</sup> G.SCOLARO                            | a) dell<br>Inicazi<br>Incarica<br>Impre             | N. R.E.A<br>l'impresa dove<br>ioni relative alli<br>ato dall'impres<br>rese si richiede  | notif<br>pratic<br>ompil          | care le ricevute previste<br>a, non sarà registrata nel Registro Imprese e non compa<br>ando l'analogo dato presente nella sezione "Sede dell'Im<br>c.TORINO.LEGALMAIL.IT |
| Sezione/i richiesta<br>presenta alla C.C.I.A.A. (UF<br>Domicilio elettronico (po<br>La casella PEC indicata sars<br>E' possibile indicare la cas<br>L'iscrizione o la modifica de<br>Domicilio di posta elettroni<br>Richiesta di poter attivare                             | F.R.I./C<br>sta Elet<br>à utilizza<br>ella PEC e<br>ella case<br>ca certif<br>un indiri        | P.A.) di TORINO<br>tronica Certificata<br>ta solo per le comu<br>dell'intermediario i<br>lla PEC nel Registro<br>icata: # G.SCOLARO<br>zzo PEC                            | a) dell<br>Inicazi<br>ncarica<br>Impre              | N. R.E.A<br>l'impresa dova<br>ioni relative alli<br>cato dall'impres<br>rese si richiede | notif<br>pratic<br>ompil:<br>ODCI | care le ricevute previste<br>a, non sarà registrata nel Registro Imprese e non compa<br>ando l'analogo dato presente nella sezione "Sede dell'Im<br>C.TORINO.LEGALMAIL.IT |
| Sezione/i richiesta<br>presenta alla C.C.I.A.A. (UF<br>Domicilio elettronico (por<br>La casella PEC indicata sar<br>E' possibile indicare la case<br>L'iscrizione o la modifica de<br>Domicilio di posta elettroni<br>Richiesta di poter attivare<br>Richiesta indirizzo PEC | F.R.I./C<br>sta Elet<br>à utilizza<br>ella PEC<br>ella case<br>ca certif<br>un indiri<br>(in ( | P.A.) di TORINO<br>tronica Certificata<br>ta solo per le comu<br>dell'intermediario i<br>lla PEC nel Registro<br>icata: * G.SCOLARO<br>zzo PEC<br>zaso di richiesta è nec | a) dell<br>inicazi<br>ncarica<br>) Impre<br>essario | N. R.E.A<br>l'impresa dovo<br>ioni relative alli<br>rato dall'impres<br>rese si richiede | notif<br>pratic<br>ompil:<br>ODCE | care le ricevute previste<br>a, non sarà registrata nel Registro Imprese e non comp<br>ando l'analogo dato presente nella sezione "Sede dell'Im<br>C.TORINO.LEGALMAIL.IT  |

Spuntare il campo ricorda il dichiarante, se si vuole memorizzare i dati del professionista quale incaricato anche per altre pratiche da gestire su starweb. Inserire quindi i dati, avendo cura che il domicilio di posta elettronica certificata sia differente dall'indirizzo indicato al campo Email o PEC dell'intestatario della distinta. Scorriamo quindi la pagina per completare la gestione.

| Oggetto della comunicazione                                                                                                    |
|----------------------------------------------------------------------------------------------------|
| <ul> <li>NUOVA IMPRESA CON IMMEDIATO INIZIO ATTIVITA' ECONOMICA</li> <li>COSTITUZIONE NUOVA IMPRESA SENZA IMMEDIATO INIZIO ATTIVITA' ECONOMICA</li> <li>INIZIO ATTIVITA' PER IMPRESA GIA' ISCRITTA AL REGISTRO IMPRESE</li> <li>VARIAZIONE</li> <li>CESSAZIONE</li> <li>CANCELLAZIONE DELL'IMPRESA DAL REGISTRO IMPRESE</li> </ul> |
| Tipo di pratica presentata                                                                                                    |
| domanda/denuncia di (S) ELENCO DEI SOCI E DEGLI ALTRI TITOLARI DI DIRITTI SU AZIONI O QUOTE SOCIALI - PUBBLICITA' DELLE SOCIETA' SOG                                                                                                    |
| riguardante (solo per pratiche di modifica)                                                                                                    |
| GENERALITA'                                                                                                    |
| B / ESTREMI DELL'ATTO                                                                                                    |
| INDICAZIONE ANALITICA VARIAZIONI QUOTE, AZIONI, SOCI CONSORZI                                                                                                    |
| comprendente anche i seguenti modelli in modalità informatica:                                                                                                    |
| n.1 mod.XX - n.1 mod.RP                                                                                                    |
| e deposita i seguenti atti:                                                                                                    |
| A18 TRASFERIMENTO ED ALTRE OPERAZIONI SU QUOTE DI S.R.L.                                                                                                    |
|                                                                                                    |

Premiamo sul bottone continua, non avendo la necessità di effettuare alcun inserimento dati.

10 4

| Utente connesso: W0JA5628<br>CCIAA destinataria: T0                                                                                                    |                                                                                                    |                                                                                                    | Home                                                                                                    | 🕗 Decodifiche                                                                                                    | Comuni SUAP                                                                                                    | 🕍 Guida ComunicaStarweb                                                                                                    | 💐 Altra regione                                                                                                    | (?) Help                       | Esci 🕽 |
|----------------------------------------------------------------------------------------------------|----------------------------------------------------------------------------------------------------|----------------------------------------------------------------------------------------------------|----------------------------------------------------------------------------------------------------|----------------------------------------------------------------------------------------------------|----------------------------------------------------------------------------------------------------|----------------------------------------------------------------------------------------------------|----------------------------------------------------------------------------------------------------|--------------------------------|--------|
| <ul> <li>rratica Registro Imprese</li> <li>Iscrizione</li> <li>Inizio attivita'</li> <li>Variazione</li> <li>Cessazione attivita'</li> <li>Cancellazione</li> <li>rratica Albo Artigiani</li> <li>Iscrizione</li> <li>Modifica</li> <li>Cancellazione</li> <li>Zerca pratica</li> <li>In corso</li> <li>Inviate</li> </ul> | Firma<br>Ad ogni p<br>domanda<br>La Distir<br>E' un file<br>• l'e<br>• la<br>• le<br>• la<br>• le<br>• all<br>Nella tras<br>dell'accet<br>1)<br>2)<br>3) | a pratica: 318O3015<br>ratica telematica deve essere alle<br>(denuncia, ovvero dal soggetto ind<br>ta Comunicazione Unica di qu<br>n formato PDF composto da:<br>a prima pagina di "copertina" con<br>stinatari;<br>ventuale richiesta di attivazione di<br>Distinta Registro Imprese con la "<br>eventuali Distinte con la modulisti<br>egate alla pratica che risultano gia<br>missione telematica la distinta va<br>tazione della dichiarazione di dom<br>ario quindi eseguire nell'ordine le<br>Scaricare il file che rappresenta<br>Firmare digitalmente il file utilizz<br>Allegare il file firmato digitalmer | gato il do<br>caricato d<br>esta pra<br>le inform<br>casella c<br>Visura a<br>ca degli a<br>sottoscriti<br>iciliazione<br>seguenti<br>la distint<br>tando un<br>nte | acumento di <b>Distint</b><br>lella presentazione d<br><b>itica è</b> <u>31803015.</u><br>lazioni generali rigui<br>di posta certificata a<br><i>quadri</i> " che riporta i<br>litri enti (Agenzia En<br>digitalmente non ve<br>ta digitalmente dall'<br>a.<br>operazioni:<br><u>a 31803015.CUI.F</u><br>dispositivo di firma | a Comunicazione Un<br>lella stessa ai sensi de<br>CUI.PDF<br>ardanti la pratica, l'imp<br>la Camera di Commer<br>dati della modulistica<br>trate, INAIL, INPS) alli<br>ingono integrate nella<br>intermediario, qualora<br>DF<br>digitale | nica firmato digitalmente dal<br>ell'art. 31, comma 2-quater, legg<br>presa, l'intermediario, l'oggetto c<br>rcio;<br>R.I. ed identificata con il codice<br>egate ma che non sono state fir<br>Distinta Comunicazione Unica.)<br>questi sia un soggetto diverso c | soggetto obbligato all<br>le n. 340/2000.<br>Jella comunicazione e<br>documento DIS;<br>mate digitalmente. (L<br>Jall'obbligato, al fine | a<br>gli enti<br>e altre Disti | nte    |

Leggi l'informativa per la Legge sulla Privacy per i dati trasmessi a mezzo del servizio Telemaco

La pratica è quindi scaricata con la generazione del file distinta sul server infocamere. Cliccando sul link Scaricare il file che rappresenta la distinta [codicepratica.CUI.pdf] il file della distinta può essere salvato sul pc per procedere alla firma. Non chiudere il browser dopo lo scarico della distinta.

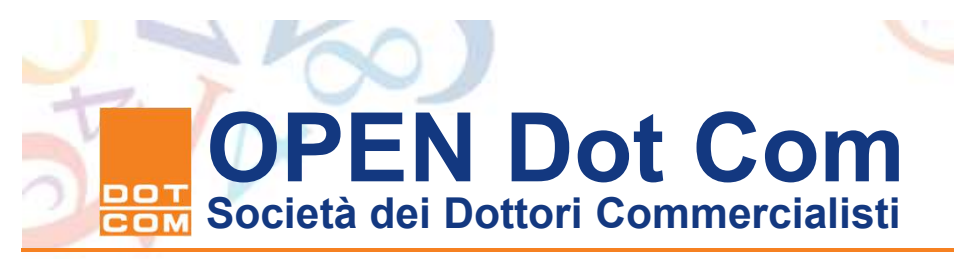

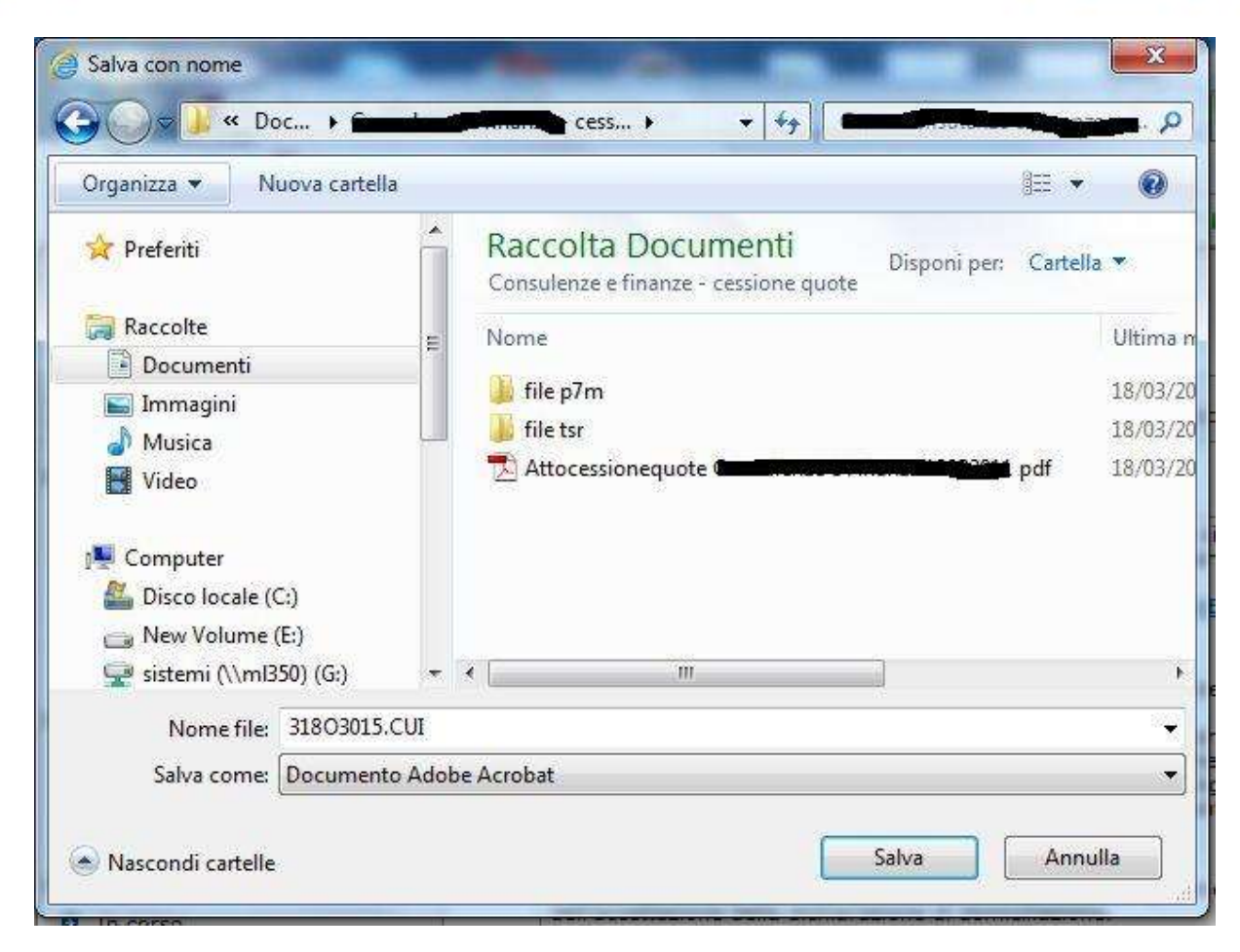

Il sistema apre la finestra di dialogo per selezionare la cartella ove salvare il file pdf della distinta comunica. Dopo aver scelto il percorso Cliccate su Salva. N.B. non modificare il nome file proposto nel campo.

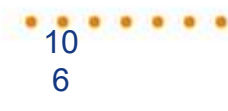

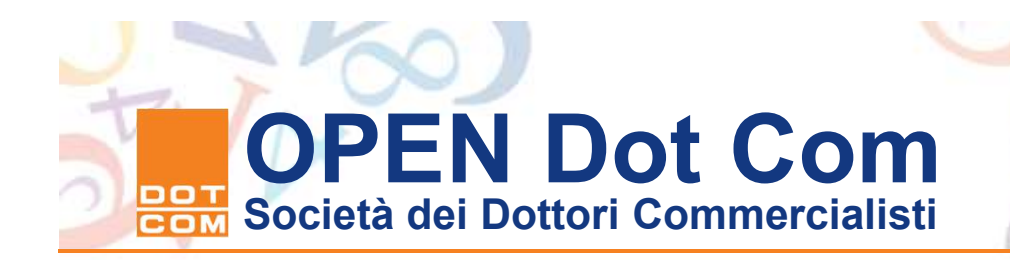

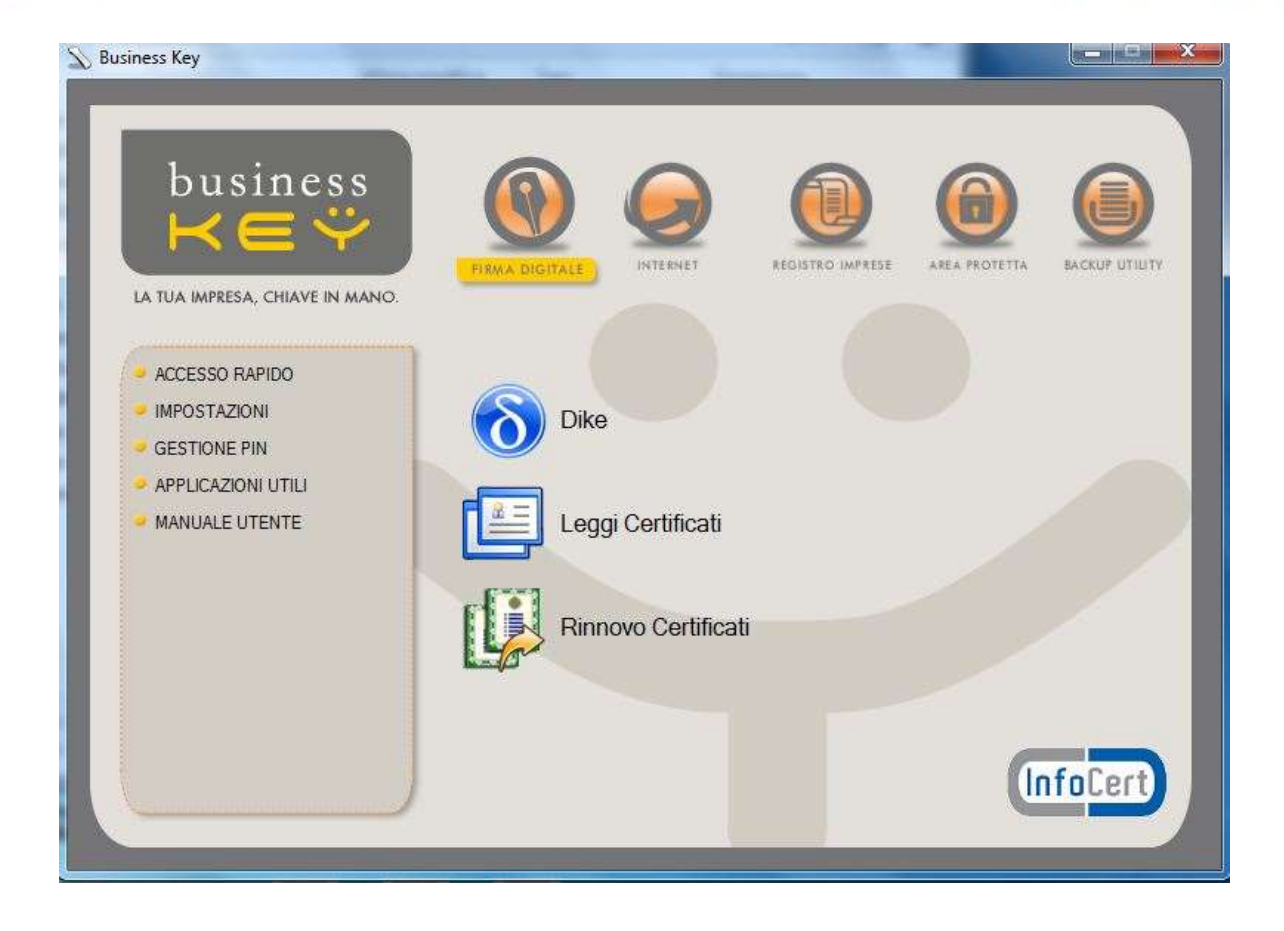

Se utilizzate una business key inserite il dispositivo e il sistema avvierà l'avvio automatico della procedura selezionate l'area firma digitale e lanciate Dike. Chi utilizza una smart card lanci il programma dike dal menù programmi del suo pc.

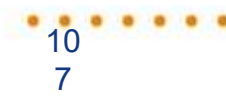

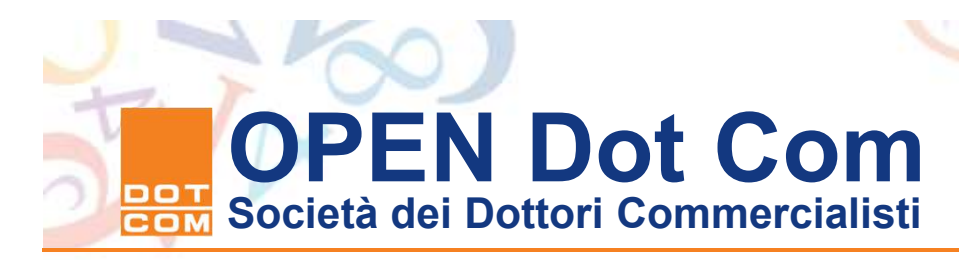

| 👩 Dike Lite                   |                      |                                  | 9       | 2               |             | 7 11  |      |
|-------------------------------|----------------------|----------------------------------|---------|-----------------|-------------|-------|------|
| <u>File</u> <u>S</u> trumenti |                      |                                  |         |                 |             |       |      |
| Seleziona file                | Visualizza documento | Estrai Documento da File Firmato | 🖉 Firma | B Firma e Marca | Controfirma | Marca | Esci |
| File selezionato:             |                      |                                  |         |                 |             |       |      |
|                               |                      |                                  |         |                 |             |       |      |
|                               |                      |                                  |         |                 |             |       |      |
|                               |                      |                                  |         |                 |             |       |      |
|                               |                      |                                  |         |                 |             |       |      |
|                               |                      |                                  |         |                 |             |       |      |
|                               |                      |                                  |         |                 |             |       |      |
|                               |                      |                                  |         |                 |             |       |      |
|                               |                      |                                  |         |                 |             |       |      |
|                               |                      |                                  |         |                 |             |       |      |
|                               |                      |                                  |         |                 |             |       |      |

Cliccando sull'icona seleziona file ci si posiziona nella cartella dove è stato salvato il file distinta Comunica scaricato da Starweb e selezioniamo il file da firmare.
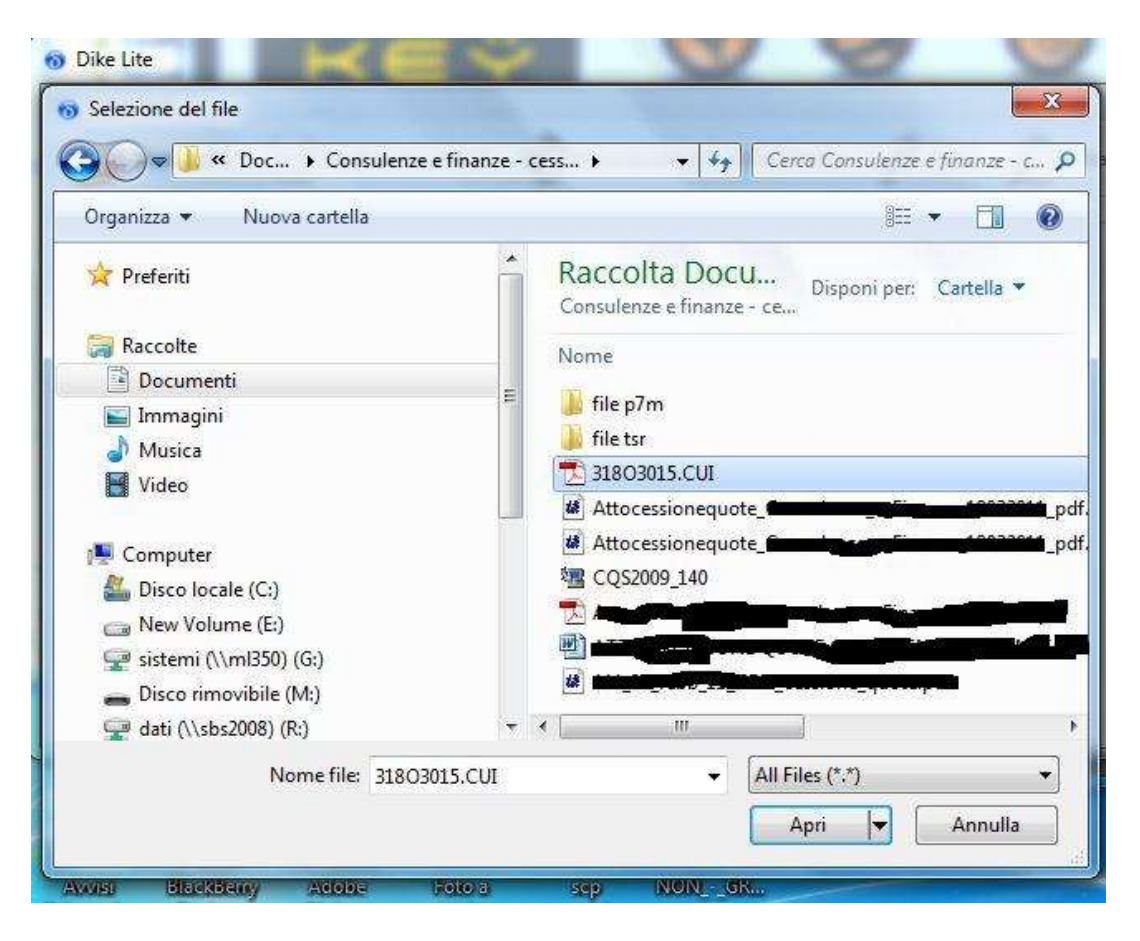

#### Selezioniamo il file distinta e premiamo sul bottone apri.

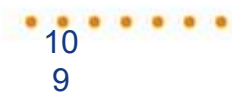

| Organizza 🔻 🛛 Nuova car  | tella     | 8== 🔻                                                       | (     |
|--------------------------|-----------|-------------------------------------------------------------|-------|
| ☆ Preferiti              | -         | Raccolta Documenti<br>Consulenze e finanze - cessione quote | •     |
| 詞 Raccolte               | E         | Nome                                                        | Ulti  |
| Documenti                |           | File a Ten                                                  | 10/   |
| 🔚 Immagini               |           | file ter                                                    | 18/   |
| J Musica                 |           | 31803015.CUI                                                | 18/   |
| Video                    |           |                                                             | 18/   |
| Computer                 |           | 18 million and a final final state of the pdf               | 18/   |
| Bisco locale (C)         |           | 2013 CQ\$2009_140                                           | 18/   |
| New Volume (E;)          |           |                                                             | 18/   |
| 🖵 sistemi (\\ml350) (G:) | -         |                                                             | 4.4.6 |
| Nome file: BI202         | 15 CUI PD |                                                             |       |
|                          | (m)       |                                                             |       |
| Salva come: All Files    | (*)       |                                                             |       |

Ritornando al pannello di gestione di dike premendo il comando firma il programma apre la finestra di dialogo della cartella da cui ha selezionato il file per chiedere conferma del salvataggio all'interno della medesima cartella. Premendo il comando Salva si attiva la gestione per l'inserimento del Pin.

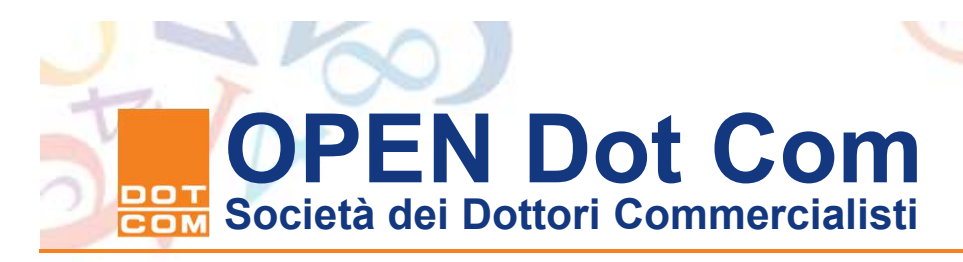

| o Dike Lite                                                                       |                                                                       |
|-----------------------------------------------------------------------------------|-----------------------------------------------------------------------|
| Ele Strumenti                                                                     |                                                                       |
| Seleziona file 🕢 Visualizza documento 🗞 Estrai Documen                            | 💿 PIN della Business Key 🎫 Firma e Marca 🥢 Controfirma 🚫 Marca 😡 Esci |
| = File selezionato: C:\Users\giuseppe scolaro\Documents\Consulenze e finanze - ce | PIN:                                                                  |
|                                                                                   | Indietro Cancella                                                     |
|                                                                                   | 7 8 9                                                                 |
|                                                                                   | 4 5 6                                                                 |
|                                                                                   | 1 2 3                                                                 |
|                                                                                   | 0                                                                     |
|                                                                                   | OK Annulla                                                            |
|                                                                                   |                                                                       |
|                                                                                   |                                                                       |
|                                                                                   |                                                                       |

Per chi utilizza Dike con smart-card il programma dopo la selezione del file chiede il Pin e dopo l'apposizione della firma chiede il percorso dove salvare il file firmato se non precedentemente impostato nelle configurazioni del programma.

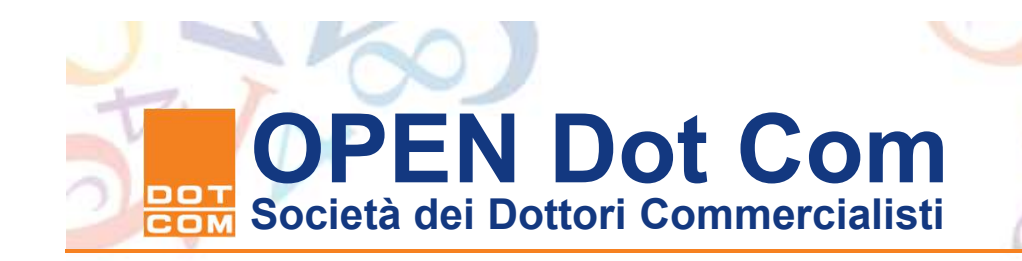

| 🔞 Dike Lite                                                     | 9 V                                 | 0                          | 2             | 2     |                         |                | x            |
|-----------------------------------------------------------------|-------------------------------------|----------------------------|---------------|-------|-------------------------|----------------|--------------|
| Elle Strumenti                                                  |                                     |                            |               |       |                         |                |              |
| Seleziona file 🛛 🐼 Visualizza documer                           | nto 🛛 💎 Estral Documento da         | File Firmato 🥖 Firma 👔     | Firma e Marca | V     | Controfirma             | Esci           |              |
| File selezionato: C:\Users\giuseppe scolaro\Docume              | ents\Consulenze e finanze - cession | e quote\318O3015.CUI.PDF   |               |       |                         |                |              |
|                                                                 | _                                   |                            |               |       |                         |                |              |
| Esito Verifica                                                  | Algoritmo Digest 👘 Firi             | na 📃                       | J. Fiscale    | Stato | Organizzazione          | Cod. Ident.    | 10           |
| Firma PDF OK<br>Data di verifica: 18/03/2011 14.52.06 (UTC Time | SHA-256 G                           | Firma eseguita correttamer | 63E21H245W    | пс    | DCEC TORINO/97697860019 | 20095004402324 | 11/0<br>(UTC |
|                                                                 | 10                                  |                            |               |       |                         |                |              |

Il programma ultimata la sottoscrizione mostra la finestra di dialogo con la verifica della validità della firma selezionare il bottone OK per terminare.

| Utente connesso: W0JA5628<br>CCIAA destinataria: T0                                                                                                    |                                                                                                    | Home                                                                                                    | Decodifiche                                                                                                    | 🖸 Comuni SUAP                                                                                                    | 🕍 Guida ComunicaStarweb                                                                                                    | 💐 Altra regione                                                                                                    | (?) Help                            | Esci |
|----------------------------------------------------------------------------------------------------|----------------------------------------------------------------------------------------------------|----------------------------------------------------------------------------------------------------|----------------------------------------------------------------------------------------------------|----------------------------------------------------------------------------------------------------|----------------------------------------------------------------------------------------------------|----------------------------------------------------------------------------------------------------|-------------------------------------|------|
| Pratica Registro Imprese  Iscrizione Inizio attivita' Variazione Cessazione attivita' Cancellazione Pratica Albo Artigiani Iscrizione Modifica Cancellazione Cerca pratica In corso Inviate | Firma pratica:<br>Ad ogni pratica telematic<br>domanda/denuncia, ovve<br>La Distinta Comunicaz<br>E' un file in formato PDF<br>• una prima pagina<br>destinatari;<br>• l'eventuale richies<br>• la Distinta Registr<br>• le eventuali Distin<br>allegate alla pratic<br>Nella trasmissione telema<br>dell'accettazione della dio<br>E' necessario quindi eseg<br>1) Scaricare il file<br>2) Firmare digita<br>3) Allegare il file | 31803015<br>a deve essere allegato il de<br>ro dal soggetto incaricato o<br>ione Unica di questa pra<br>composto da:<br>di "copertina" con le inform<br>ta di attivazione di casella<br>o Imprese con la "Visura a<br>te con la modulistica degli i<br>ca che risultano gia' firmate<br>atica la distinta va sottoscri<br>chiarazione di domiciliazion<br>nuire nell'ordine le seguenti<br>e che rappresenta la distini<br>ilmente il file utilizzando un<br>firmato digitalmente | ocumento di <b>Distint</b><br>della presentazione<br><b>atica è 31803015.</b><br>nazioni generali rigu<br>di posta certificata a<br><i>quadri</i> " che riporta<br>altri enti (Agenzia Er<br>e digitalmente non v<br>tta digitalmente dall<br>e.<br>operazioni:<br>ta <b>31803015.CUI.I</b><br>dispositivo di firma | a Comunicazione Un<br>della stessa ai sensi de<br>CUI.PDF<br>ardanti la pratica, l'imp<br>lla Camera di Comme<br>dati della modulistica<br>trate, INAL, INPS) all<br>engono integrate nella<br>intermediario, qualora<br>2DF<br>digitale | ica firmato digitalmente dal<br>ill'art. 31, comma 2-quater, leg<br>presa, l'intermediario, l'oggetto<br>rcio;<br>R.I. ed identificata con il codice<br>egate ma che non sono state fin<br>Distinta Comunicazione Unica.)<br>questi sia un soggetto diverso | soggetto obbligato a<br>ge n. 340/2000.<br>della comunicazione e<br>documento DIS;<br>mate digitalmente. (l<br>dall'obbligato, al fine | lla<br>e gli enti<br>.e altre Disti | nte  |

Ritorniamo alla pagina web della distinta e selezioniamo il link "Allegare il file firmato digitalmente.

. . . . . . .

| Utente connesso: W0JA5628<br>CCIAA destinataria: T0                                                                                                    | Home 😰 Decodifiche 🔁 Comuni SUAP 🎽 Guida ComunicaStarweb 😂 Altra reg                                                                                                    | ne 🕐 Help 🛛 Esci 🕨 |
|----------------------------------------------------------------------------------------------------|----------------------------------------------------------------------------------------------------|--------------------|
| Pratica Registro Imprese Iscrizione Inizio attivita' Variazione Cessazione attivita'                                                                               | Gestione allegati Registro Imprese<br>ATTENZIONE:<br>I files allegati sono soggetti a deposito nei confronti del solo Registro Imprese.<br>Se necessario, devono essere allegati già firmati digitalmente, in formato "P7M". |                    |
| Cancellazione                                                                                                    | Inserimento Allegato per la pratica: 31803015                                                                                                    |                    |
| <ul> <li>Pratica Albo Artigiani</li> <li>Iscrizione</li> <li>Modifica</li> <li>Cancellazione</li> <li>Carca pratica</li> <li>In corso</li> <li>In viste</li> </ul> | Tipo Documento: * DISTINTA COMUNICAZIONE UNICA<br>Nome file: * C:\Users\giuseppe scolaro\Documents\Const<br>Allega il file Annulla Cancella                                                                                  |                    |

Si apre la pagina per l'allegazione documenti Registro imprese con già impostata la selezione del tipo documento. Premiamo sul bottone Sfoglia per accedere alla cartella dove abbiamo salvato il file distinta firmato

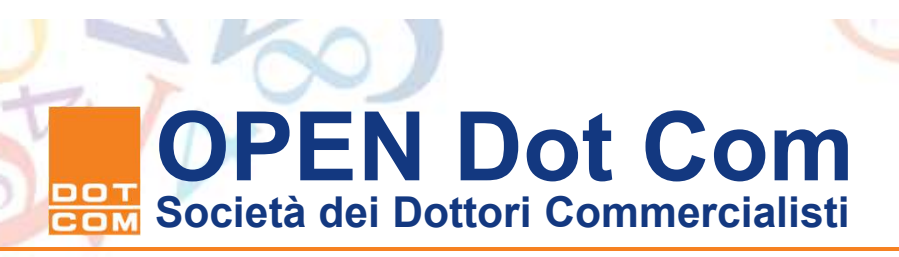

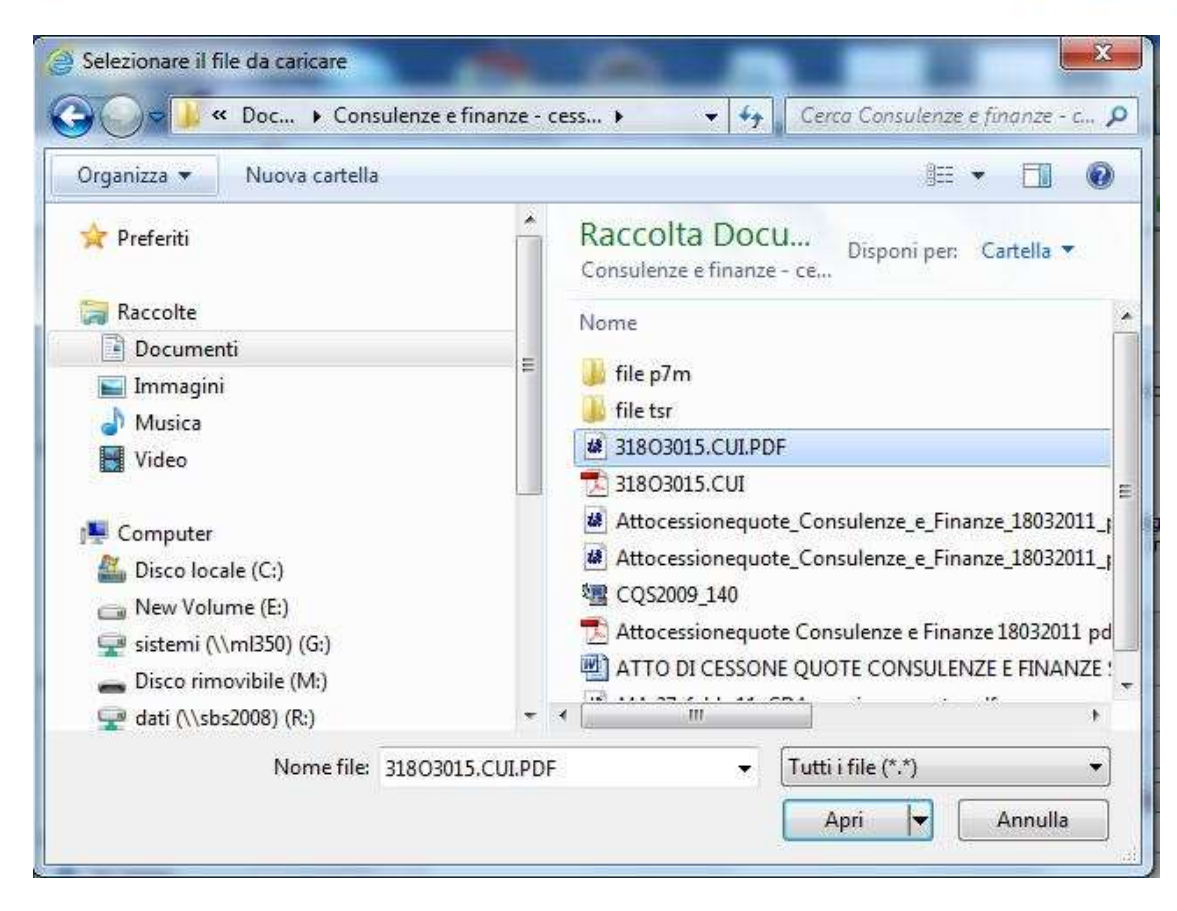

Ci si posiziona quindi nella cartella dove abbiamo salvato il file della distinta Comunica firmato lo selezioniamo e premiamo sul bottone Apri per inserirlo nel campo del percorso logico del file da allegare

. . . . . . .

| comunica<br>(starweb) il servizi<br>della co                                                                                                    | versione: 3.3.18<br>o per la compilazione<br>municazione unica                                                                                                    |      |
|----------------------------------------------------------------------------------------------------|----------------------------------------------------------------------------------------------------|------|
| Utente connesso: W0JA5628<br>CCIAA destinataria: T0                                                                                                    | Home   🖸 Decodifiche   🔁 Comuni SUAP   🎽 Guida ComunicaStarweb   🍣 Altra regione   ③ Help   E                                                                                                    | Esci |
| Pratica Registro Imprese<br>D Iscrizione<br>D Inizio attivita'<br>O Variazione<br>D Cessazione attivita'                                                          | Gestione allegati Registro Imprese<br>ATTENZIONE:<br>I files allegati sono soggetti a deposito nei confronti del solo Registro Imprese.<br>Se necessario, devono essere allegati già firmati digitalmente, in formato "P7M". |      |
| Cancellazione                                                                                                    | Inserimento Allegato per la pratica: 31803015                                                                                                    |      |
| <ul> <li>Pratica Albo Artigiani</li> <li>Iscrizione</li> <li>Modifica</li> <li>Cancellazione</li> <li>Cerca pratica</li> <li>In corso</li> <li>Inviate</li> </ul> | Tipo Documento: * DISTINTA COMUNICAZIONE UNICA<br>Nome file: * C:\Users\giuseppe scolaro\Documents\Consu<br>Allega il file Annulla Cancella                                                                                  |      |

Ritornati alla pagina Web della gestione allegati premiamo sul bottone Allega il File per inserire nell'area web il file della distinta.

. . . .

| CIAA destinataria: TO                                                                                                    |                                                                                                    | Home                                          | 🖸 Decodifiche 🛛                                | 🔁 Comuni SUAP                                    | 🕍 Guida ComunicaStarweb                        | 💐 Altra regione | (?) Help | Esci |
|----------------------------------------------------------------------------------------------------|----------------------------------------------------------------------------------------------------|-----------------------------------------------|------------------------------------------------|--------------------------------------------------|------------------------------------------------|-----------------|----------|------|
| ratica Registro Imprese<br>Di Iscrizione<br>Di Inizio attivita'<br>Di Variazione                                                | Dettaglio pratica<br>Annulla   Distinta   Importi                                                                                                    | <u>Nuovo Scaric</u>                           | o   <u>Export Pra</u>                          | tica I                                           |                                                |                 |          |      |
| Cessazione attivita'<br>Cancellazione                                                                                           | La pratica e' nello stato di lavorazion<br>Prima dell'invio e' pero' necessario in                                                                                                    | e <b>FIRMATA</b> e qui<br>idicare gli importi | indi non e' piu' pos<br>di bollo e i diritti c | sibile modificare i da<br>li segreteria selezion | ati o gli allegati.<br>Jando " <b>Importi"</b> |                 |          |      |
| <ul> <li>Iscrizione</li> <li>Modifica</li> <li>Cancellazione</li> <li>cra pratica</li> <li>In corso</li> <li>Inviate</li> </ul> | CCIAA destinataria: TORINO (TO)<br>Denominazione: Consecutive<br>Codice Fiscale: Consecutive<br>CREATA in data 18/03/2011<br>Stato: FIRMATA dal 18/03/2011<br>Adempimento: VARIAZIONE<br>Ufficio: REGISTRO IMPRESE | ati Impresa                                   |                                                | A SIGLA                                          | BILE CONCULEN                                  |                 |          |      |
|                                                                                                    | LISTA ALLEGATI REGISTRO IMPRES                                                                                                    | 5E                                            |                                                |                                                  |                                                |                 |          |      |
|                                                                                                    | Тіро                                                                                                    |                                               | Data                                           | Descrizi                                         | ione                                           |                 |          |      |
|                                                                                                    |                                                                                                    |                                               | 10/02/2                                        | ATTO DI                                          | TRASFERIMENTO QUOTE DI PAR                     | TECIPAZIONE IN  |          |      |
|                                                                                                    | ALTRO DOCUMENTO                                                                                                    |                                               | 10/03/2                                        | SRL REG                                          | ISTRATO                                        |                 |          | -    |
|                                                                                                    | ALTRO DOCUMENTO  LISTA ALLEGATI COMUNICAZIONE                                                                                                    | UNICA                                         | 10/03/2                                        | SRL REG                                          | ISTRATO                                        |                 |          |      |

La pagina presenta ora in alto il link importi che è da selezionare per accedere all'area di gestione dei diritti di segreteria e del bollo dovuti sulla pratica.

| Jtente connesso: W0JA5628<br>CCIAA destinataria: T0                                 | Home                                                                              | Decodifiche          | 🔁 Comuni SUAP                                 | 🕌 Guida ComunicaStarweb | 💐 Altra regione | (?) Help | Esci 🕨 |
|-------------------------------------------------------------------------------------|-----------------------------------------------------------------------------------|----------------------|-----------------------------------------------|-------------------------|-----------------|----------|--------|
| ratica Registro Imprese                                                             | Gestione importi                                                                  |                      |                                               |                         |                 |          |        |
| D Iscrizione                                                                        | Protocollo                                                                        |                      |                                               |                         |                 |          |        |
| <ul> <li>Variazione</li> <li>Cessazione attivita'</li> <li>Cancellazione</li> </ul> | <ul> <li>Attiva protocollazione automatica</li> <li>Reinvio</li> </ul>            | N.Prot.              |                                               | Anno Prot.              |                 |          |        |
| ratica Albo Artigiani<br>D Iscrizione                                               | Diritti di segreteria                                                             |                      |                                               |                         |                 |          |        |
| Modifica                                                                            | SOCIETA DI CAPITALI: MODIFICA E CANCELLAZIO                                       | NE - 90 Euro         | *                                             |                         |                 |          |        |
| Cancellazione Cerca pratica In corso Inviate                                        | <ul> <li>Inserisci importo manualmente</li> <li>Addebita diritto annuo</li> </ul> | Euro 90<br>Euro      |                                               |                         |                 |          |        |
|                                                                                     | Imposta di bollo                                                                  |                      |                                               |                         |                 |          |        |
|                                                                                     | ALTRE FORME GIURIDICHE - 65 Euro                                                  | ▼<br>Euro 6<br>Bolla | 5<br>• assolto all'origine<br>onferma Annulla | o pratica esente        |                 |          |        |

<u>Leggi l'informativa per la Legge sulla Privacy per i dati trasmessi a mezzo del servizio Telemaco</u> <u>Troviamo già impostato il campo protocollazione automatica. Dal campo a Tendina</u>

nell'area Diritti di segreteria selezioniamo la voce modifica e cancellazione per le società di capitale pari a €. 90,00. Poi nella sezione imposta di bollo selezioniamo l'opzione altre forme giuridiche: importo pari a euro 65,00. Ultimata la compilazione premiamo sul bottone conferma per accedere alla pagina in cui sarà possibile inviare la pratica.

| Jtente connesso: W0JA5628<br>CCIAA destinataria: T0                                                              |                                                                                                    | Home 📔 🤞             | 🕑 Decodifiche 📔 🕗 Co  | muni SUAP                  | 🕌 Guida ComunicaStarweb             | 💐 Altra regione | Help Es |
|----------------------------------------------------------------------------------------------------|----------------------------------------------------------------------------------------------------|----------------------|-----------------------|----------------------------|-------------------------------------|-----------------|---------|
| ratica Registro Imprese<br>Iscrizione<br>Inizio attivita'<br>Variazione<br>Cessazione attivita'<br>Cancellazione | Dettaglio pratica<br>Annulla   Distinta   Invia<br>La pratica e' nello stato di lavora<br>SCHEDA DETTAGLIO PRATICA                                                                               | in CCIAA   Nuovo     | Scarico   Export Prai | tica  <br>ufficiente selez | ionare "Invia in CCIAA"             |                 |         |
| Pratica Albo Artigiani D Iscrizione Modifica Cancellazione Cerca pratica In corso Inviate                        | CCIAA destinataria: TORINO (<br>Denominazione: Colice Fiscale: Colice Fiscale: CREATA in data 18/03/2011<br>Stato: PRONTA PER L'INVIO da<br>Adempimento: VARIAZIONE<br>Ufficio: REGISTRO IMPRESE | (TO)<br>Dati Impresa | ی مسیلگامی            | - an aidera                |                                     | <b>-</b>        |         |
|                                                                                                    | LISTA ALLEGATI REGISTRO IM                                                                                                    | PRESE                |                       |                            |                                     |                 |         |
|                                                                                                    | Тіро                                                                                                    |                      | Data                  | Descrizio                  | ne                                  |                 |         |
|                                                                                                    | ALTRO DOCUMENTO                                                                                                    |                      | 18/03/2011            | ATTO DI T<br>SRL REGIS     | RASFERIMENTO QUOTE DI PAR<br>STRATO | TECIPAZIONE IN  |         |
|                                                                                                    | LISTA ALLEGATI COMUNICAZI                                                                                                    | ONE UNICA            |                       |                            |                                     |                 |         |
|                                                                                                    |                                                                                                    |                      |                       |                            |                                     |                 |         |

Ritornati sulla pagina della distinta, è ora visibile il link "Invia in CCIAA" cliccando su tale link la pratica è trasmessa in Camera di Commercio.

Le pratiche non ultimate possono essere parcheggiate e richiamate dalla sezione "Cerca Pratica => in corso. Quelle Inviate sono visibili sino alla loro evasione nell'area Inviate.

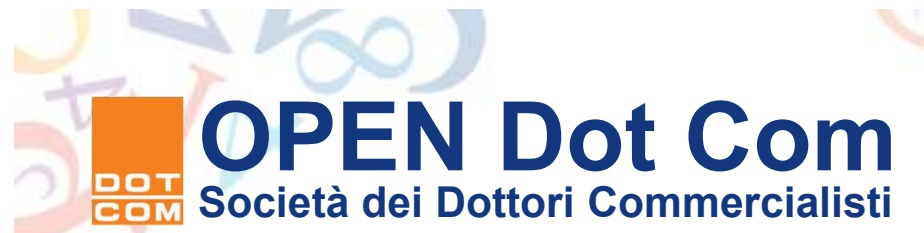

O O C

Le istruzioni impartite dalle CCIAA

- - Le Camere di Commercio hanno redatto guide operative in ordine alla compilazione della pratica telematica,
- Le guide sono reperibili sul sito di ogni singola Camera di Commercio.
- Il Triveneto e la Lombardia hanno redatto una guida operativa con valenza regionale
- La camera di Commercio di Torino, in merito alla pratica di trasferimento quote ha rilasciato una guida operativa lo scorso 13 ottobre 2009. La CCIAA di Torino ha inoltre rilasciato le guide relative alla iscrizione del socio unico e alla ricostituzione della pluralità dei soci nonché la guida operativa per le iscrizioni delle modificazioni dei dati relativi ai soci.

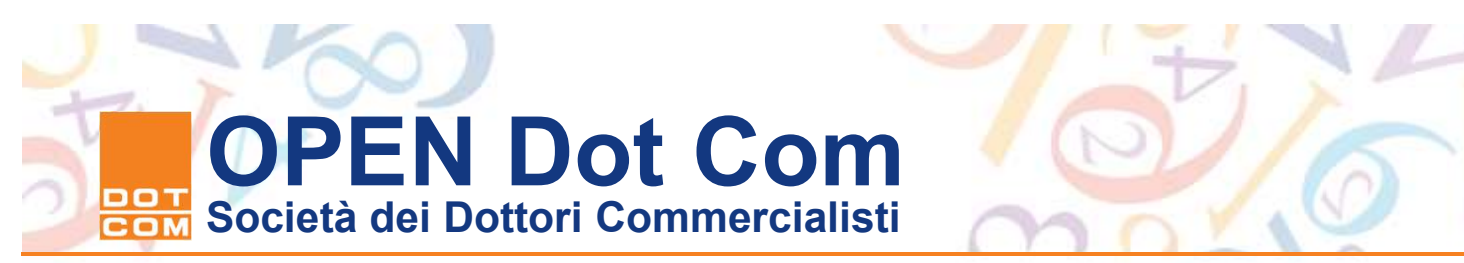

#### Fedra 6.7

 -Il Ministero dello Sviluppo Economico ha emanato la circolare n 3689/C del 06 maggio 2016 avente ad oggetto "Istruzioni per compilazione della modulistica per l'iscrizione e il deposito nel registro delle imprese e per la denuncia al repertorio delle notizie economiche ed amministrative, realizzata secondo le specifiche tecniche approvate con D.D. del 11/04/2016. Il contenuto della circolare è prelevabile dal menù "?" del programma Fedra o al seguente link: http://www.tuttocamere.it/files/camcomri/2016 3689 Circ MSE Istruzioni B.pdf.

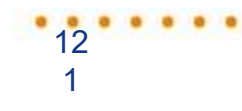